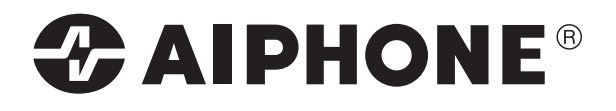

# **GT SYSTEMET**

## Dørtelefoni / Porttelefoni

## Med

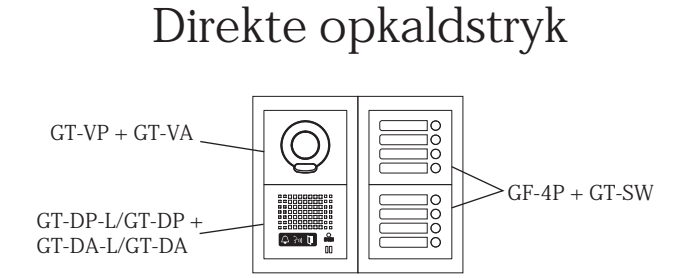

eller

## Digitale dørpaneler

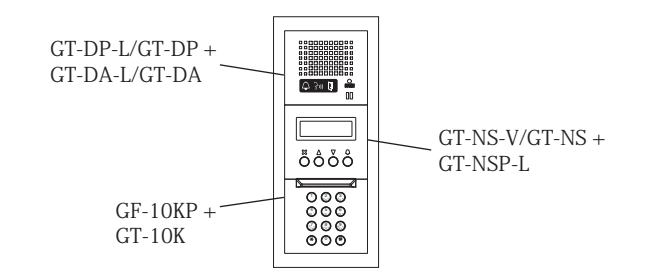

Installations manual

## **PRECAUTIONS**

C General Prohibitions

(N) Prohibition to Dismantle the Unit (N) Prohibition on Subjecting the Unit to Water

General Precautions

#### ∕∆WARNING

(Negligence could result in death or serious injury.)

- $\bigotimes$  1. The units must be installed and wired by a qualified technician. Having installation performed by an unqualified technician could result in electric shock.
- 1 2. Do not dismantle or alter the unit. Fire or electric shock could result.
- $\bigotimes$  3. Do not connect non-specified power sources to the +, terminals. Also, do not install two power supplies in parallel to a single input. Fire, damage, or system malfunction could result.
- (2) 4. Keep the unit away from water or any other liquid. Fire or electric shock could result.
- $\otimes$  5. Do not remove the power supply plug with wet hands. Electric shock could result.
- $\otimes$  6. Do not put any metal or paper into the unit through the openings. Fire, electric shock, or unit trouble could result.
- shock could result.
- $\bigotimes$  8. Do not connect any terminal on the unit to an AC power line. Fire or electric shock could result.

#### **ACAUTION**

#### (Negligence could result in injury to people or damage to property.)

- Before turning on power, make sure wires are not crossed or shorted. If not, fire or electric shock could result.
- **Q** 2. When performing call tests or checking the chime volume or call volume, make sure the handset is placed on the main unit. Failure to do so may result in injury to the ears.
- $\bigotimes$  3. Do not install or make any wire terminations while the power supply is turned on. This can cause electrical shock or damage to the unit.
- Do not place (install) the unit in locations subject to frequent vibra- $\bigotimes 4$ . tion or impact. Injury or damage could result if the unit falls.
- When mounting the unit on a wall, install the unit in a convenient **Q** 5. location, but not where it could be jarred or bumped. Injury could result.
- (1) 6. Do not alter or change the wall-mounting area of the unit. This could result in injury if the unit falls or if something comes in contact with the unit.
- $\bigcirc$  7. Do not apply force to the television monitor. Damage or injury could result.
- $\otimes$  8. If the LCD is punctured, do not allow skin contact with the liquid crystal inside. Inflammation could result. If liquid crystal is ingested, immediately gargle with water and seek medical attention. If contact with the eyes or skin occurs, clean with pure water for at least 15 minutes and seek medical attention.
- **9**. When washing the wall surface with high-pressure water, make sure water does not get on the entrance station. Fire or electric shock could result.
- $\otimes$  10. Do not install the unit in any of the following locations. Fire, electric shock, or unit trouble could result.
  - Places under direct sunlight or places near heating equipment that varies in temperature.
  - Places subject to dust, oil, chemicals, etc.
  - Places subject to moisture and humidity extremes, such as bathrooms, cellars, greenhouses, etc.
  - Places where the temperature is quite low, such as inside a refrigerated area or in front of an air conditioner.
  - Places subject to steam or smoke (near heating or cooking surfaces).
  - Where noise generating devices such as dimmer switches or inverter electrical appliances are close by.
- $\otimes$  11. Do not put anything on or cover the unit with cloth, etc. Fire or unit trouble could result.
- 12. For power supply, use Aiphone power supply model or model specified for use with system. If non-specified product is used, fire or malfunction could result.

#### General Precautions

- 1. All units, except for the entrance station, are designed for indoor use only. Do not use outdoors.
- 2. The unit turns inoperative during power failure.
- 3. In areas where broadcasting station antennas are close by, intercom system may be affected by radio frequency interference.
- Keep the intercom wires at least 30 cm away from strong electrical wir-4. ing (AC 100-240 V) including, in particular, wiring for inverter electrical appliances. Noise and malfunction could result.
- 5. Keep the unit more than 1 m away from radio or TV set.
- If a strong light shines on the main unit screen, the picture will turn 6. white or only silhouettes will be visible. But this is not a unit malfunction.
- 7. As to other manufacturer's devices (such as sensor, detectors, door releases) used with this system, comply with the Specifications and Warranty conditions that the manufacturers or venders present.
- The LCD panel is manufactured with very high precision techniques. Please be aware of this in advance.
- The sensor of an entrance station (Integrated type) may activate due to 9. moving shadows or moving tree branches, etc. and cause a message to display, but this is not a malfunction.

#### INDHOLDSFORTEGNELSE

| 1 | SYSTEM SAMMENSÆTNINGS METODER                                                  |          |
|---|--------------------------------------------------------------------------------|----------|
|   | Standard system opsætning                                                      | 4        |
|   | Udvidet system sammensætning                                                   | 5        |
|   | Kablings metode for svarstationer                                              | 6        |
| ~ | Kablings afstande                                                              | 8        |
| 2 | ANLÆGSDELE                                                                     |          |
|   | Dørstation (Enheder og typer)                                                  | 10       |
|   | Dørstation (Integrated type), Bus kontrolenheder etc., Bolig svarstation typer | 12       |
| • | Audio dørstation, Servicestation                                               | 13       |
| 3 | OPSÆINING AF ENHEDER                                                           | 1 4      |
|   | Umgivelses placering, Kabeltype og vejledning                                  | 14       |
|   | Placering ar dørkameraet for optimal bliedevisning                             | 10       |
|   | Modul oppygget dørstation                                                      | 10       |
|   | Durstation GT-Divi (Komplet digital Panel Durpanel)                            | 10       |
|   | BUS Kontrolenneder, 4-vejs fordelingsenned og strømlorsyning                   |          |
|   | boligens svarstation                                                           | 20<br>22 |
|   | Auto del stationa                                                              |          |
| 4 |                                                                                |          |
| 4 | KADLING<br>Standard system                                                     | 24       |
|   | Standard system (fra syarstation til syarstation)                              | 24<br>26 |
|   | Standard system (for stierne kabling                                           | 20       |
|   | Idvidet system                                                                 |          |
|   | Tilvalgs funktioner på svarstationer                                           | 20<br>30 |
|   | Tilslutning af eksternt signalrelæ                                             |          |
| 5 | OPSÆTNING AF SYSTEMENHEDER                                                     |          |
| Ŭ | Opsætnings liste                                                               |          |
|   | Adgang til opsætnings parametre                                                |          |
|   | ID opsætning af dør og servicestationer                                        |          |
|   | Oprettelse af beboer data                                                      |          |
|   | Programmering manuelt og med binær ID'er                                       |          |
|   | Overførsel af link/programmerings information                                  |          |
|   | Link programmerings kontrol                                                    | 41       |
|   | Opsætning af tidsparametre                                                     | 42       |
|   | Sprogvalg i display og talevejledning                                          | 43       |
|   | Opsætning af standby besked i display                                          |          |
|   | Opsætning for visning af RUM nr. i display                                     |          |
|   | Opsætning af sorterings rækkefølge ved søgning                                 |          |
|   | Opsætning af adgangskoder for nøglefri adgang                                  |          |
|   | Opsætning af monitorering og skærmvisning under opkald                         |          |
|   | Eksternt kamera opsætning                                                      |          |
|   | LCD skærm opsætning, Viderstilling af opkald til servicestationen,             |          |
|   | Opsætning for kun modtagelse af opkald på servicestationen                     | 50       |
|   | Opsætning af zoom funktion                                                     | 51       |
|   | Baglys justering                                                               | 52       |
|   | Opsætning af trappelys tænding                                                 | 53       |
| 6 | Opsætning af GT-2C-L                                                           |          |
|   | Adgang til MENU, Opsætning til servicestationen                                | 54       |
|   | Opsætning til nødkald, Opsætning af eksterne indput                            | 55       |
|   | Opsætning til Doktor kald, Opsætning for tryk og tal funktion                  | 57       |
|   | Initialisering                                                                 |          |
| 7 | TEKNISKE FORHOLDSREGLER                                                        |          |

## 1-1 Standard system opsætning

Dette system kræver kun 2 ledere for AUDIO og 2 leder for VIDEO, derfor meget enkelt at installere. Der er 4 forskellige svarstationer at vælge imellem, svarstation type kan frit vælges i et system, kun audio eller mikset Audio og Video kan sagtens lade sig gøre.

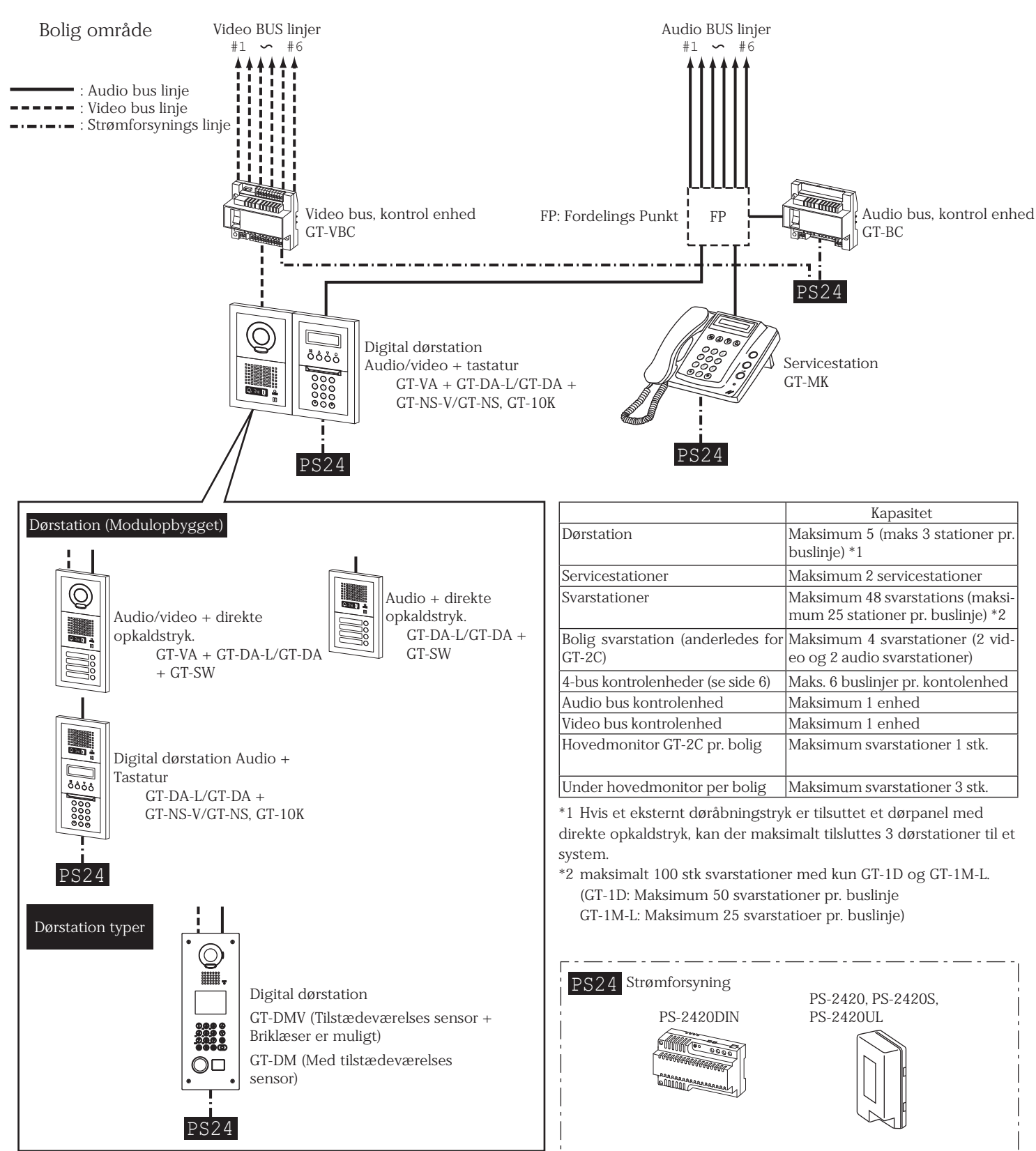

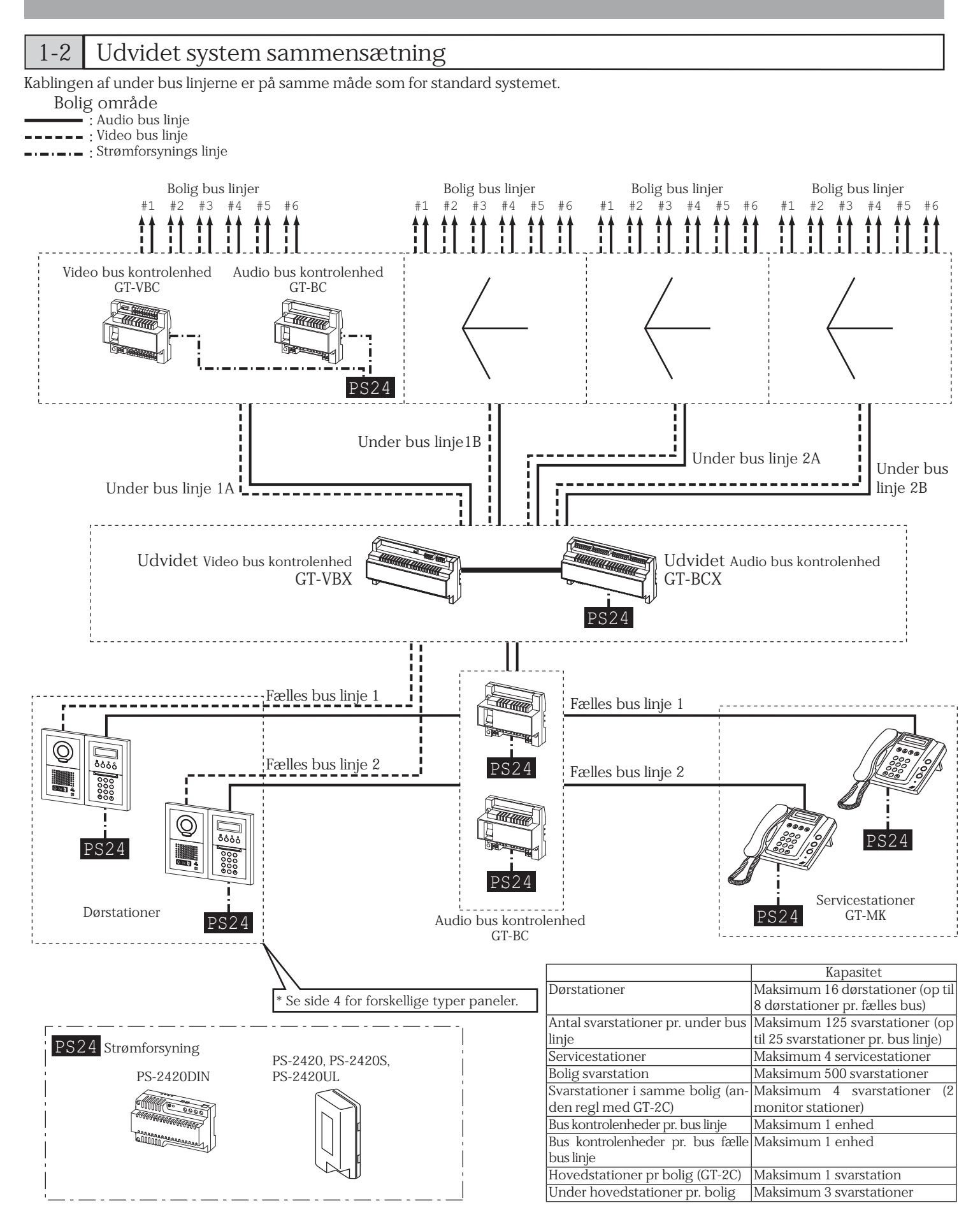

## 1-3 Kablings metoder for svarstationer

Kabling fra kontrolenhederne kan ske ved kabling fra svarstation til svarstation eller som stjerne kabling med GT-4Z.  $\triangle$  De to kablingsmetoder må ikke mikses på samme bus linje

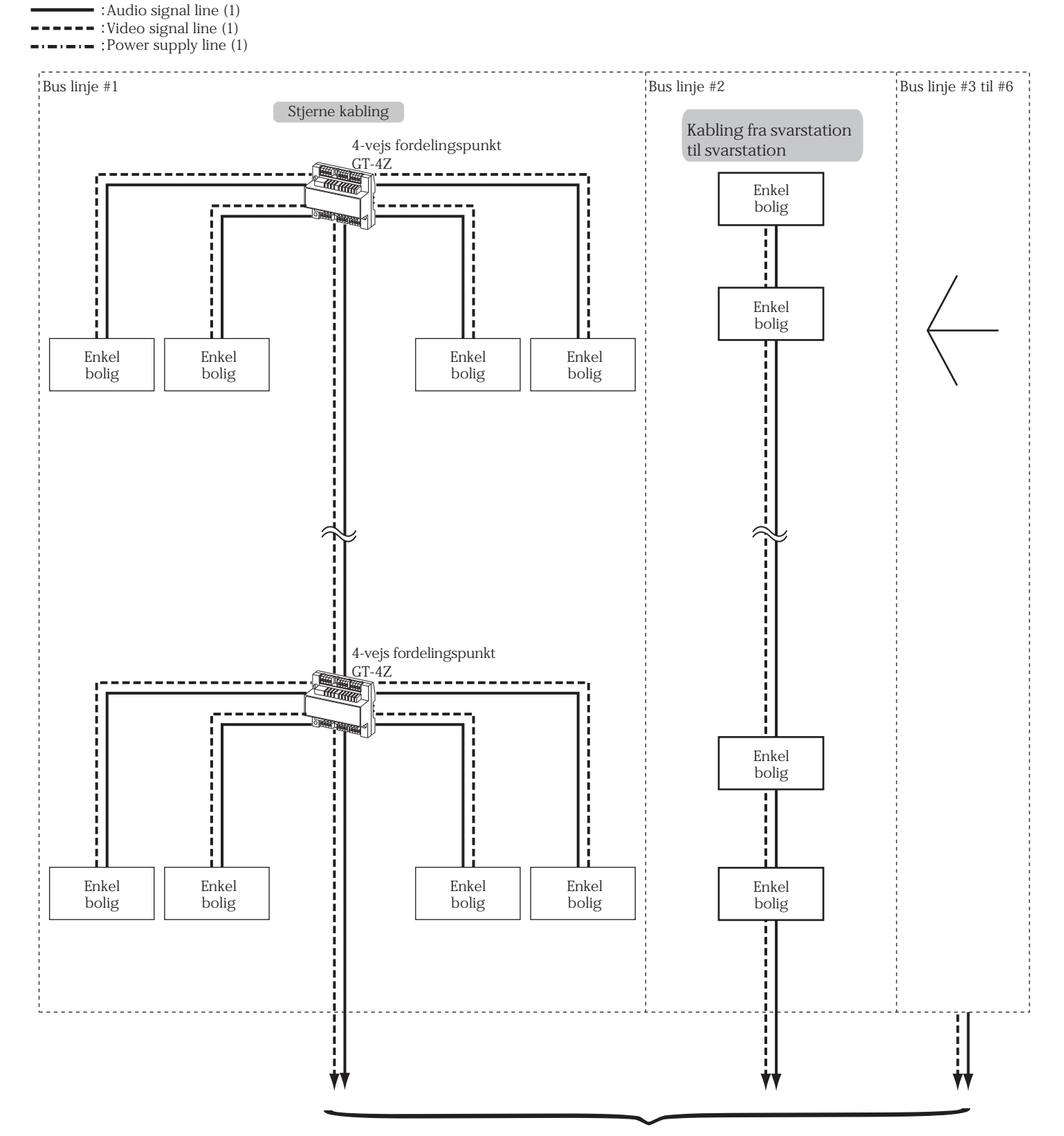

Til BUS kontrolenherne

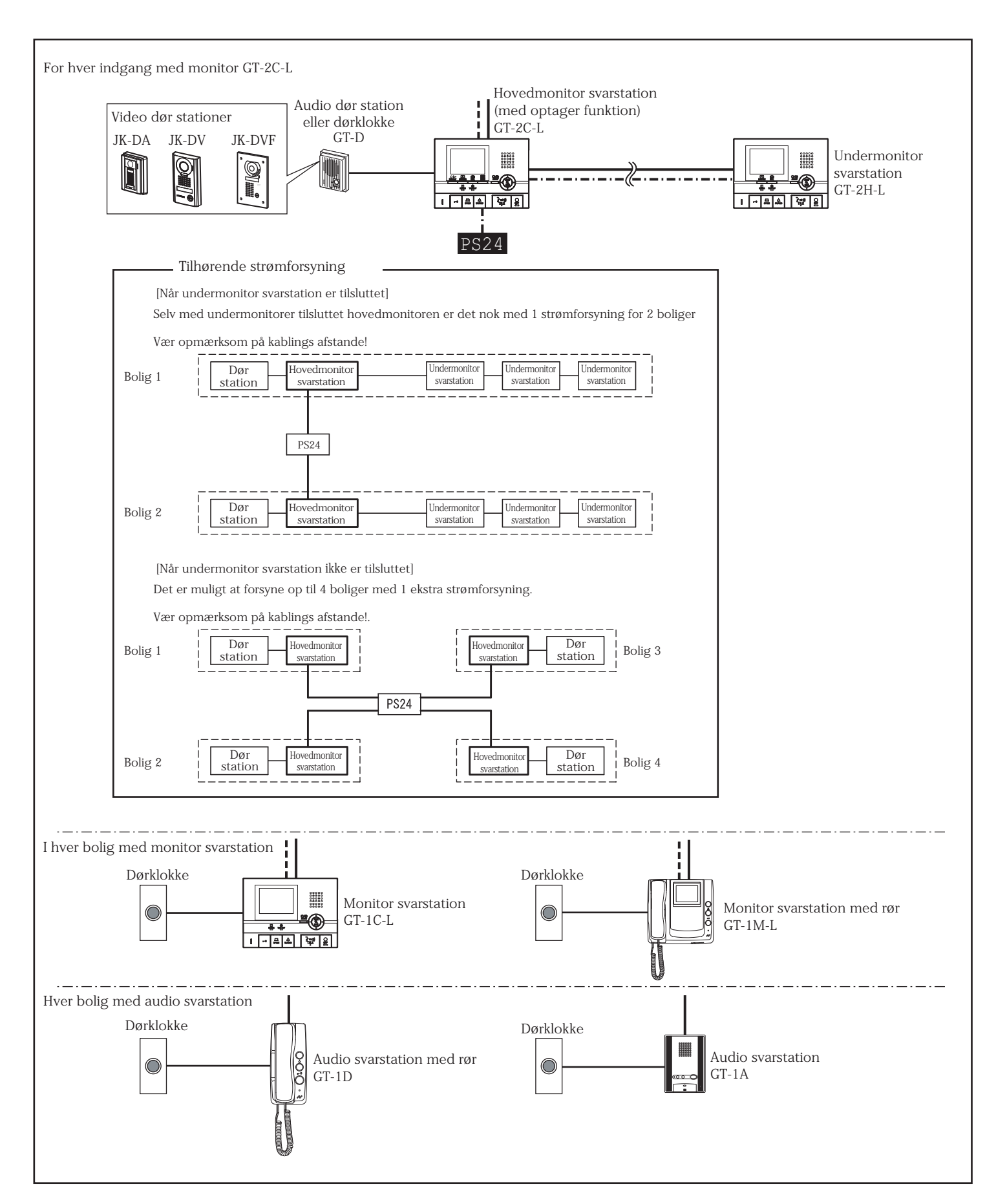

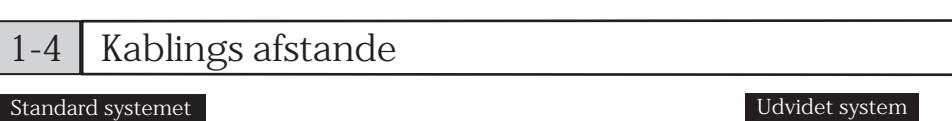

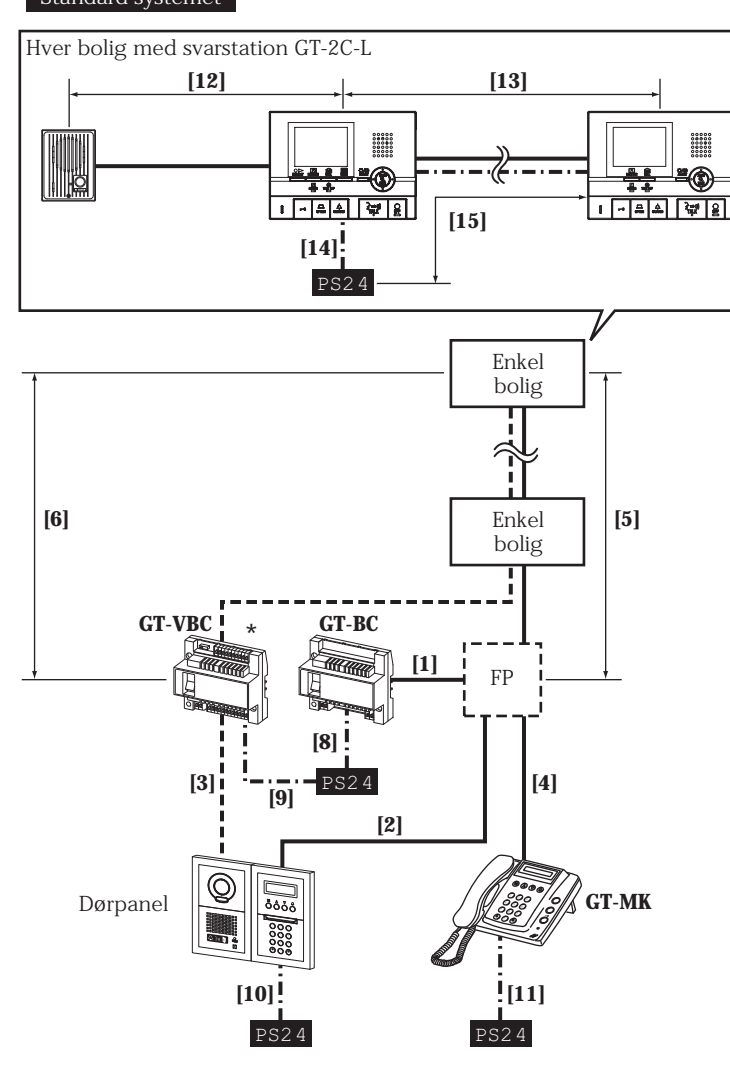

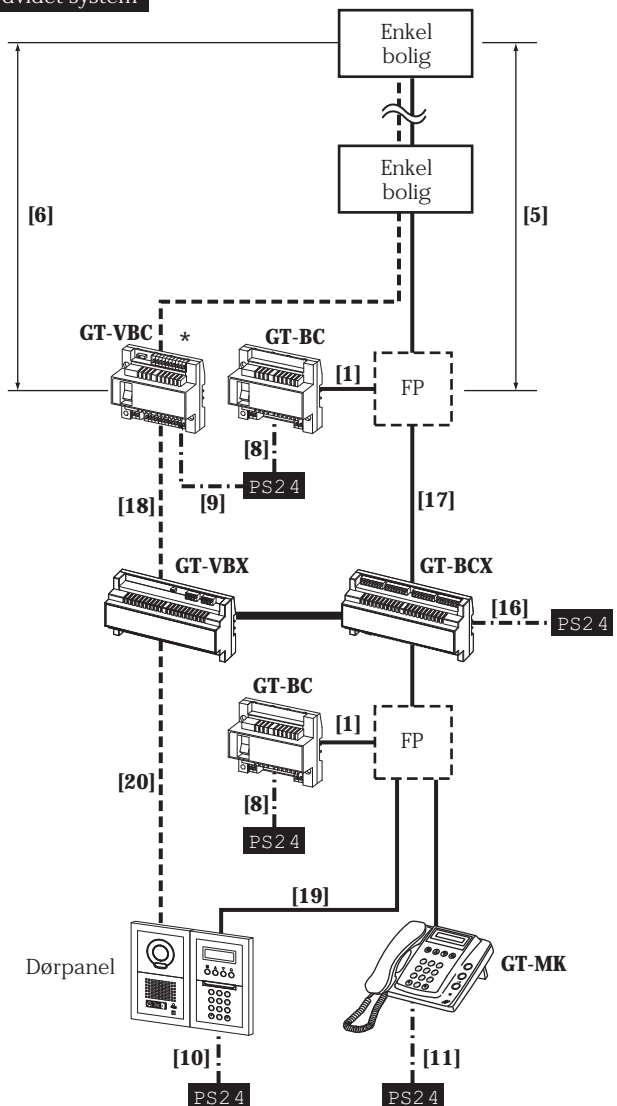

GT-VBC kan benyttes som signalforstærker (2 enheder per bus linje

For at gøre dette sættes switch (SW2) til "EXP". Brug enheden som udvidelses adaptor i et udvidet system.

Selv med to enheder benyttet som udvidelses adaptor i et system (SW2: EXP), vil kablings afstanden mellem GT-VBC (SW2: STD) eller GT-VBX være begrænset til 300 m.

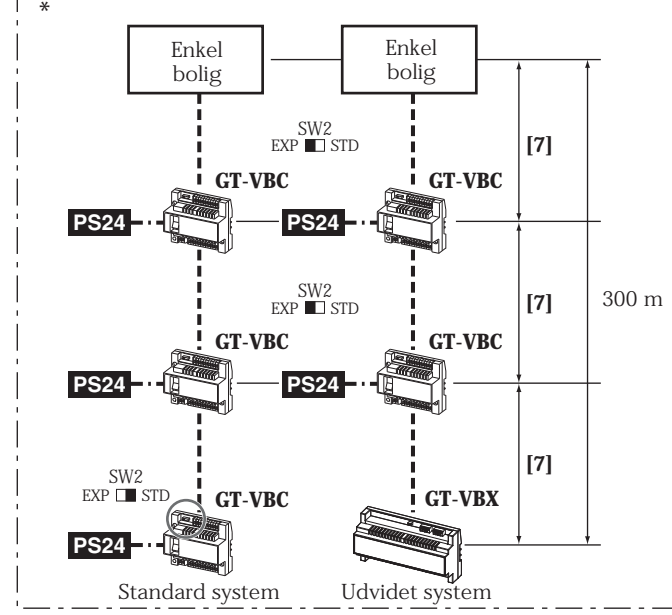

|         | Kabel dimentioner0.65 mm0.8 mm1.0 mm                            |        |                    |         |  |
|---------|-----------------------------------------------------------------|--------|--------------------|---------|--|
| Tabel f | or kablings afstande                                            |        |                    |         |  |
| [1]     | GT-BC - DP *2                                                   | 3 m    | 5 m                | 5 m     |  |
| [2]     | Dørstation - FP *2                                              | 150 m  | 300 m              | 300 m   |  |
| [3]     | Dørstation - GT-VBC                                             | 150 m  | 300 m              | 300 m ) |  |
| [4]     | GT-MK - FP *2                                                   | 150 m  | 300 m              | 300 m   |  |
| [5]     | FP *2 - fjerneste bolig svarstation (også systemmer med GT-4Z)  | 150 m  | 300 m              | 300 m   |  |
| [6]     | GT-VBC - fjerneste bolig svarstation (også systemmer med GT-4Z) | 100 m  | 150 m              | 150 m   |  |
| [7]     | GT-VBC (SW2: STD) - GT-VBC (SW2: EXP)                           | 100 m  | 150 m              | 150 m   |  |
| [8]     | GT-BC - strømforsyning                                          | 3 m    | 5 m                | 5 m     |  |
| [9]     | GT-VBC - strømforsyning                                         | 3 m    | 5 m                | 5 m     |  |
| [10]    | Dørstation - strømforsyning                                     | 150 m  | 300 m              | 300 m   |  |
| [11]    | GT-MK - strømforsyning                                          | 150 m  | 300 m              | 300 m   |  |
| [12]    | Dørstation - GT-2C-L                                            | 50 m   | 100 m              | 100 m   |  |
| [13]    | GT-2C-L - fjerneste GT-2H-L                                     | 50 m   | 100 m              | 100 m   |  |
| [14]    | GT-2C-L - strømforsyning                                        | 25 m   | 50 m               | 75 m    |  |
| [15]    | GT-2H-L strømforsyning                                          | 50 m   | 100 m              | 150 m   |  |
| [16]    | GT-BCX - strømforsyning                                         | 3 m    | 5 m                | 5 m     |  |
| [17]    | GT-BCX - GT-BC                                                  | 150 m  | 300 m              | 300 m   |  |
| [18]    | GT-VBX - GT-VBC (SW2: EXP)                                      | 100 m  | 150 m              | 150 m   |  |
| [19]    | Dørstation - GT-BCX                                             | 150 m  | 300 m              | 300 m   |  |
| [20]    | Dørstation - GT-VBX                                             | 150 m  | 300 m              | 300 m   |  |
|         | GT-NS-V, GT-DMV - (Briklæser central)                           | 50 m   | 100 m              | 100 m   |  |
|         | Standard system total Kablings længde *1                        | 1650m  | 2500m              | 2500m   |  |
|         | Udvidet system med 2 talekanaler                                | 1650 m | 2500 m             | 2500 m  |  |
|         | Udvidet system med 4 talekanaler                                | 1650 m | 2500 m             | 2500 m  |  |
|         | GT-RY - overførelses relæ                                       | 5 m    | 10 m               | 10 m    |  |
|         | GT-2C-L - ekstern monitor                                       | 1.5 m  | 3 m                | 3 m     |  |
|         | Dørstation - eksternt overvågnings kamera                       |        | Coaxial kabel 15 m |         |  |

\*1 Kablings afstanden mellen den lokale dørstation til GT-2C-L og fra GT-2C-L til en hoved/fælles dørstation er ikke inkluderet i den samlede mulige kablings længde.

\*2 FP = Fordelings punkt

## ANLÆGSDELE

#### 2-1 Dørstation (Enheder og typer) Panel Modul Panel for talemodul Tale modul (med display panel for (med paneludskæring for handicappede) handicappede) GT-DP-L GT-DA-L Tale modul Panel for talemodul (standard) GT-DA GT-DP Kamera module Panel for kamera modul GT-VA GT-VP Panel med 1 opkaldstryk Panel med 2 opkaldstryk GF-1P GF-2P Modul for direkte opkaldstryk GT-SW Panel med 3 opkaldstryk Panel med 4 opkaldstryk GF-3P GF-4P Digital display modul (Indgang for Briklæser) GT-NS-V Panel for digital display modul Digital display modul GT-NSP-L ₩ 4 V 0 0000 GT-NS USB kabel A-B type (1 m) (inkluderet i GT-NS-V, GT-NS) Modul for fuld tastatur Panel for fuld tastatur (inkl. 2 adgangskoder) GF-10KP GT-10K Komplet kodetastatur med panel GT-AC Adressemodul Panel for adresse modul Blank panel GT-AD GF-AP GF-BP

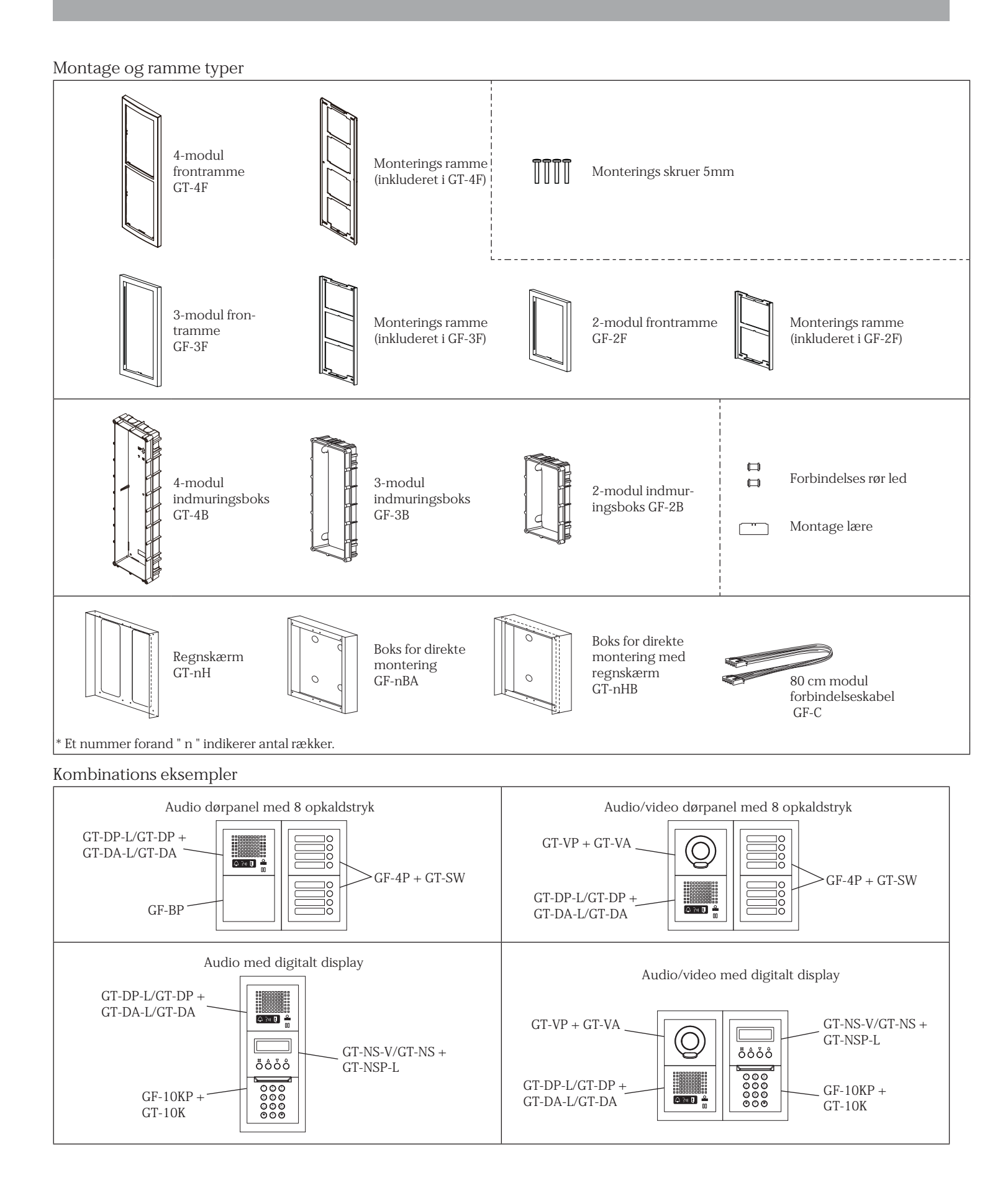

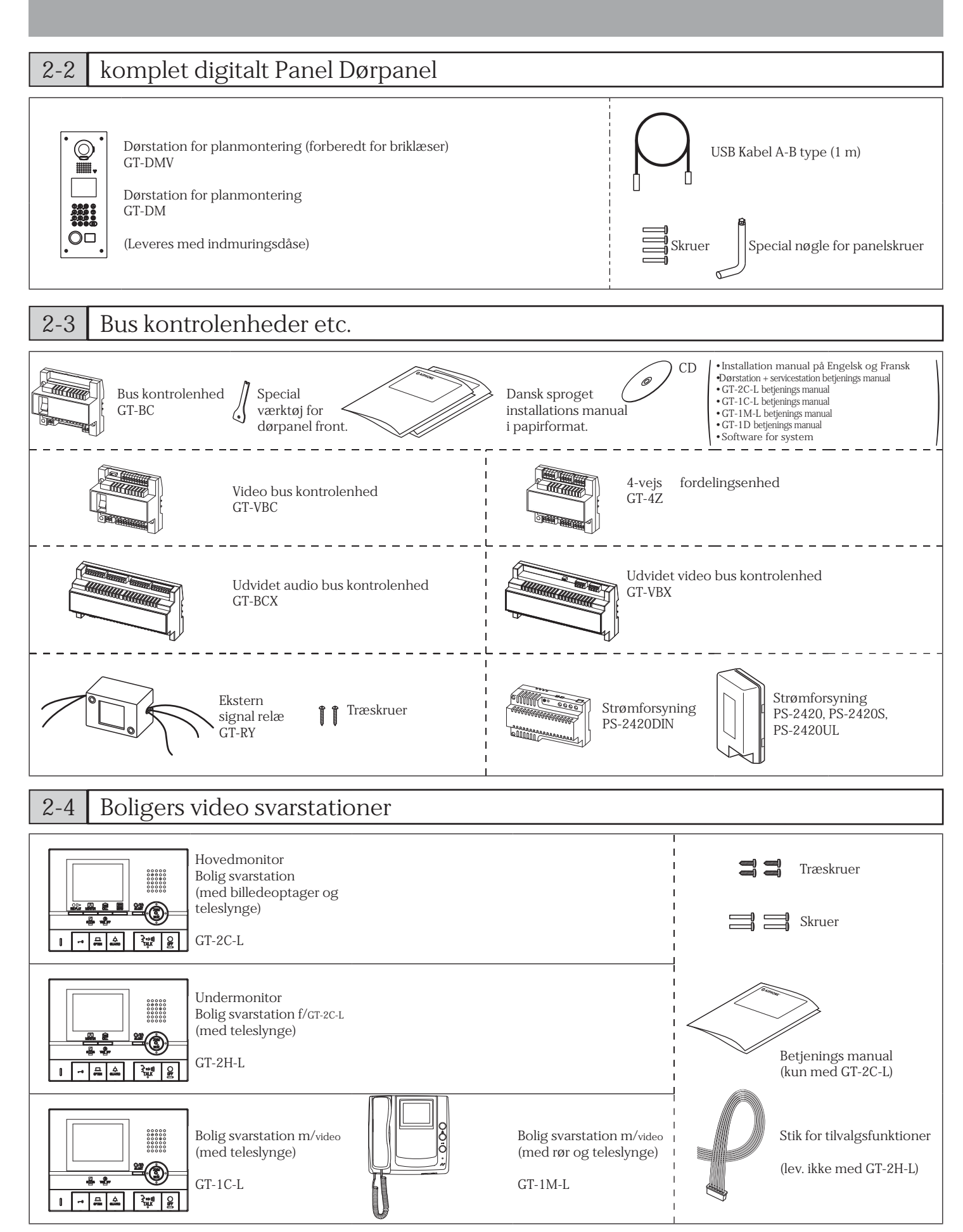

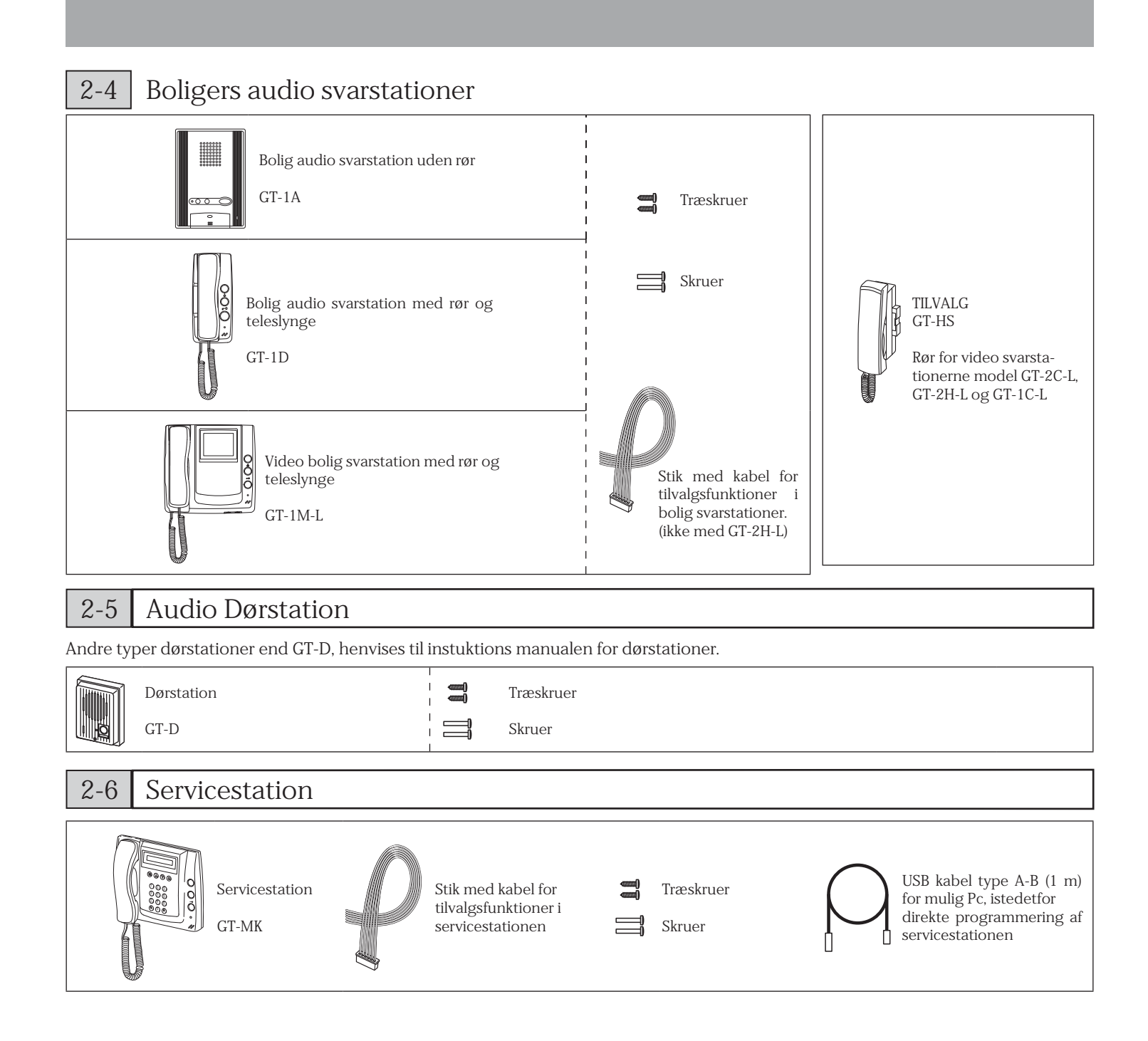

## 3-1 Omgivelses placering

- Video dørstationers billed kvalitet kan forringes hvis dørstationen placeres hvor direkte sollys eller anden stærk belysning kan ramme kameralinsen.
- Undgå placering hvor direkte sollys kan forekomme.
- undgå placering hvor stærkt gadelys kan ramme linsen.
- Undgå placering hvor anden stærk belysning kan forekomme.

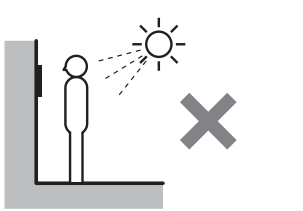

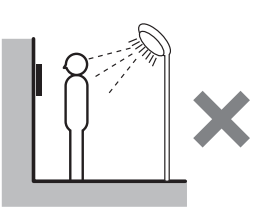

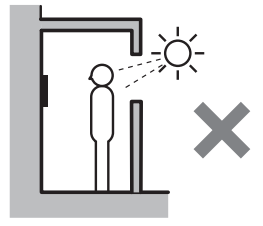

- Opsæt boligens video svarstation hvor sollys ikke kan ramme skærmen.
- Betjenings kontakter er placeret på højre side af GT-2C-L, GT-2H-L, og GT-1C-L.
- Sørg for en afstand på min. 5 cm til faste bygningsdele eller møbler.
- Minimum 15 cm bør friholdes over svarstationen for montering af svarstationen i vægbeslag.
- Dørstationer med bevægelses sensor for aktivering af display skærm bør ikke placeres foran buske eller hvor stærkt sollys kan forekomme da sensoren da utilsigtet vil kunne aktivere.

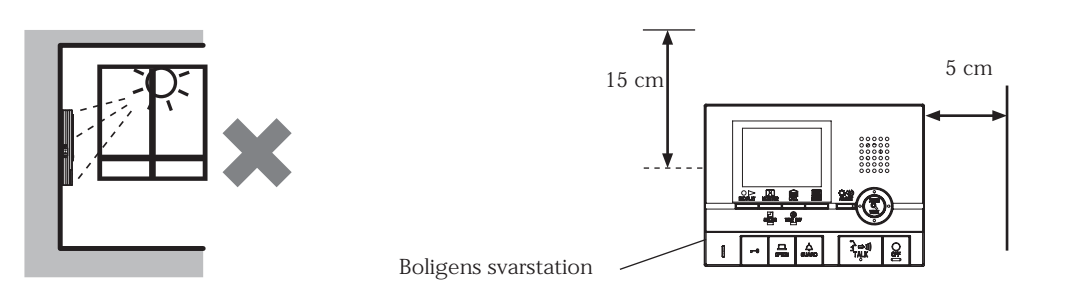

## 3-2 Kabel type og vejledning

- Brug et kabel med god isolerings evne.
- Kabel med paralle ledere eller 1 par som 1 leder i kabler med parsnoede leder som f.eks. i Cat5e kabler.
- Brug aldrig coaxial kabel eller individuelle ledere i par-snoet kabel.

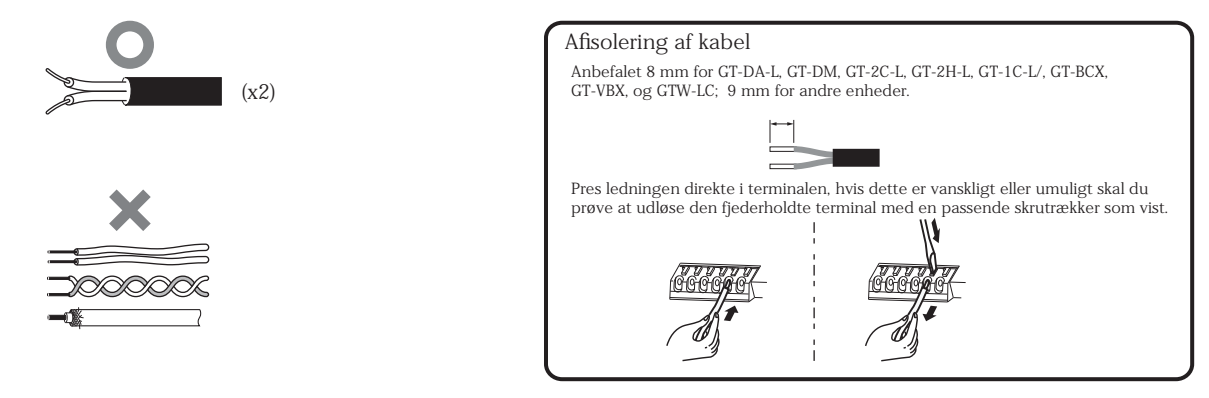

## 3-3 Placering af dørkameraet for optimal billedvisning

🖄 Når dørstationen er forsynet med en regnskærm, vil kameraet i yderpossition vise kanten af regnskærmen.

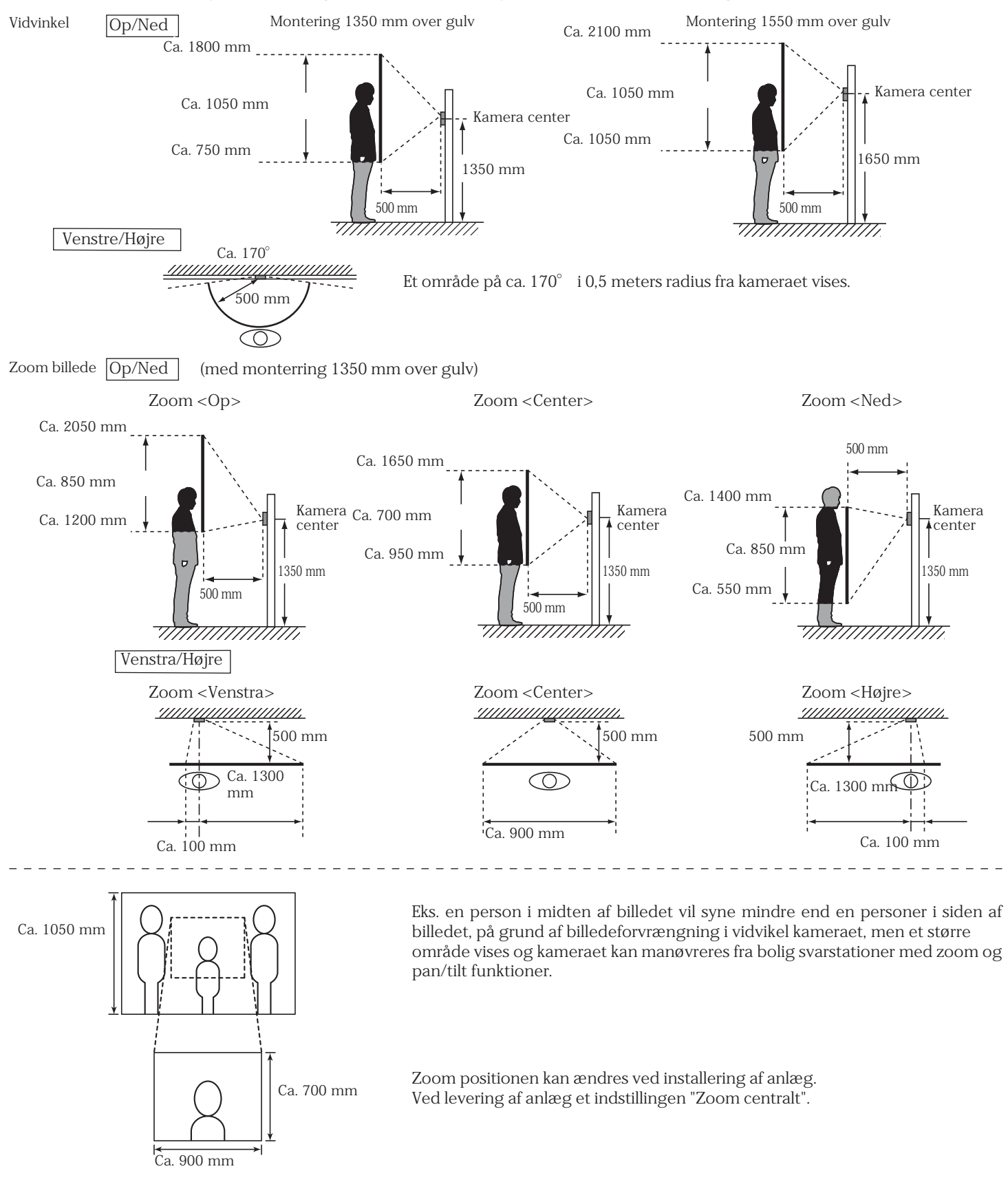

## 3-4 Modulopbygget dørstation

GF-4F

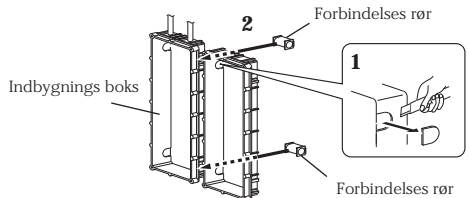

#### 1 Skær huld i siden af indbygnings boksen.

2 Benyt forbindelses røret til at samle flere indbygnings bokse.

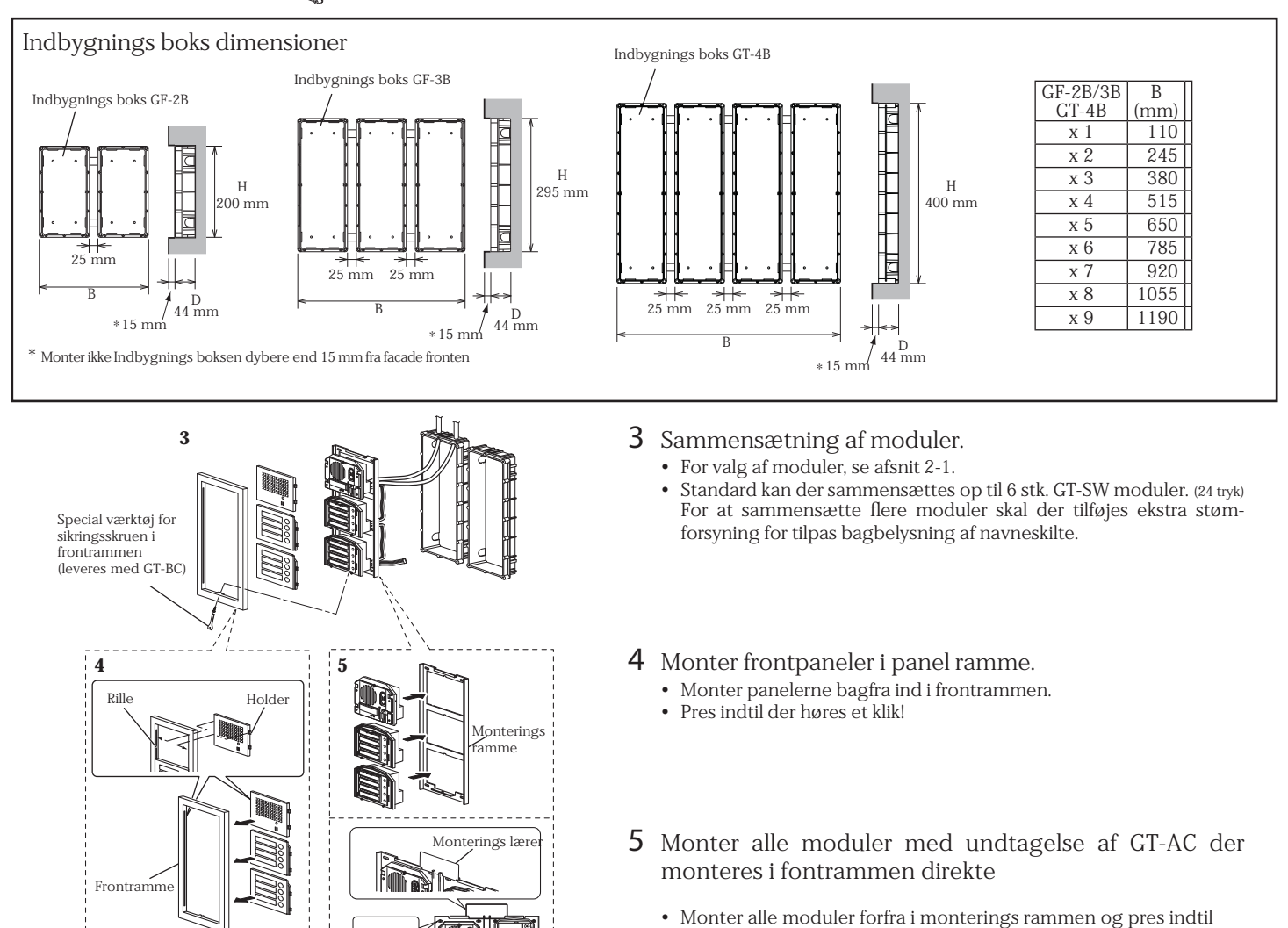

- Monter alle moduler forfra i monterings rammen og pres indtil der høres et klik.
- Når flere rammer monteres ved siden af hinanden kan monterings læreren benyttes for optimal afstandsjustering mellem rammer (Monterings lærer leveres med GF-2B, GF-3B og GT-4B indbygnings bokse.)

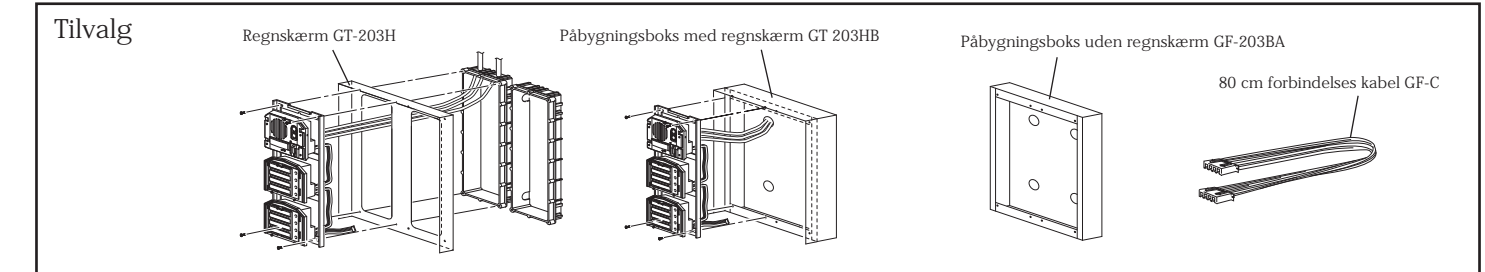

Monterings lærer

8

GT-DA-L/GT-DA

6 Fjern terminal dækslet.

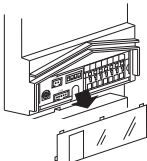

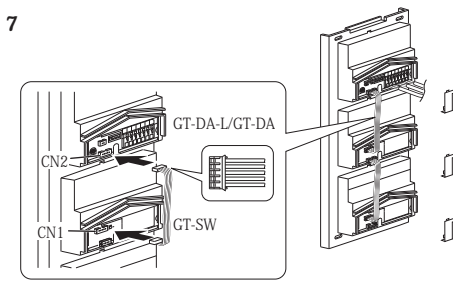

11/

7 Fra talemodulet og fremefter monteres forbindelses kablerne.

Husk at eftermontere terminaldækslet for beskyttelse af terminalerne.

8 Forbind stik og kabler.

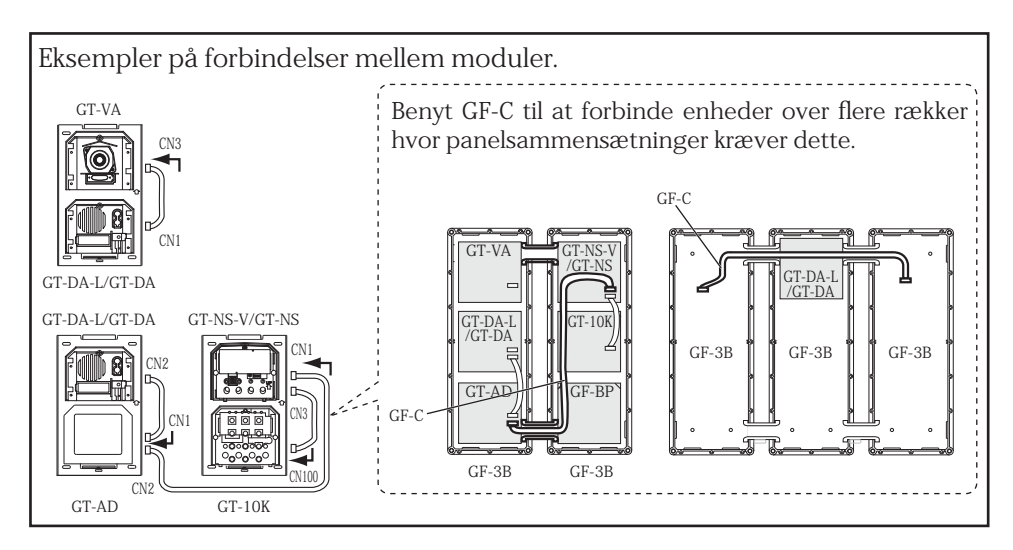

- 9 Træk kabler gennem boksens førringsrør og forbind CN1 på GT-SW til næste række.

GT-DA-L/GT-DA

10

9

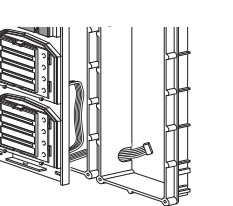

10 Monter igen terminal dækslet.

Monter frontrammen (special værktøjet er leveret med GT-BC enheden).

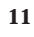

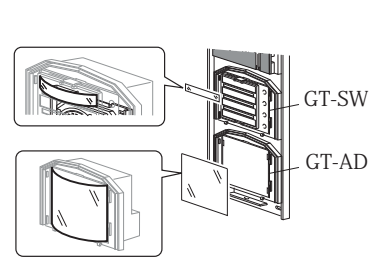

11 Navneskilt til GT-SW og GT-AD tilpasses og placeres under plast dækpladen i modulet. (Fjern først den blå film.)

Du kan også skrive direkte med en permanent tuds på plast pladen når den blå film er fjernet.

## 3-5 Dørstationen (Komplet digital Panel Dørpanel)

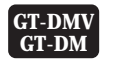

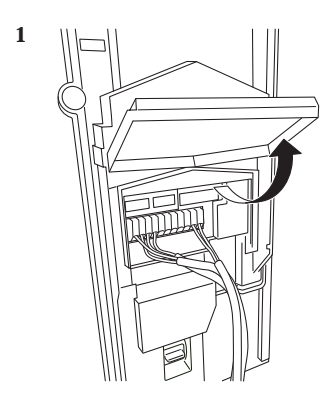

#### 1 Åben dækslet og forbind terminalerne

Pres kablerne direkte ind i terminalerne, hvis det er vanskligt at presse ind, kan terminal fjeder løsnes med passende skruetrækker.

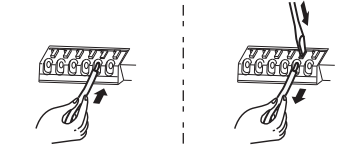

2 Luk dækslet indtil du hører et klik.

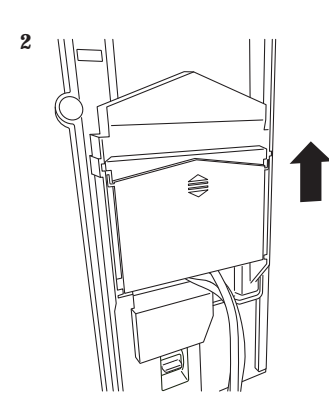

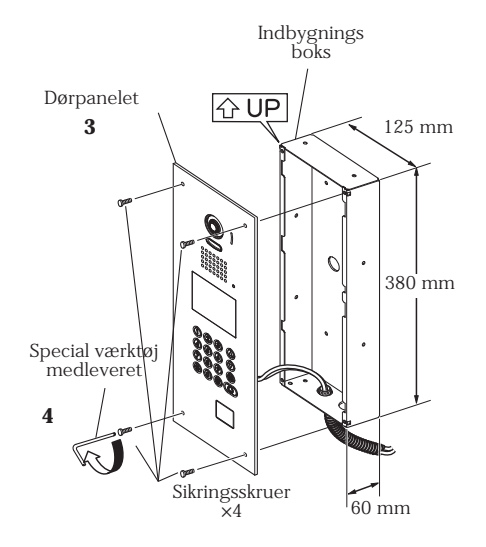

**3** Monter panelet i indbygnings boksen.

4 Spæn skruerne jævnt for en tæt montage.

## 3-6 Kontrolenheder for system

#### DIN skinne montering

- 1 Monter enhederne på DIN skinne indtil klik høres.
- 2 For at afmontere fra DIN skinne udløses låsen som vist.
  - \* Hvis et system ikke virker korrekt, tjekkes kablingen først.
     Afbryd GT-BC og GT-VBC strømforsyningen og tænd efter min. 4 sekunder.
     Dette vil resætte hele installationen uden at slette programmeret data.

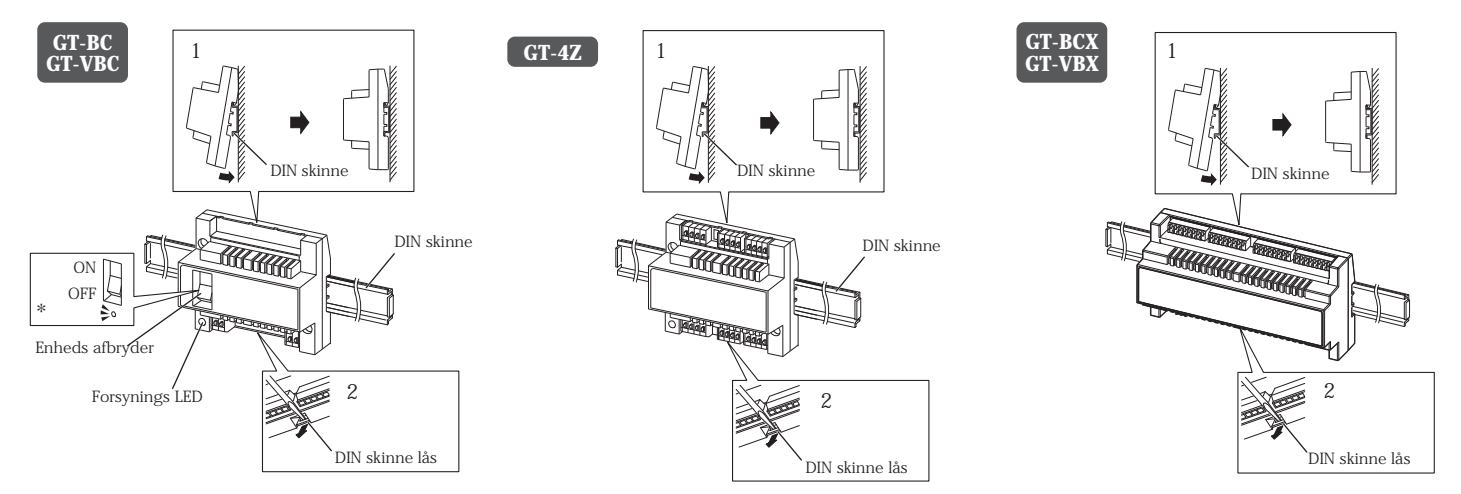

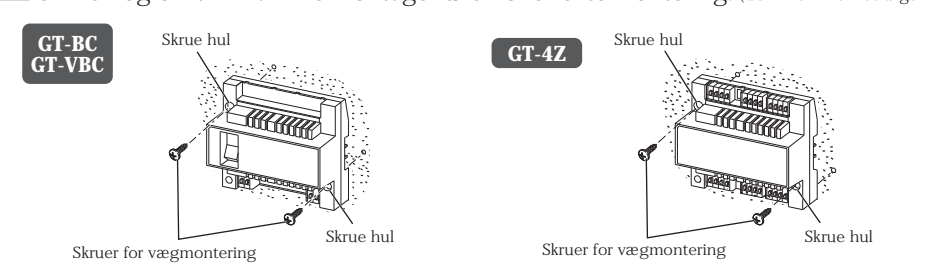

Evt. 1-vægdåse 83.5 mm

Monterings beslag

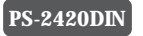

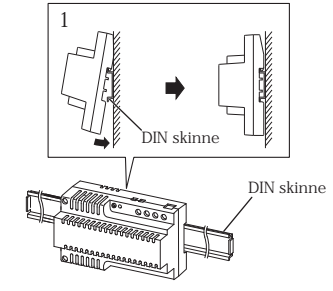

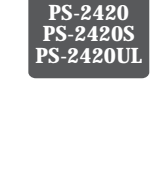

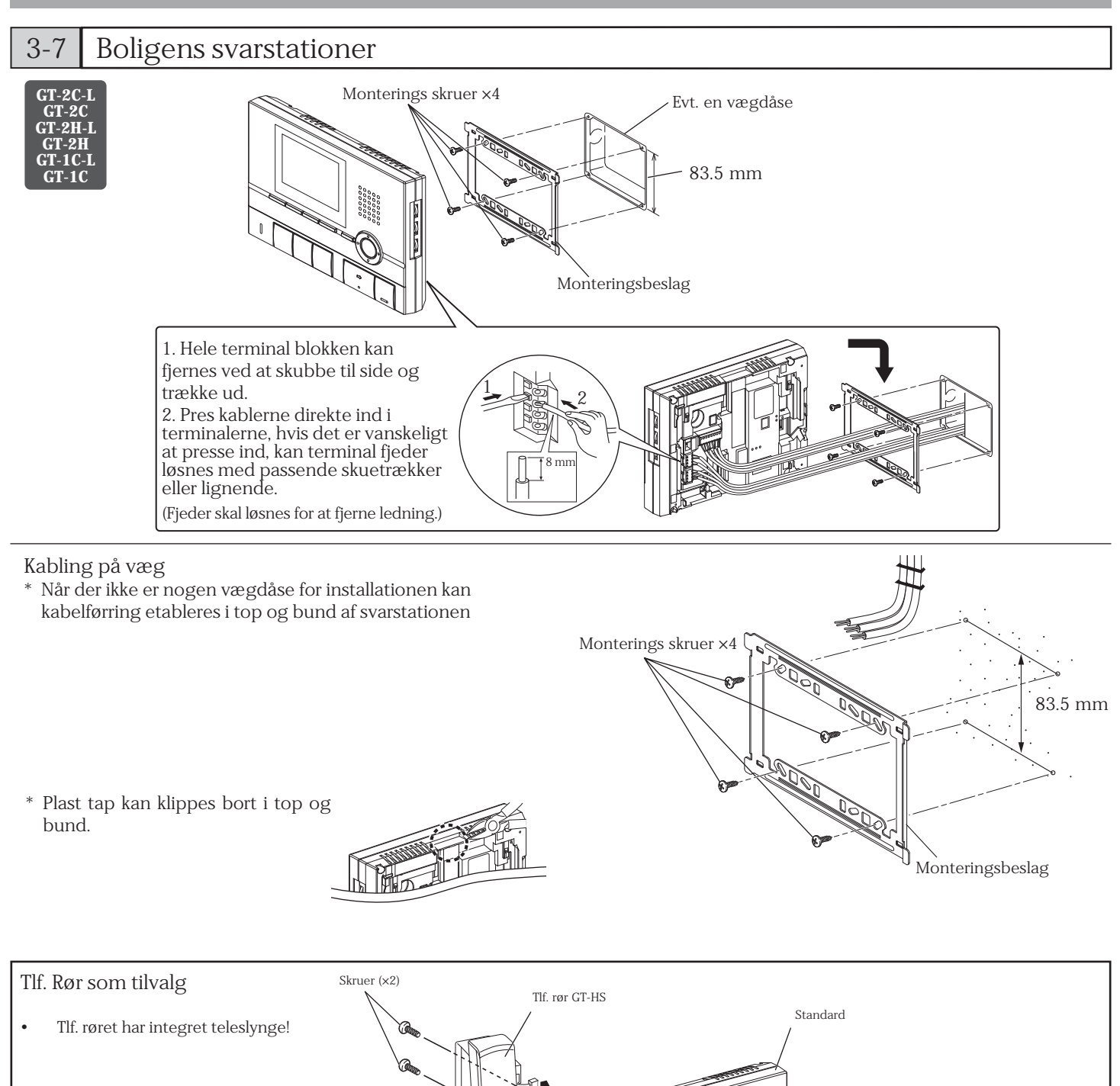

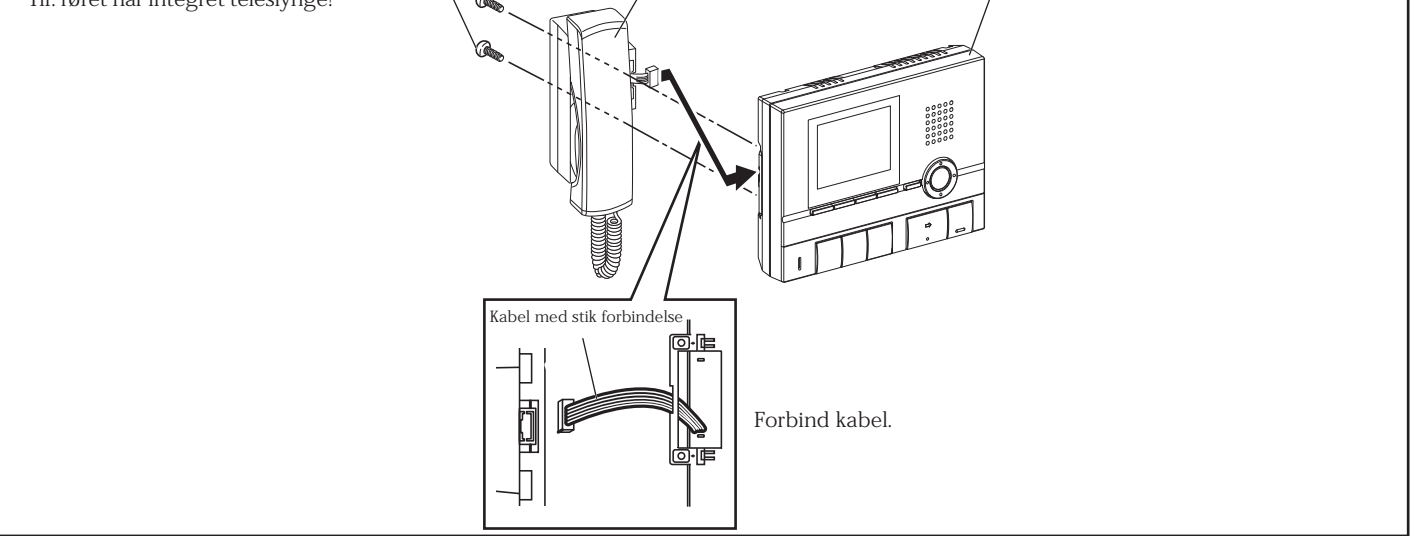

#### GT-1A

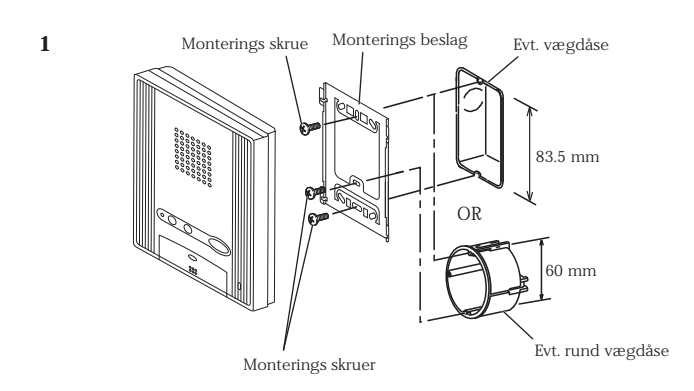

3

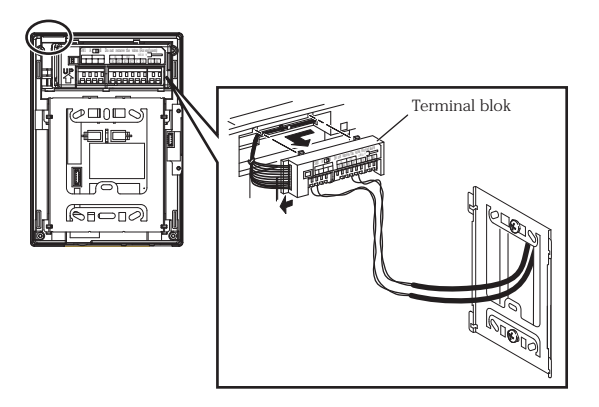

1 Montering med vægdåse.

- 1. Hele terminal blokken kan fjernes ved at skubbe til side og trække ud.
- 2. Pres kablerne direkte ind i terminalerne, hvis det er vanskeligt at presse ind, kan terminal fjeder løsnes med passende skuetrækker eller lignende.

(Fjeder skal løsnes for at fjerne ledning.)

2

3 Montering af svartation på vægbeslag.

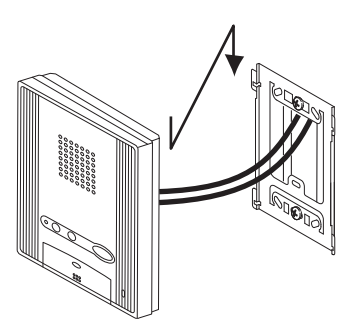

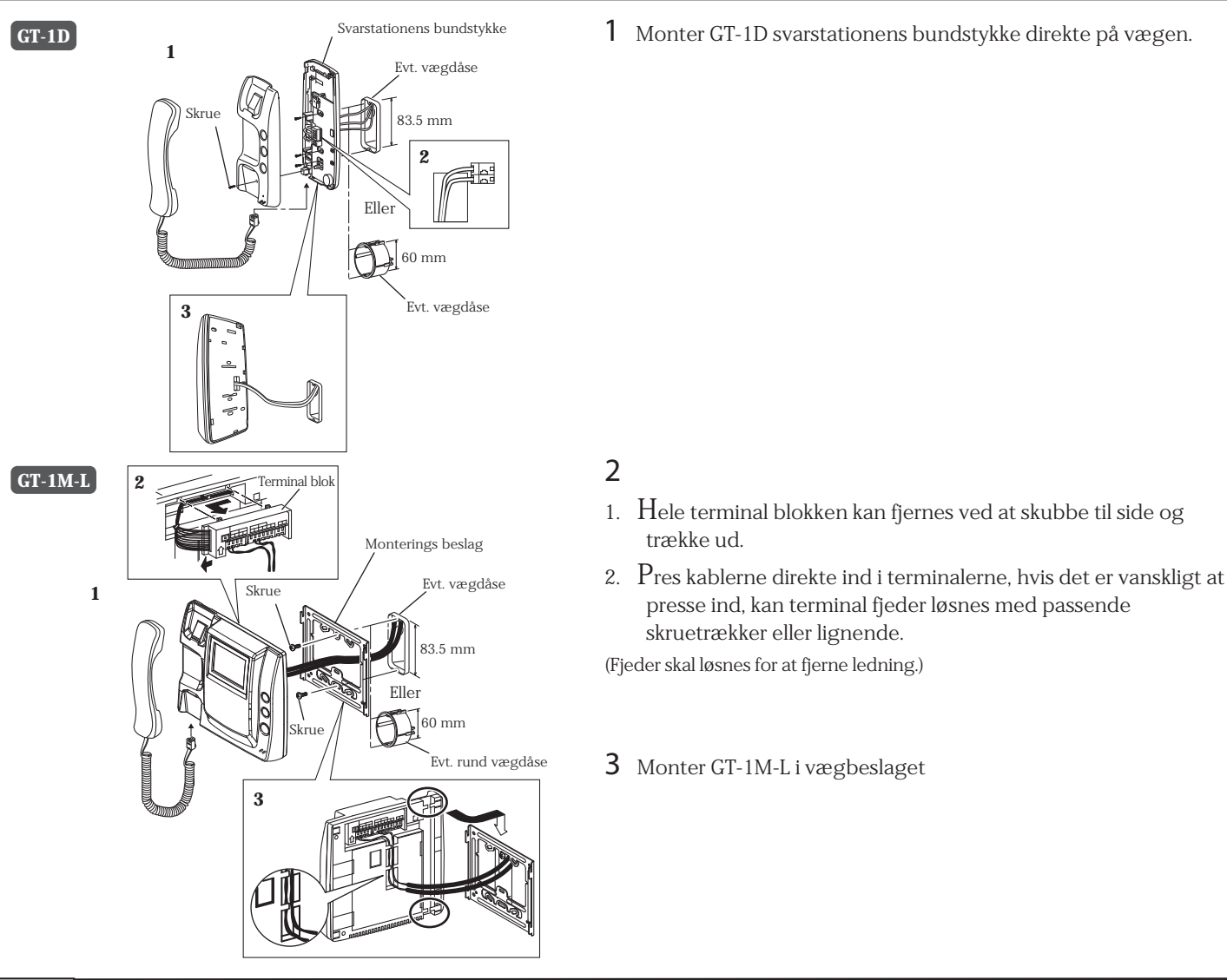

### 3-8 Dørstationen

For andre typer dørstationer end GT-D, henvises til vejledning for konkrete produkt.

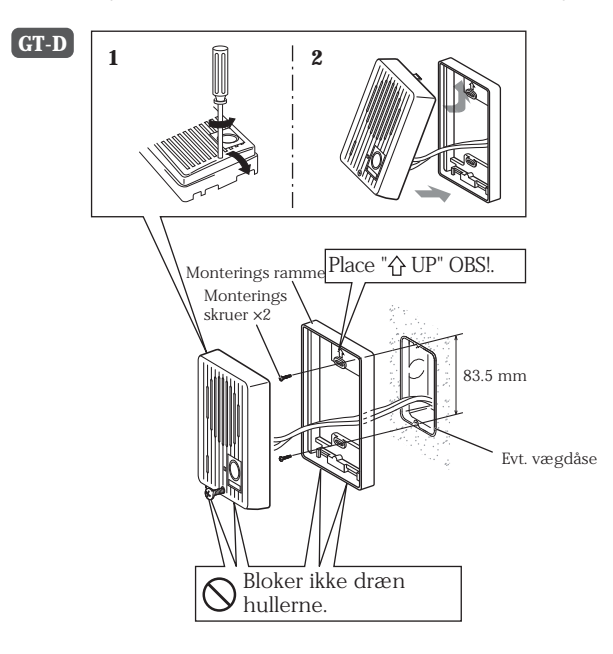

- 1 Løsen skruen som vist og adskild montageramme fra selve dørstationen.
- 2 Efter montering af kabler samles front med montagerammen.Kabel kan indføres fra bunden!.

### 3-9 Servicestationen

#### GT-MK

⚠ Fjern beskyttelsesfilmen fra displayet.

Benyt GFW-S stander ved bordopsætning

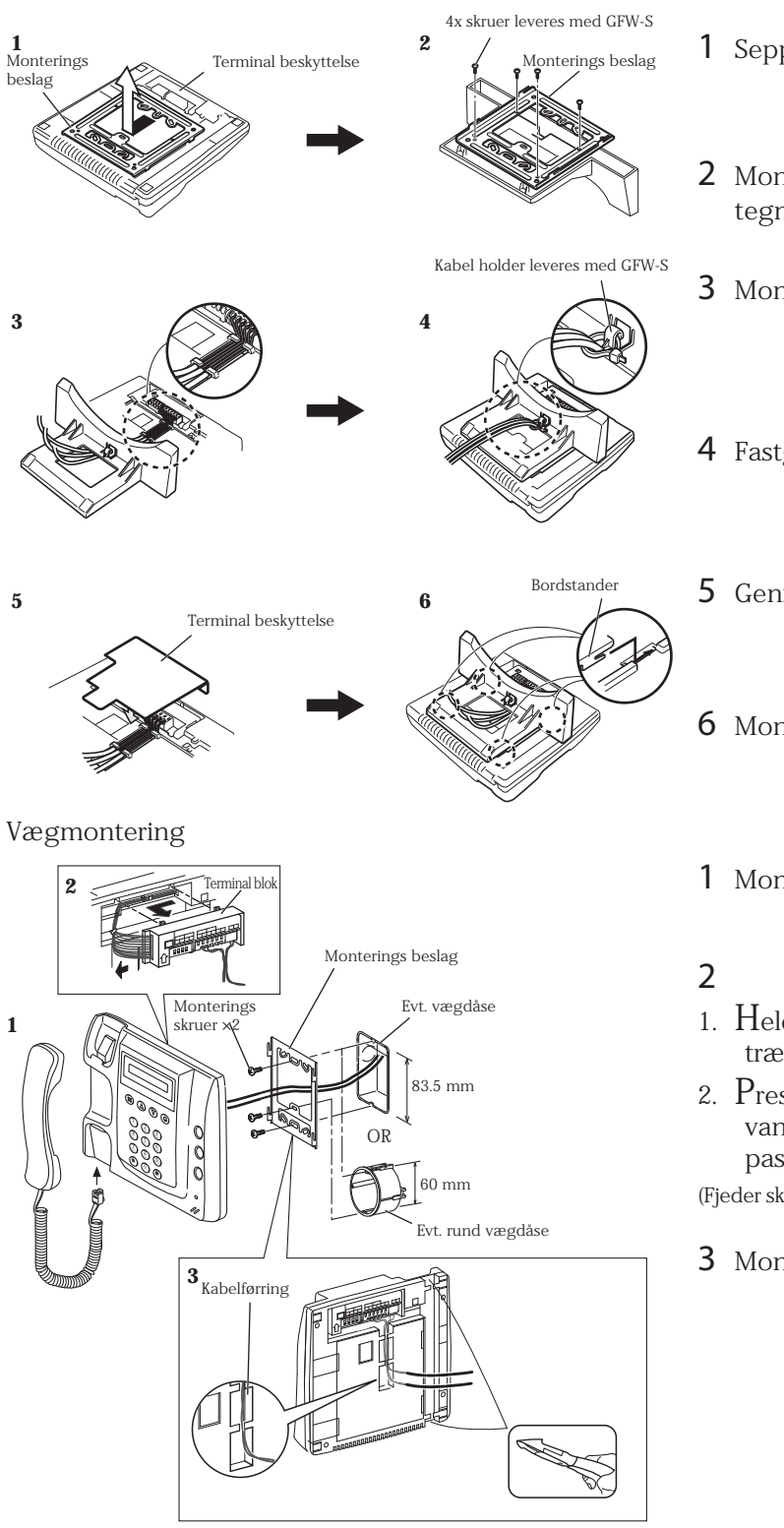

- 1 Sepperer monterings beslaget og terminal beskyttelsen.
- 2 Monter monterings beslaget på GFW-S som vist på tegningen.
- 3 Monter kabler gennem bordstanderen.
- 4 Fastgør kablerne så de ikke kan rykkes ud.
- 5 Genmonter terminal beskyttelsen.
- 6 Monter bordstanderen og skub op intil den låses.
- 1 Monter vægbeslaget.
- 1. Hele terminal blokken kan fjernes ved at skubbe til side og trække ud.
- 2. Pres kablerne direkte ind i terminalerne, hvis det er vanskeligt at presse ind, kan terminal fjeder løsnes med passende skruetrækker eller lignende.

(Fjeder skal løsnes for at fjerne ledning.)

3 Monter servicestationen i vægbeslaget

## 4 | KABLING

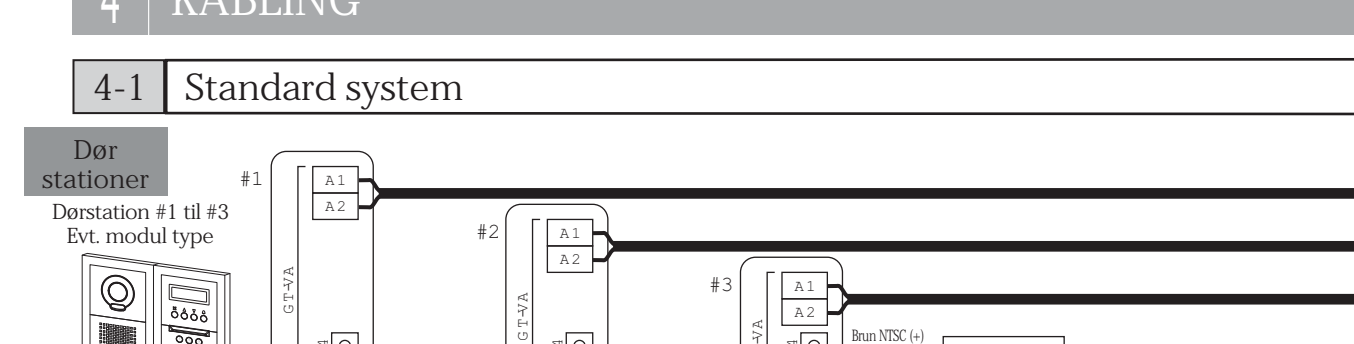

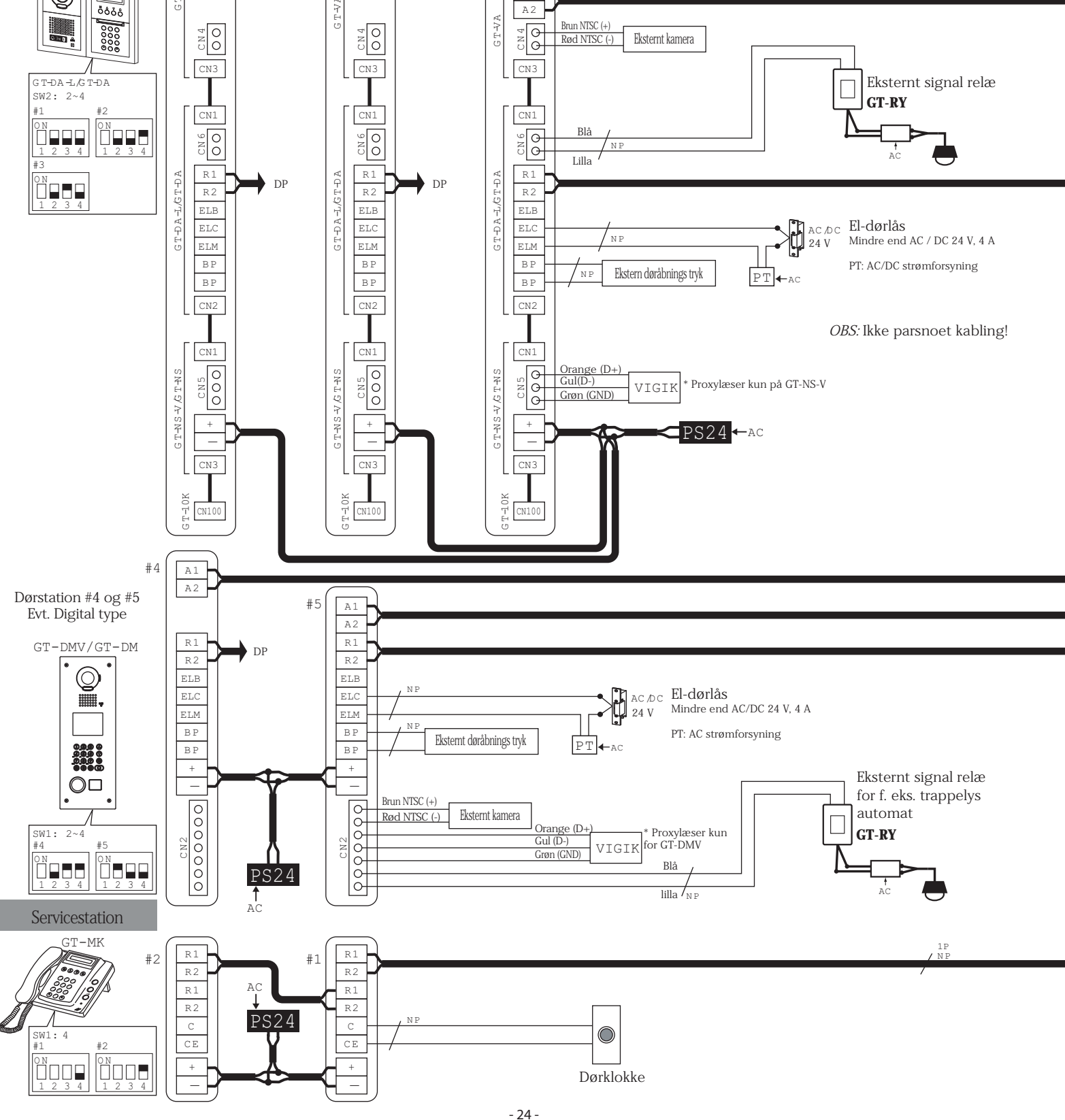

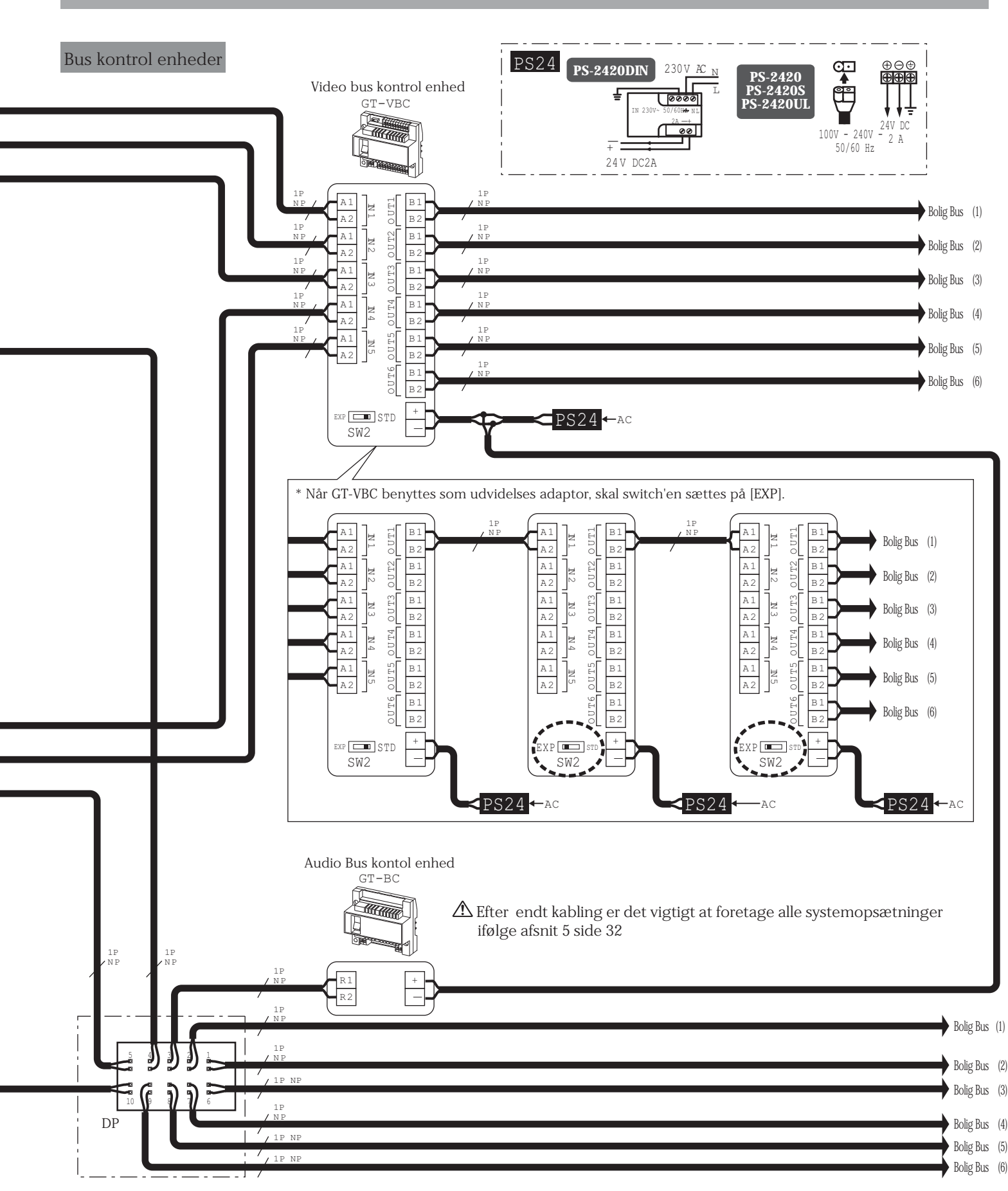

DP = Fordelingspunkt (medleveres ikke)

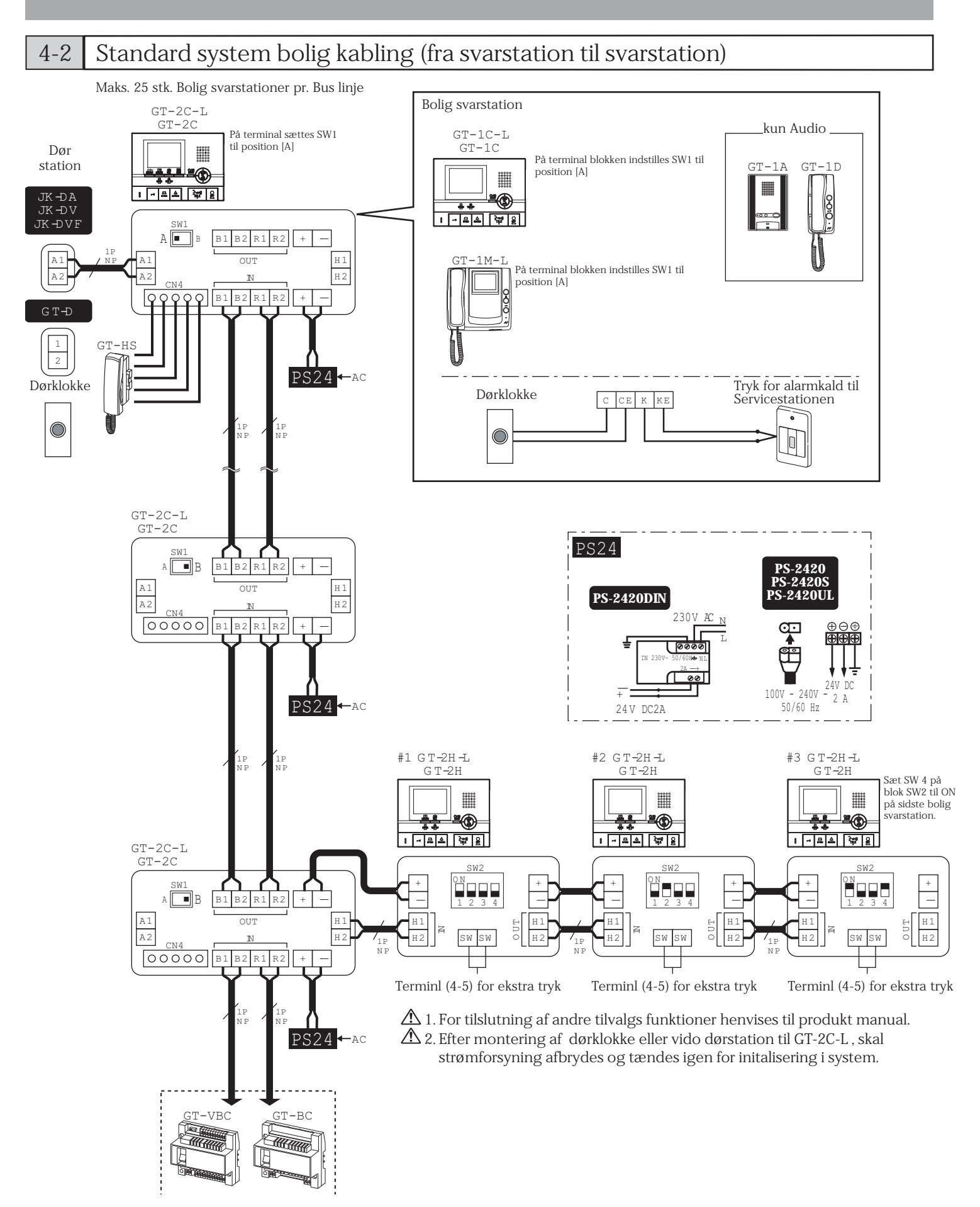

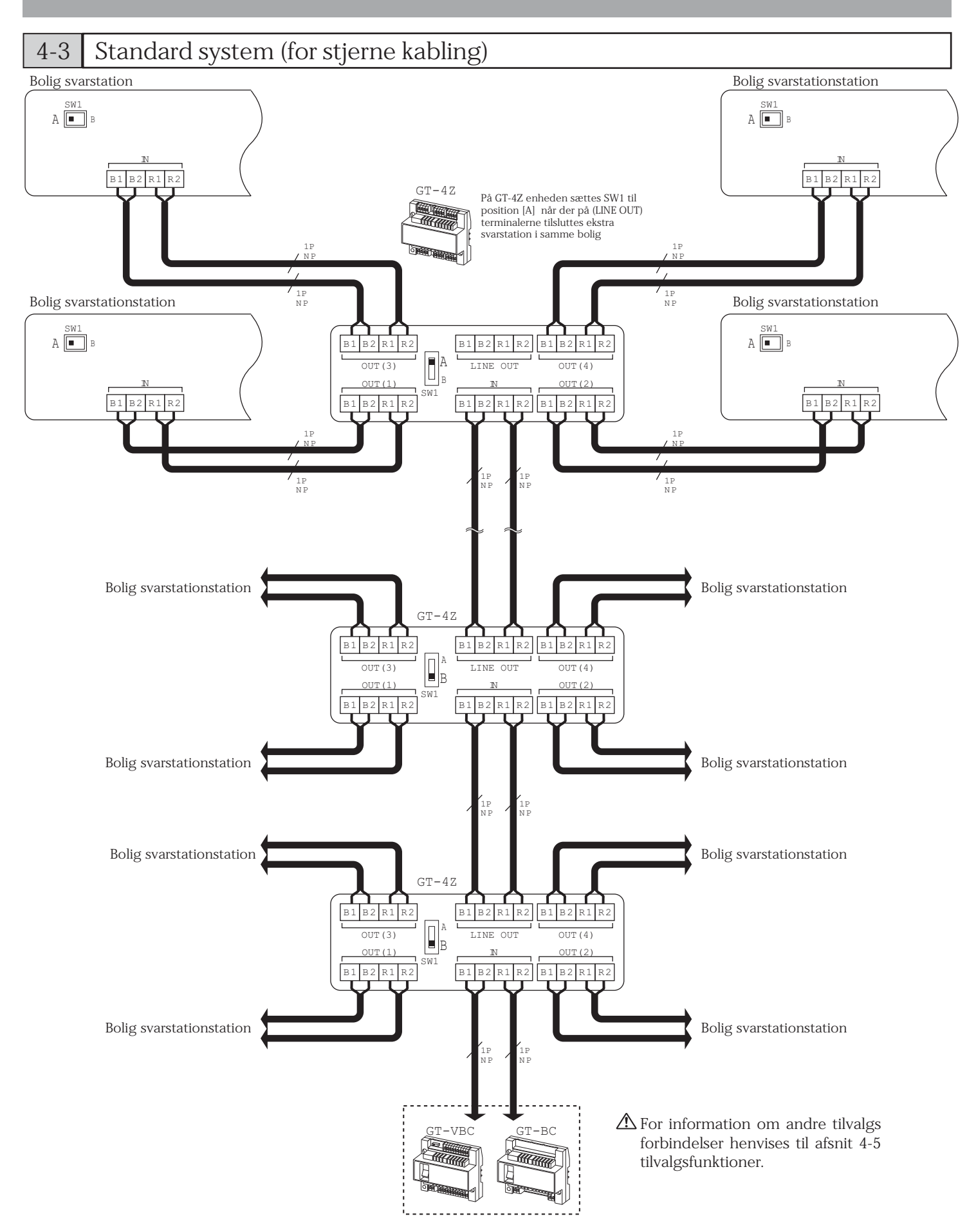

4-4 Udvidet system

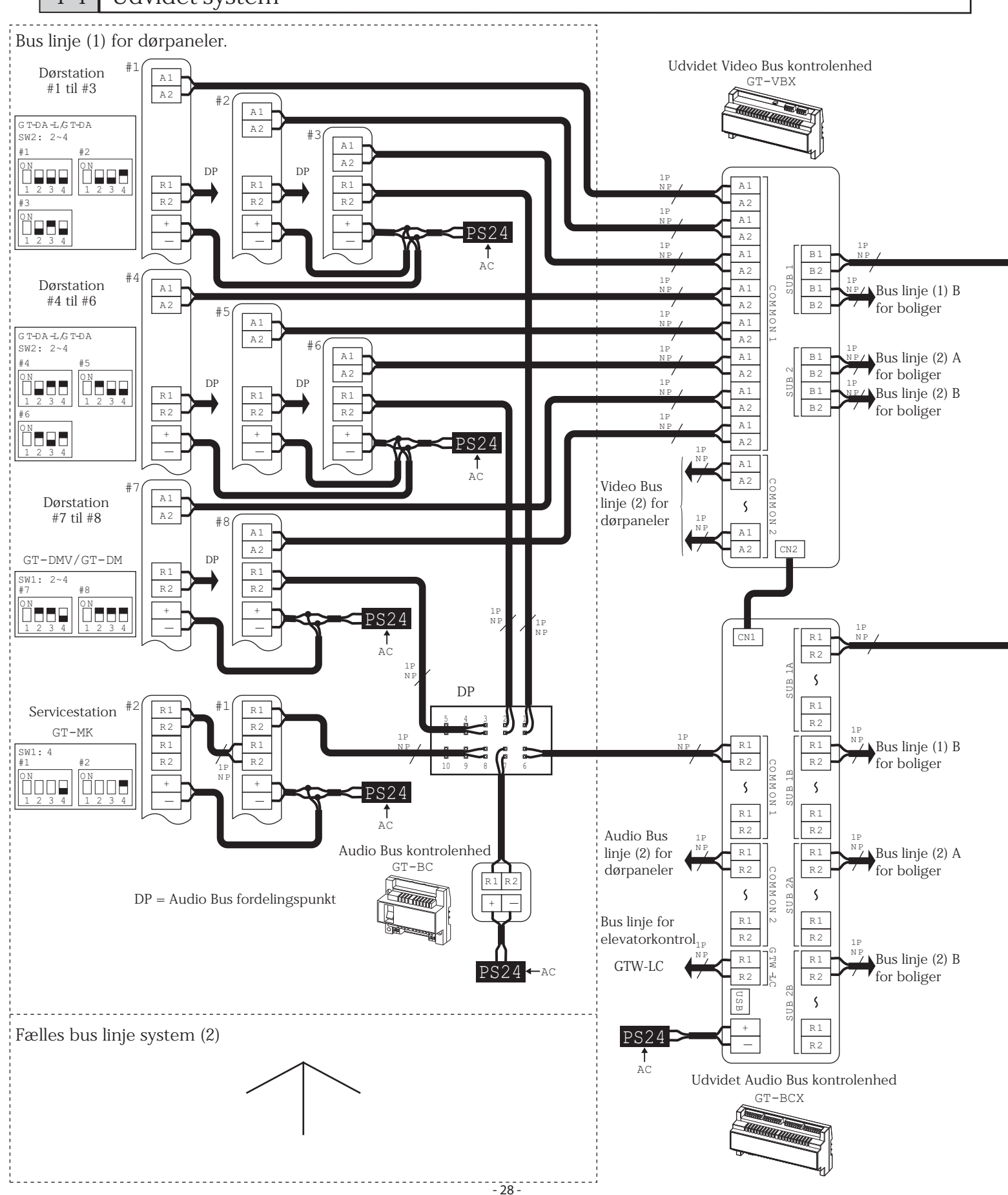

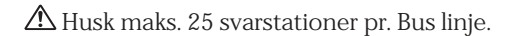

Mix aldrig forskellige kabling metoder på samme BUS linje!

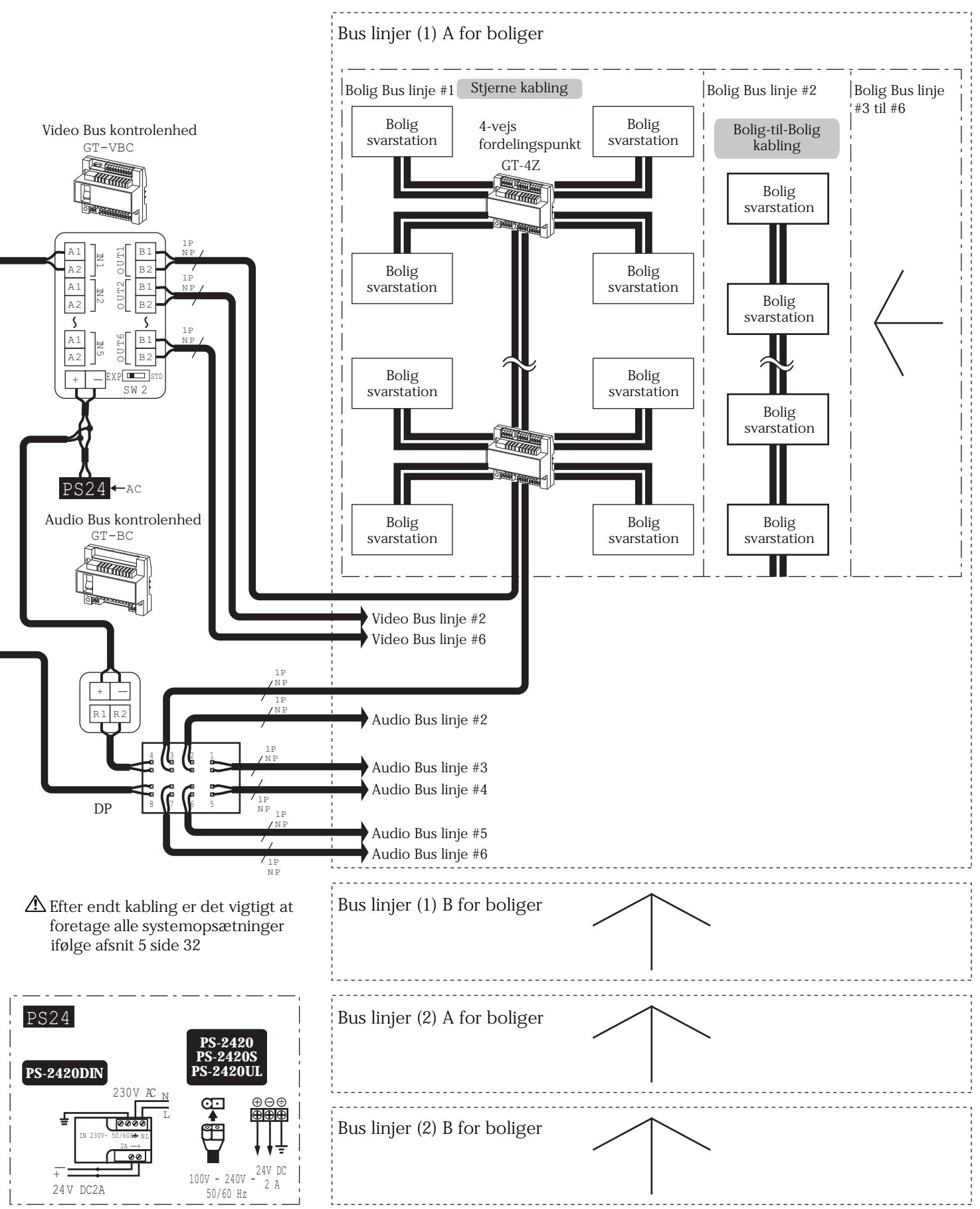

Og

• Udvidet Video Bus kontrolenhed GT-VBX

⚠ Længde på forbindelseskabel til GT-BCX er 40 cm

Udvidet Audio Bus kontrolenhed GT-BCX

△ Der er 4 grupper af R1 og R2 terminaler til hver Fælles Bus linje1, Fælles Bus linje, Bolig Bus linje1A, Bolig Bus linje1B, Bolig Bus linje2A, og Bolig Bus linje2B. Terminaler med samme navn er forbubndet sammen, således at Bus linjer kan benyttes sammen.

For tilslutning af GTW-LC elevatorkontrol enheden, henvises til GTW-LC Installation & Betjenings Manualen.

• Bus kontrol enheden GT-BC

A Forbind ikke mere end 1 Audio Bus kontrolenhed til samme Bus linje.

### 4-5 Tilvalgs funktioner på svarstationer

1. For at undgå kortslutninger anbefales det at isolere ubrugte ledere.

▲ 2. Det er nødvendigt at foretage skærmopsætninger på GT-2C-L enheden når eksterne funktioner tilsluttes. Se brugermanual "OPSÆTNING af GT-2C-L" for opsætning af enheden.

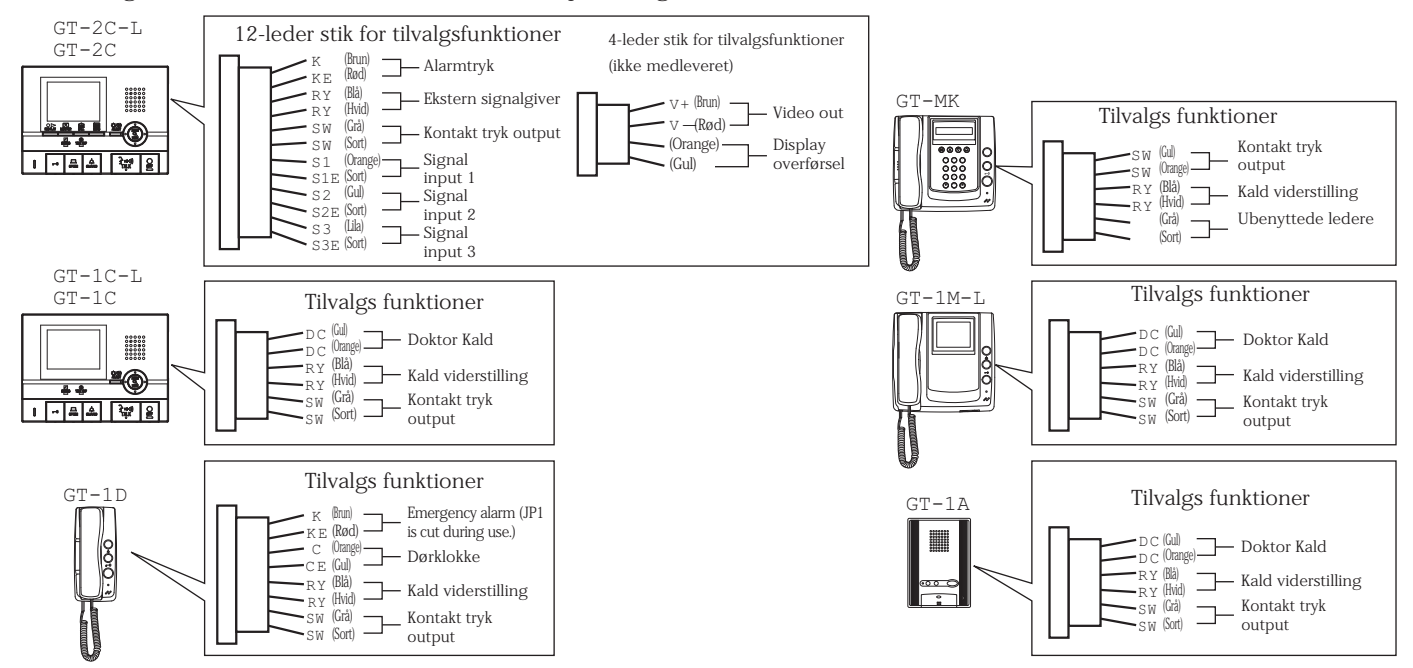

Alarmtryk

For aktivering af alarmkald til servicestationen. N/C kontakt (indkøbes lokalt) DC 12 V/0.1 A minimum

• Ekstra lydgiver

Ved brug af relæet GT-RY er det muligt at tilslutte ektern signalgiver med egen strømforsyning.

Udgang for Kontakt tryk

Eksternt udstyr kan aktiveres direkte fra svarstationen Kontakt belastning: Maksimum AC/DC 24 V, 1 A Minimum DC 5 V, 100 mA

• Signal input 1 til 3

| Input metode  | N/O eller N/C spændingsfri kontakt                           |  |  |
|---------------|--------------------------------------------------------------|--|--|
|               |                                                              |  |  |
| Detektion tid | Fra ekstern sensor (start signal 100 mili sek. eller mere)   |  |  |
| Kontakt       | N/O: 1 k $\Omega$ eller mindre/N/C: 50 k $\Omega$ eller mere |  |  |
| modstand      |                                                              |  |  |
| Terminal      | 1 mA eller mindre                                            |  |  |
| kortslutning  |                                                              |  |  |
| Spænding      | DC 3.3 V eller mindre (når åben mellem terminaler)           |  |  |
| mellem        |                                                              |  |  |
| terminaler    |                                                              |  |  |

• Video out

Video signal kan overføres til DVR optager, TV etc. Signal (NTSC, 1 Vp-p/75 Ω) Kabel længde: 3 m NOTES: Når signal overføres til andet medie kan elektronisk lyd, i visse tilfælde, høres fra svarstationen. (Visning af lagret billeder overføres ikke til eksternt medie.)

- Display overførsel Ekstern monitor kan aktiveres via signal kontakt i relæ GT-RY.
- Doktor kald (automatisk døråbning)
   Det er muligt at aktivere automatisk døråbnings funktion fra alle typer svarstationer
- GT-1C-L, GT-1M-L, GT-1A Kortslut ledere fra stik til tilvalgsfunktioner.
- GT-1D Klip forbindelse JP4 på printkort i tlf.
- Dørklokke

Dørklokke fra egen indgang kan forbindes direkte til boligens første svarstation og har egen ringetone. N/O kontaktfunktion fra dørklokke

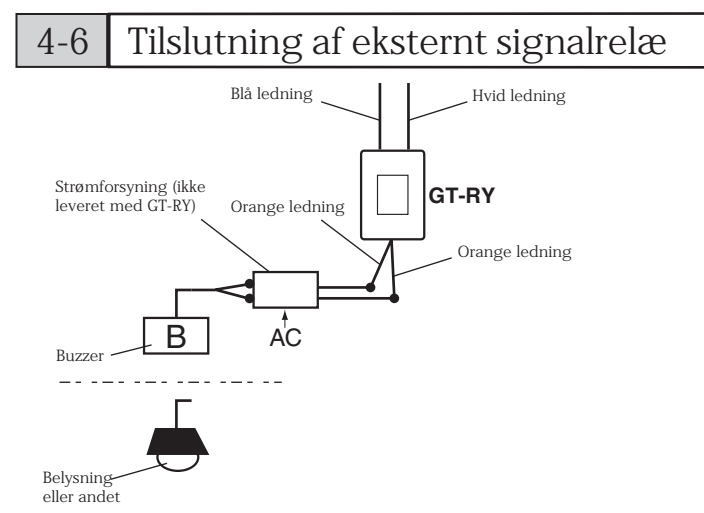

- For at tilslutte GT-RY relæet er det nødvendigt at benytte stikket for tilvalgsfunktioner (se afsnit 4-5) til svarstationerne.
  - GT-RY kontakt belastning: AC/DC 24 V, 0.5 A
- Benyttes for:

\*

- Trappe lystænding
- Ekstra signalgiver tilsuttet ringe signalet på bolig svarstation

## 5-1 Opsætningsliste

Udfør følgende opsætninger af dørstationer og servicestationer inden opstart af system.

Afhængig af enheder, foretages opsætninger med DIP svitch eller via program menyer på den enkle enhed.

▲ Efter ændringer i DIP switch opsætninger eller program menyer, skal forsynings spændingen til systemet afbrydes og tændes efter 10 sek. for initalisering (kontroller altid opsætnings ændringer inden system brug).

- Program menuer er forskellige i forskellige enheder.
  - Instituting = Opsætning der skal udføres under installationen. (Forhør om leverandør har foretaget opsætningsændringer inden levering.
     Disse punkter kan opsættes efter ønske og system sammensætning.
- G T-DM V /G T-DM GT-NS-V/GT-NS 0 G T-M K GT-DA-L/GT-DA G T<del>-</del>VA \*\*\*\*\*\* Påkrævet opsætning når flere af følgende enheder Side nr. indgår i et system! ōåðð  $\bigcirc \Box$ Dørstation og servicestation ID opsætning Inst. Setting Inst. Setting Inst. Setting 34 Ændre ID kode Inst. Setting Inst. Setting Inst. Setting 34 Indtaste beboer information Inst. Setting Inst. Setting Inst. Setting 35 Manuel opsætning af beboer ID 0 36 Inst. Setting Inst. Setting Inst. Setting 37 System opsætning 0 Overføre link information 40 Inst. Setting Inst. Setting Inst. Setting Link kontrol 41 0 Opsætning af indtastnings timeout timer  $\bigcirc$ 42 Inst. Setting Inst. Setting Inst. Setting 43 Vælg sprog Inst. Setting Inst. Setting Valg af talevejledning sprog 43 Indtastning af velkomst besked i display 0 0 44  $\bigcirc$ 0 Indstilling om bolig nr. skal vises eller ej 45 Scroll hastighed opsætning 0 0  $\bigcirc$ 45 0 0 Opsætning af søge kriterier 46 Inst. Setting Inst. Setting Oprettelse af adgangskoder 47 0 0 Moniterings opsætning 48 0 0 Opsætning af billed sekvens ved opkald 48 0 0 Opsætning for eksternt kamera 49 0 Justering af skærmopløsning 49 LCD funktions opsætning 0 50 Opsætning for overførsel til servicestation  $\bigcirc$ 50 Opsætning for udgående kald mulig eller ikke 0 50 mulig fra servicestationen Opsætning af dørstationens synsfelt 0 51 Kamera opsætning for stærkt baglys "brightness" 0 52 Opsætning for indbygget kameralys  $\bigcirc$ 53 Opsætning af opkaldstryk for lystænding  $\bigcirc$ 53

## 5-2 Adgang til opsætnings parametre

#### Programmering af enheder:

Opsætninger kan foretages via GT-NS-V/GT-NS, GT-DMV/GT-DM og GT-MK.

🖄 Programmeringen af servicestationen er ikke mulig hvis der står en indkommet alarm og venter på opfølgning.

1 Se på display om enheden er i standby stilling.

• Efter at systemet er tændt og færdig med initalisering vil der stå "WELCOME" i dørstationers display og "AIPHONE" på GT-MK enhedens display.

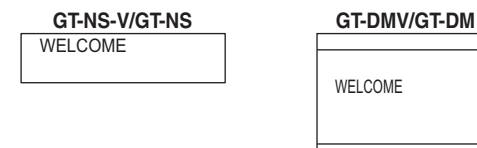

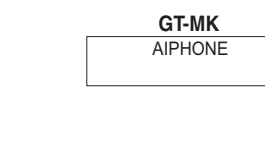

- 2 Tast [#], [\*] og den 4-cifret ID kode.
  - Fabriksindstillet ID kode er "1111".

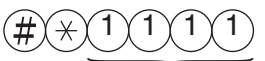

Indtast ID kode

3 Når "RE-ENTER ID CODE" vises i display, tastes [\*] og den 4-cifret ID kode igen.

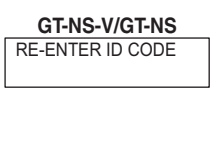

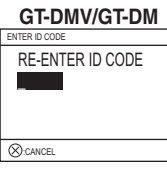

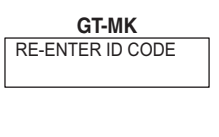

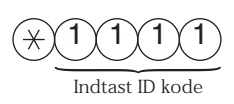

4 Efter korrekt indtastet kode vises første menu i displayet.

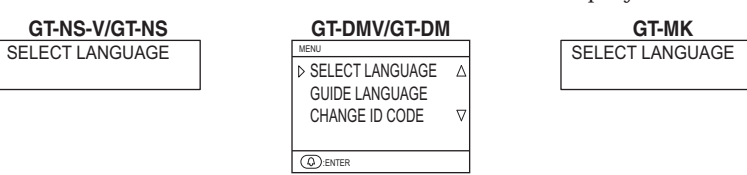

## 5-3 ID opsætning af dør og servicestationer

ID for dørstationer og servicestationer opsættes med DIP switch på enhederne.

Fra fabrik leveres dør og servicestationer med opsætningen til enheds nr "#1", når flere af samme type enhed skal fungere i et sammenhængende system opsættes øvrige som vist herunder.

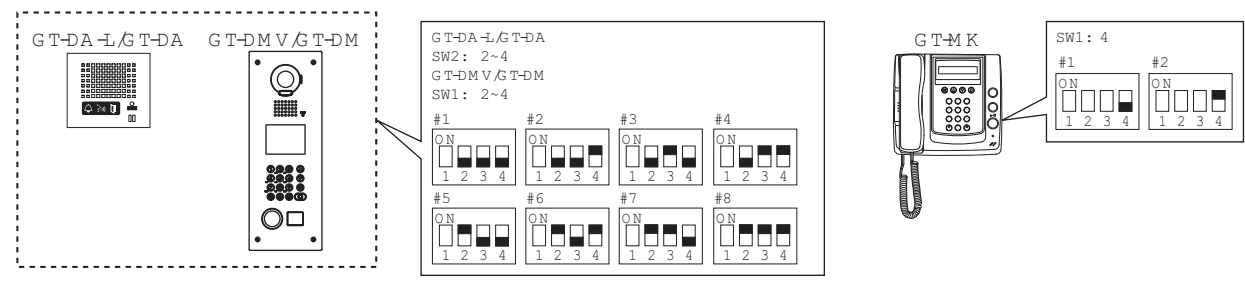

## 5-4 Ændring af programmerings adgangskode

Når et nyt system skal idriftsættes, anbefales det at oprette en ny adgangskode så ikke udenforstående kan ændre i programdata. ● Gå i programmering på GT-NS, GT-DM eller GT-MK og vælg "CHANGE ID CODE".

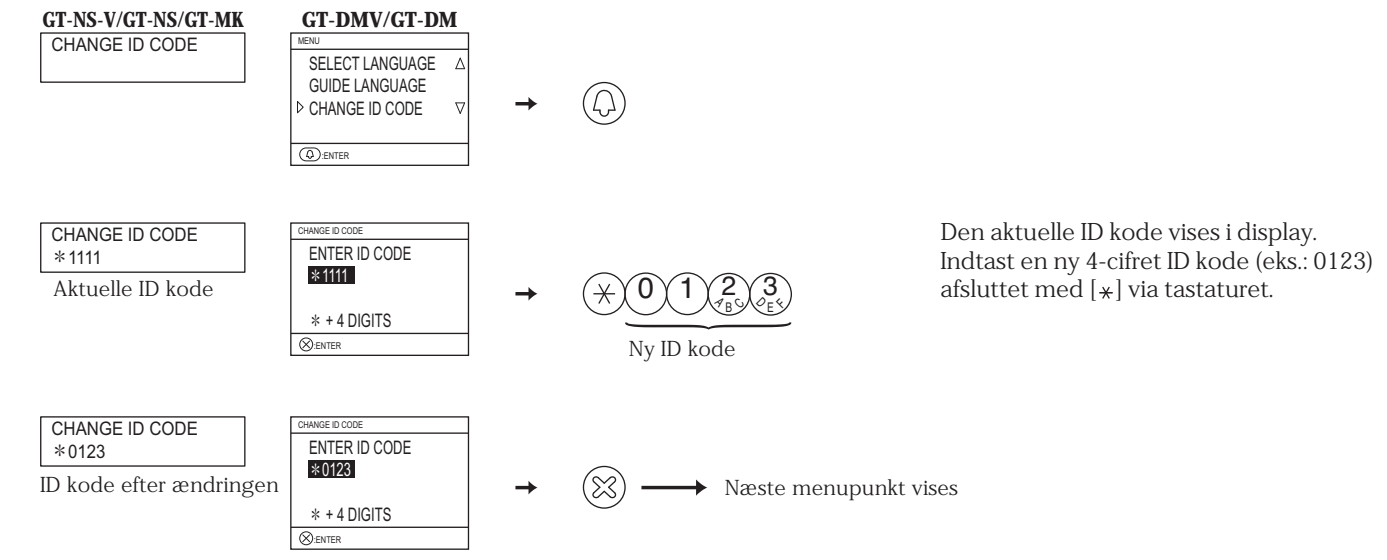

\* Hvis den nye ID kode er glemt, sættes switch vist herunder til ON i ca. 2 sekunder. ID koden vil da igen være "1111".

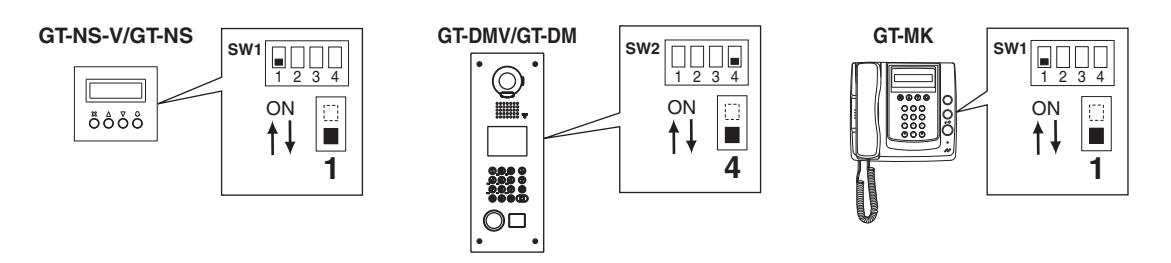

## 5-5 Oprettelse af beboer data

Når systemet har en digital dørstation eller servicestationen GT-MK, programmeres beboerdata (navne og bolig numre) inden kodning af svarstationer til digitale enheder.

Op til 500 beboer navne og bolig numre kan oprettes i systemet.

- Programmering via en Pc'er
- Du kan benytte en Pc'er til at oprette og ændre beboer data.
- På din Pc'er skal du installere "setup tool" fra program CD'en som leveres med GT-BC audio Bus kontrolenheden.
- Benyt USB kablet som leveres med GT-NS, GT-DM, og GT-MK enhederne, for at forbinde til Pc'en.

\* Læs tekst i (.txt) filen som findes, på medleverede Cd'er, i samme mappe som "setup tool" (.exe). Opret og gem programmerede data og beboer information på din PC'er.

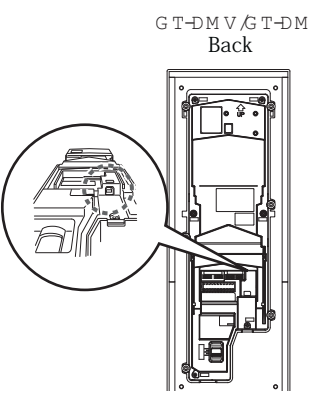

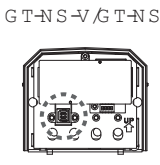

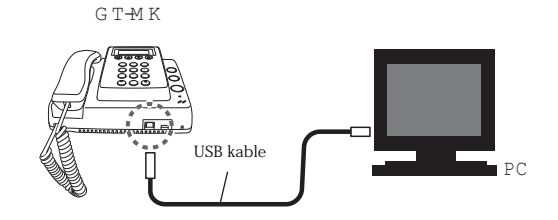

Programmering via GT-NS, GT-DM, eller GT-MK enhederne.
 Gå ind i programmet via kode og vælg "RESIDENT INFO." fra menuen.

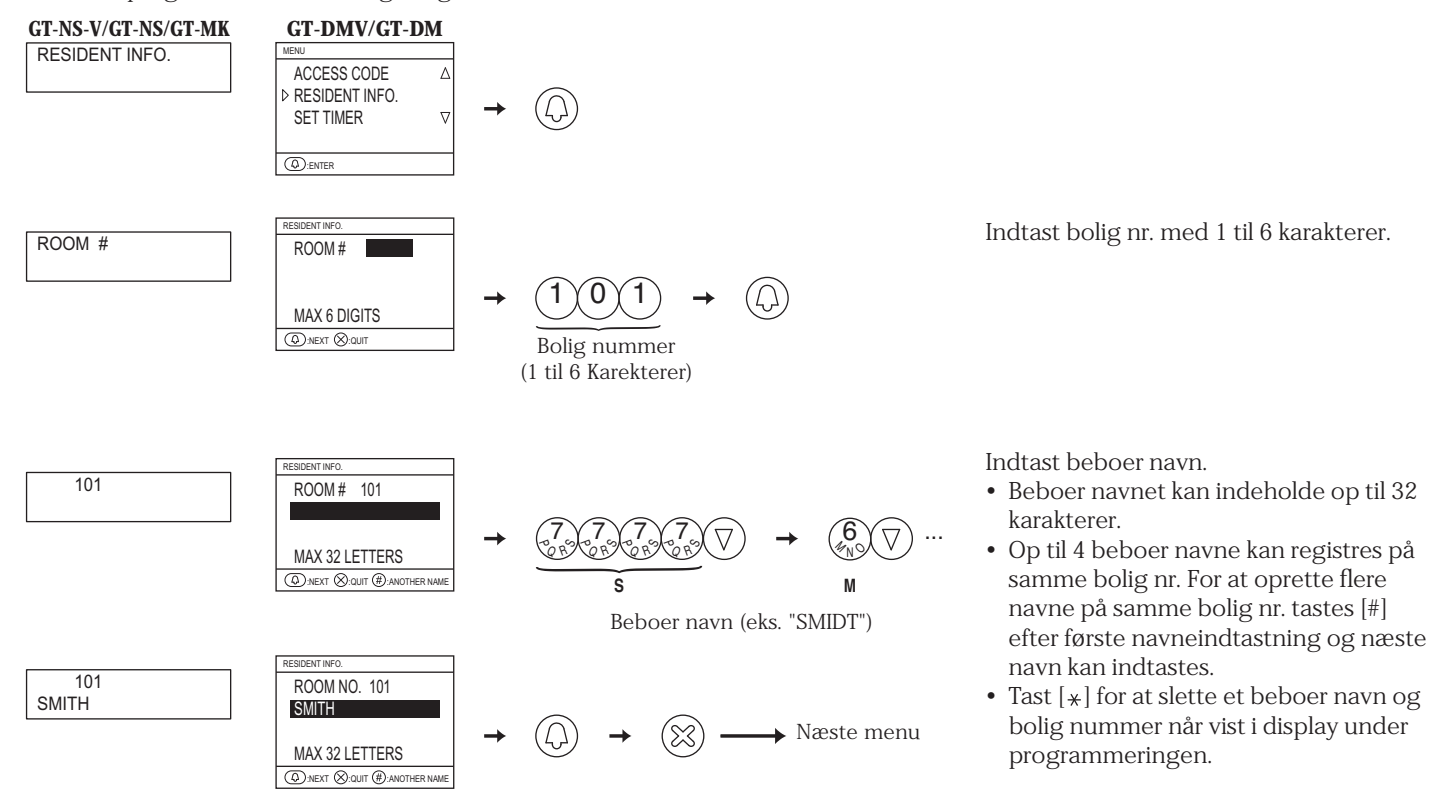

## 5-6 Programmering med binær ID'er

Bolig svarstationerne GT-2C-L og GT-1C-L kan Bus programmeres med DIB switche der findes på bagsiden af enheden. Alle dib switch er sat til OFF fra fabrik.

Dermed er det mulig både under installering og vedligeholdese, blot at udskifte enheder ved opsætning af DIB switche.

PC

G T-M K

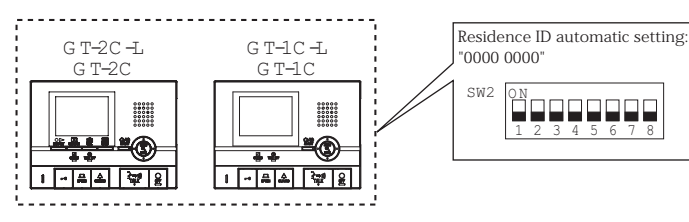

USB kabel

GT-DMV/GT-DM

Bagside

- 1 Ændre den decimale ID til binær ID for opsætning af bolig ID.
- 1 indikerer (ON) og 0 indikerer (OFF).
- For den binary opsætning henvises til "setup tool" informationer og gør som vist herunder.

| Decimal opsætning | Binær opsætning | DIP switch |  |
|-------------------|-----------------|------------|--|
| 1                 | 0000 0001       |            |  |
| 2                 | 0000 0010       |            |  |
| 3                 | 0000 0011       |            |  |
| 4                 | 0000 0100       |            |  |
| 2                 | 2               | 2          |  |
| 48                | 0011 0000       |            |  |
| 2                 | 2               | 2          |  |
| 250               | 1111 1010       |            |  |

- **2** Opret en sammenligningstabel med "setup tool" For bolig IDer til beboernavne og overfør data til dørstation eller sevicestation.
- \* For information om hvordan "setup tool" fungerer, henvises til text (.txt) fil som findes i samme mappe som "setup tool (.exe)". Det anbefales at gemme programmeringsdata på computeren for senere evt. opfølgning.

## 5-7 Programmering manuelt

G T-N S -V /G T-N S

00

System opsætning kan foretages fra en dørstation eller servicestationen.

A Hvis der i systemet benyttes forskellige typer bolig svarstationer, skal stationer der ikke kan sættes op med binær opsætning, skal den binære opsætning foretages inden den manuelle programmering af bolig svarstationer foretages, ellers vil installations opsætningen ikke fungere korrekt.

I de fleste tilfælde vil det være lettest og mest overskueligt, kun at udføre manuel programmering med blandede svarstationer i et sammenhængende system.

Programmering via dørstationen

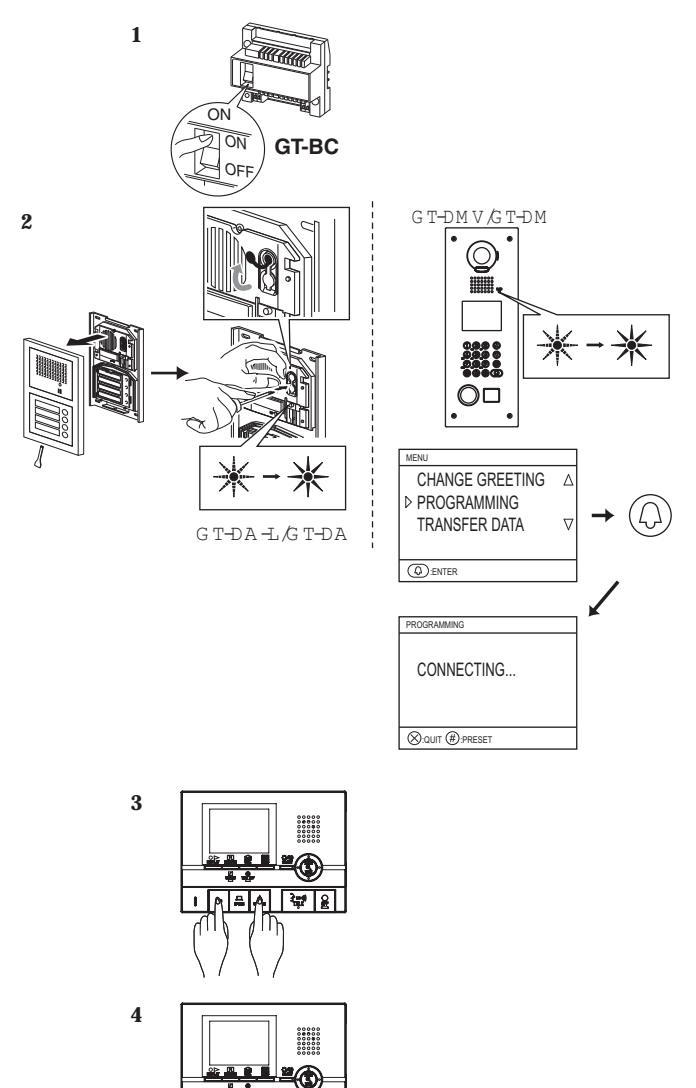

5

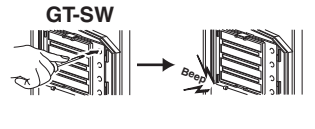

I → 프 ▲ 🚧 🔒

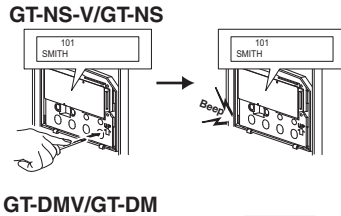

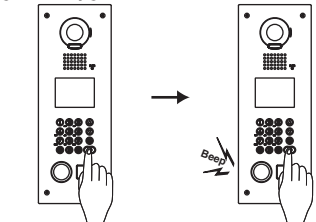

- 1 Kontroller at alle forbindelser og kabler er korrekt monteret og tænd for GT-BC kontrolenheden.
- 2 Med GT-DA-L højtaler enhederne/talemodulet fjernes panelfronten og progammerings switchen, der kan aktiveres med en tynd skruetrækker, findes under den runde gummi hætte på fronten

Med GT-DM, den komplette digitale dørenheder, går du til program punktet "PROGRAMMING" som aktiveres med "klokke" og vent indtil "CONNECTING..." vises i displayet. Funktionslampen i fronten af panelet vil blinke i 6-15 sekunder og når den lyser konstant vil systemet være klar til manuel

programmering af bolig svarstationer til navne og bolignumre i dørpanelet.

3 Reset af svarstationer:

Når LED lampen i dørpanelet lyser konstant, tastes døråbningstasten samtidig med at lystændings tasten holdes inde på bolig svarstationen.

Der vil efter 5 sekunder høres et beeb fra svarstationen og svarstationen vil være initialiseret.

Herefter progammeres BUS / Link forbindelsen.

OBS: Udfør kun den ovenfor nævnte handling når en svarstation flyttes eller opsættes i et eksisternde system, da al opsætning af den aktuelle svarstationens programmering og opsætninger vil resættes og vende tilbage til fabriksindstilling.

- 4 Når LED lampen i dørpanelet lyser konstant, tastes TALK tasten på den første bolig svarstation, på svarstationer med rør, løftes røret af og der er, i begge tilfælde, taleforbindelse med dørpanelet. Herefter skal BUS / Link forbindelsen progammeres.
- **5** Programmering med GT-SW:
- Tast det relevante opkaldstryk. (Hold ikke opkaldstrykket inde mere end 1 sekund.)

Programmering med GT-NS og GT-DM:

• Find det relevante navn i displayet og tast @ opkalds (klokke) tasten. (Hold ikke opkaldstrykket inde mere end 1 sekund.)

Når en svarstation er programmeret til et dørpanel, vil der høres et beeb fra dørpanelet som bekræftigelse for korrekt progammering.

Der kan programmeres op til 4 svarstationer til samme bolig nr. og navn. (Beeb lyden for programmering vil lyde flere gange jo flere svarstationer på samme opkalds ID i dørpanelet. (Herefter op til 4 beeb) Op til 16 dørpaneler kan programmeres til samme svarstation!

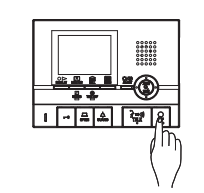

6

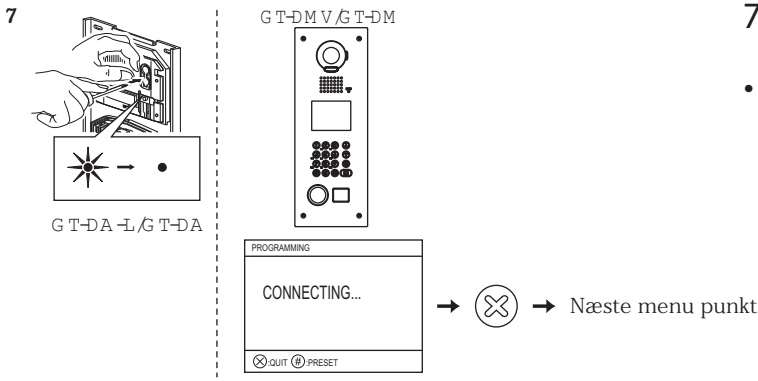

- 6 Tast OFF tasten for at afslutte programmering. Hvis det er en svarstation med rør lægges dette blot på.
- Gentag punkterne 4 til 6 for at programmere alle andre svarstationer
- 7 Tast programmerings swits på GT-DA-L for at afslutte programmering af svarstationer fra dørpanelet.
- LED, i modulfront, vil slukke. For GT-DMV/GT-DM, tastes ⊗ tasten for afslutning af progammering.

\* Slet et link / en programmering

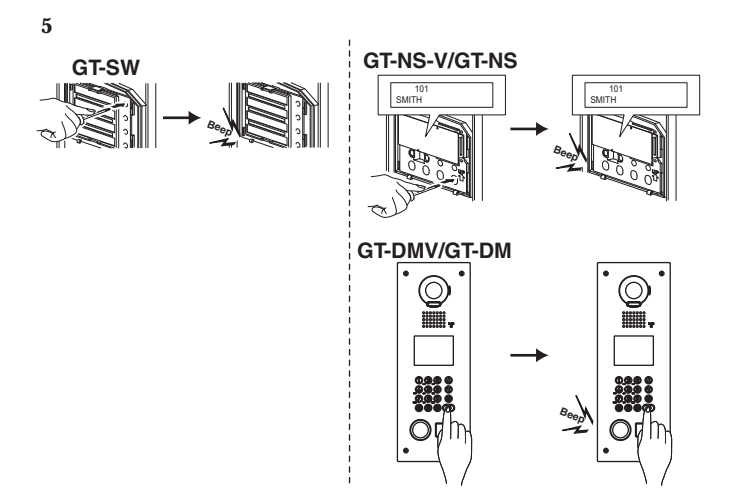

Efter punkt 5, Tryk og hold © tasten eller pågældende opkaldstryk indtil en bekræftende beeb tone lyder.

Når beeb tonen har lydt vil link / programmeringen til pågældende svarstationer være slettet helt.

Servicestationens link / programmering

1

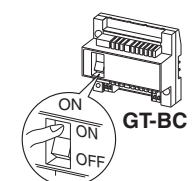

2 GT-MK

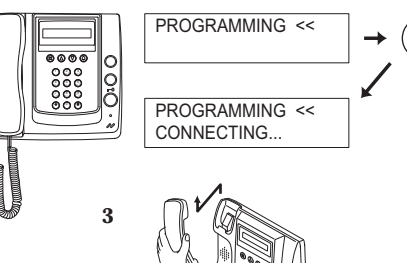

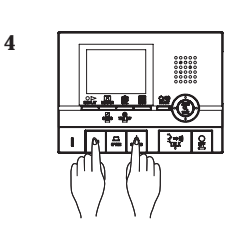

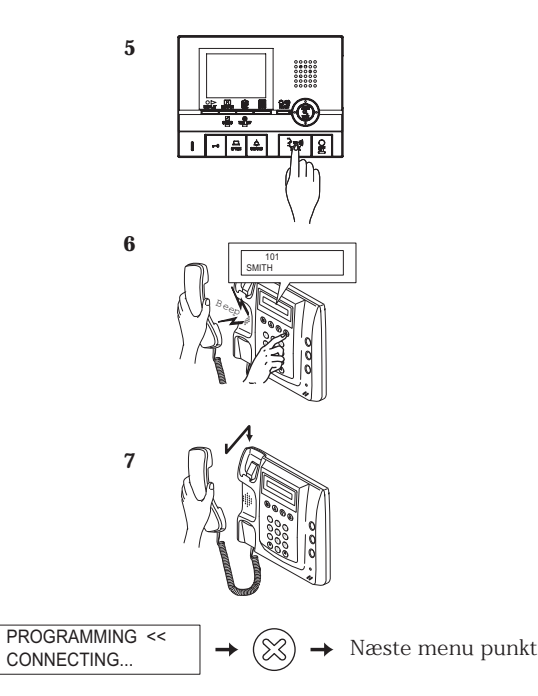

\* Slet links / Programmering

8

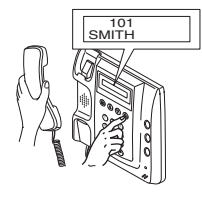

- 1 Tjek at alle enheder er forbundet korrekt og tænd for GT-BC enheden.
- 2 Indtast kode og gå til menu på GT-MK enheden, vælg "PROGRAMMING" i menuen. Vent indtil "CONNECTING..." vises i displayet.
- 3 Løft røret på GT-MK enheden.
- 4 Reset af svarstationerne:

Tast døråbningstasten samtidig med at lystændings tasten holdes inde på bolig svarstationen. Der vil efter 5 sekunder høres et beeb fra svarstationen og svarstationen vil være initialiseret. Herefter progammeres BUS / Link forbindelsen.

OBS: Udfør kun den ovenfor nævnte handling når en svarstation flyttes eller opsættes i et eksisternde system, da al opsætning af den aktuelle svarstationens programmering og opsætninger vil resættes og vende tilbage til fabriksindstilling.

- 5 Tasten TALK, på den første bolig svarstation aktiveres, på svarstationer med rør, løftes røret af og der er taleforbindelse med servicestationen. Herefter skal BUS / Link forbindelsen progammeres.
- 6 Find det relevante navn i servicestationens display og tast @ opkalds (klokke) tasten. (Hold ikke opkaldstrykket inde mere end 1 sekund.) Når en svarstation er programmeret til en servicestation vil der høres et beeb fra servicestationen. Der kan programmeres op til 4 svarstationer til samme bolig nr. og navn. (Beeb lyden for programmering vil lyde flere gange jo flere svarstationer på samme opkalds ID i servicestationen. (Op til 4 beeb))
- 7 Læg røret på GT-MK servicestationen og gentag punkt 5 til 6 for at programmere øvrige svarstationer.
- 8 Tast  $\otimes$  tasten for at afslutte programmeringen.

Efter punkt 6, tast og hold © tasten indtil en beeb tone høres. Når tonen har lydt vil Link / programmeringen være slettet.

## 5-8 Overførsel af link / programmerings information

Overfør link og programmerings information til anden servicestation eller/og dørstation

Indtast kode og gå til menu på GT-MK eller et digitalt dørpanel enheden og vælg "TRANSFER DATA".

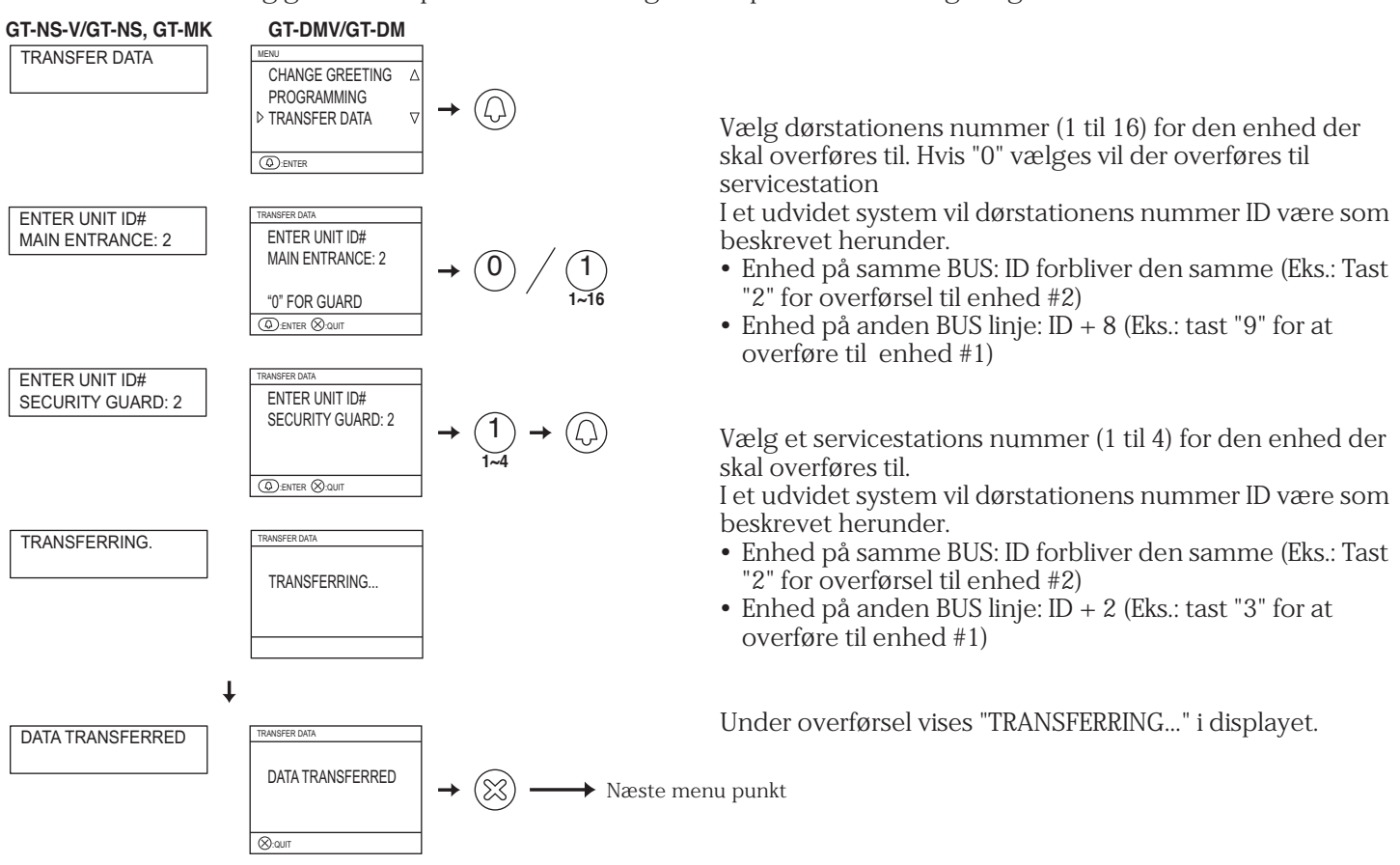

## 5-9 Link / programmerings kontrol

Gennemførelse af kontrolfunktion fra modul dørenheder

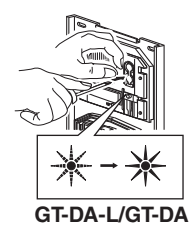

Tast og hold programmerings switchen på GT-DA-L i mindst 5 sekunder. LED lampen vil først blinke inden den lyser konstant.

GT-SW med direkte tryk: Tast det relevante opkaldstryk der ønskes testet.

GT-NS med digitalt display: Vælg den bolig der ønskes testet og tast © tasten.

Når link forbindelsen er i orden vil en bekræftende tone lyde, med fejl på link vil en fejl tone lyde.

• Gennemførelse af kontrolfunktion fra digital dørenheder eller servicestation

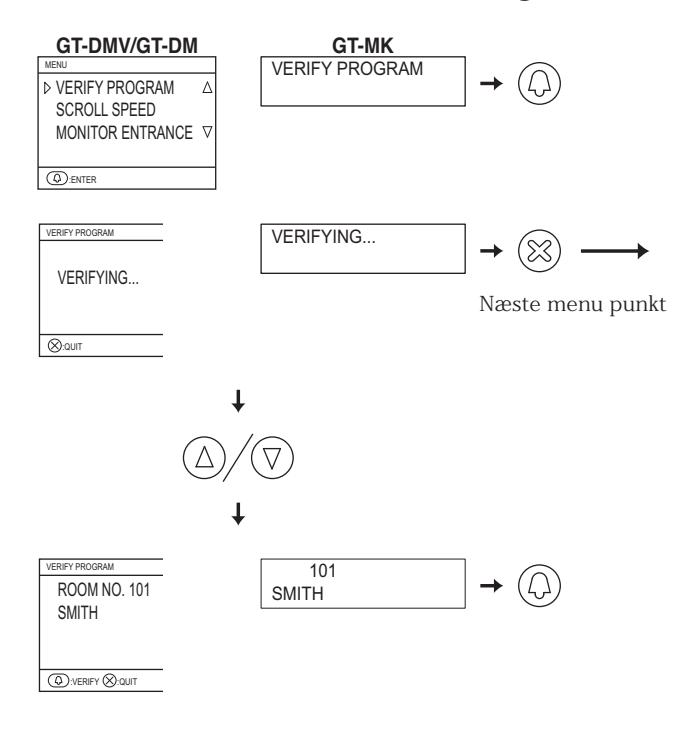

Indtast kode og gå til menu på GT-MK eller et digitalt dørpanel enheden og vælg "VERIFY PROGRAM".

Vælg bolig ID og tast @ tasten.

Når link forbindelsen er i orden vil en bekræftende tone lyde, med fejl på link vil en fejl tone lyde fra servicestationen.

Med et digitalt dørenhed vil der i displayet skrives, "COR-RECT" eller "ERROR" hvis der er fejl i LINK.

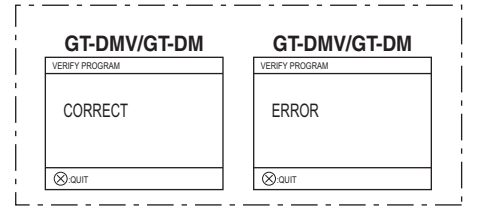

### 5-10 Opsætning af tidsparametre

● Indtast kode og gå til menu på GT-NS, GT-DM eller GT-MK og vælg "SET TIMER".

- Betjenings timer: Når panelet ikke betjenes i en bestemt tid vil systemet automatisk gå i standby mode. Fabriksindstillet til 15 sek.
- Programmerings timer: Når der i programmering ikke tastes i en tid, vil systemet automatisk vende tilbage til standby mode. Fabriksindstillet til 60 sek.
- Opkalds timer: Kald fra dørstation eller servisestation er sat til en fast tid før udløb/ophør. Fabriksindstillet til 45 sek.
- Døråbnings timer: Døråbnings relæet sættes til den tid dørrelæet skal være aktiveret. Fabriksindstillet til 0 sek.

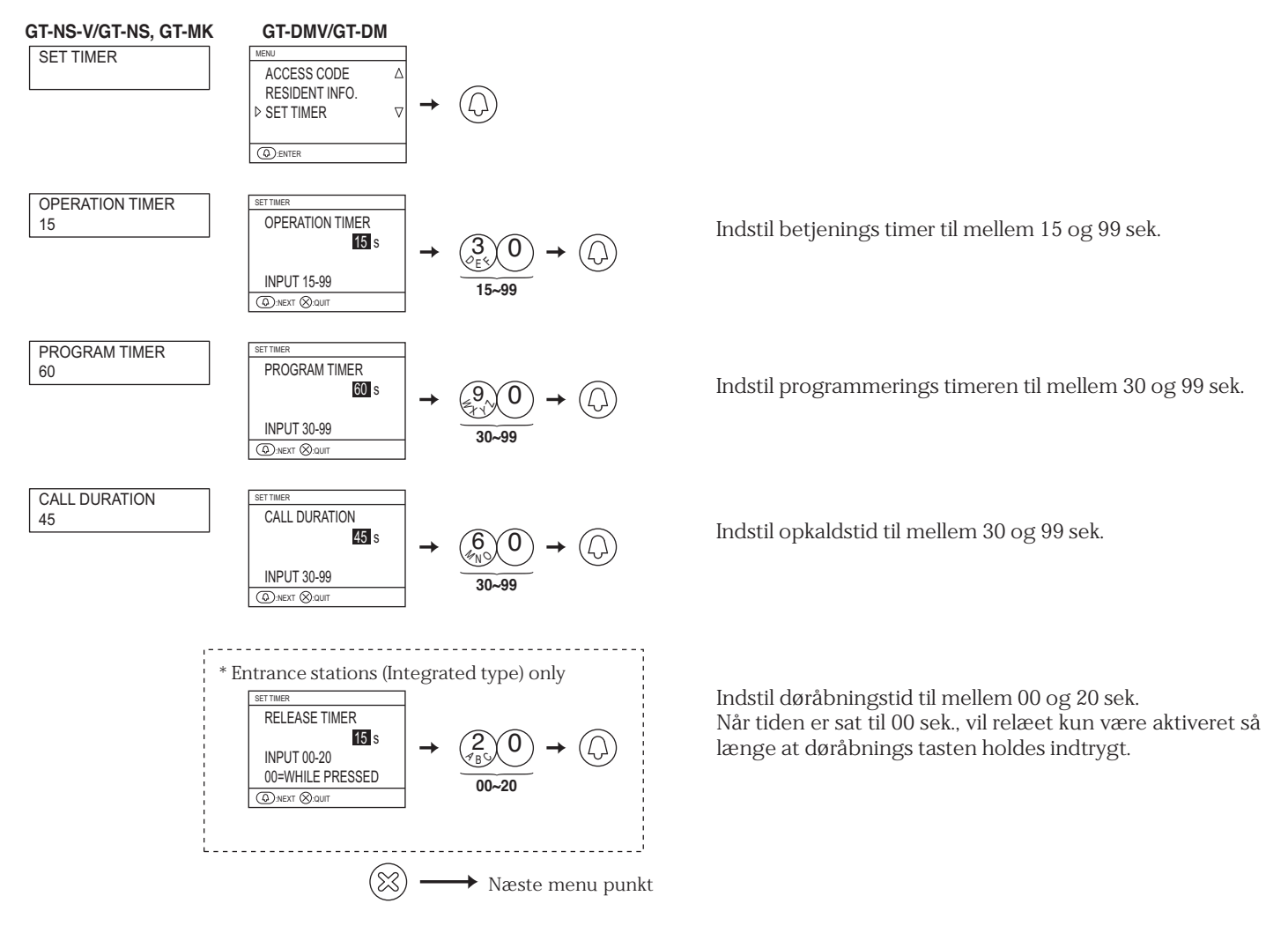

 Modul dørstations typen: Indstil potentiometer, for aktiverring af dørrelæ, på bagsiden af GT-DA enheden til den ønskede aktiveringstid. Sat til M fra fabrik

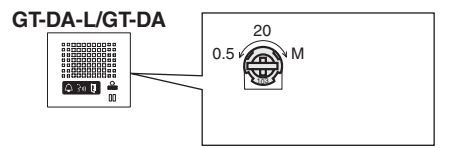

Aktiveringstid kan indstilles fra 0.5 til 20 sek. Når tiden er sat til M, vil relæet kun være aktiveret så længe at døråbnings tasten holdes indtrygt på en svarstation.

## 5-11 Sprogvalg i display enheder

Indtast kode og gå til menu på GT-NS, GT-DM eller GT-MK og vælg "SELECT LANGUAGE".

#### Fabriksindstillet til Engelsk.

Vælg mellem Engelsk, Fransk, Tysk, Spansk, Hollandsk eller Italiensk.

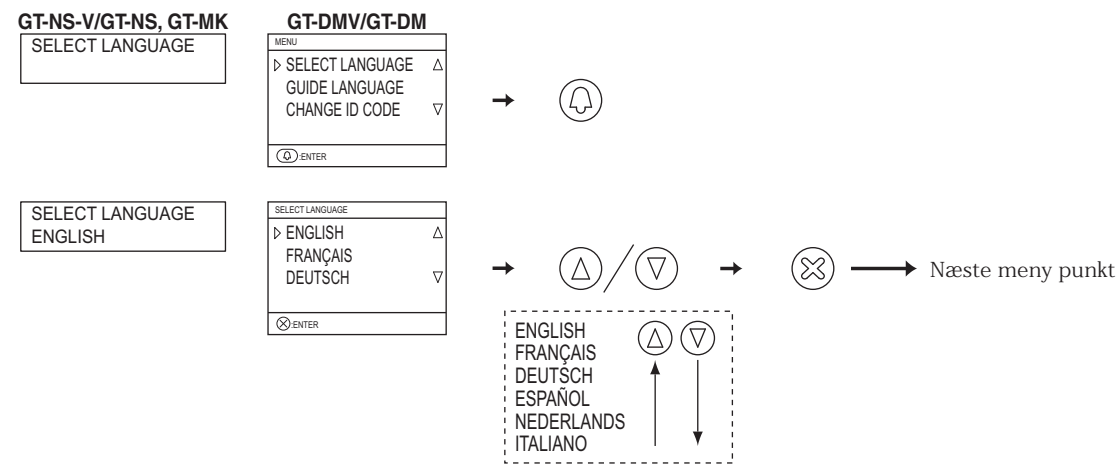

## 5-12 Sprogvalg for talevejledning

Vælg det sprog der skal benyttes ved opkald på en dørstationen. Fabriksindstillet til ingen talevejledning.

• GT-DA-L: Vælg sprog med switch 2-4 på SW3.

Vælg mellem Engelsk, Fransk, Tysk, Spansk, Hollandsk, Italiensk eller ingen tale vejledning.

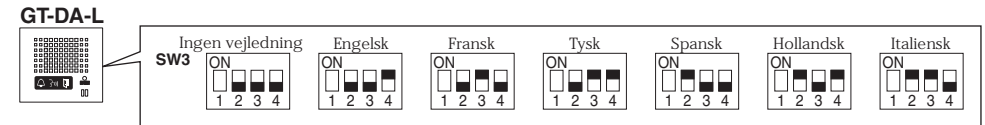

GT-DMV/GT-DM: Gå i programmering og vælg "GUIDE LANGUAGE".
 Vælg mellem Engelsk, Fransk, Tysk, Spansk, Hollandsk, Italiensk eller ingen tale vejledning.

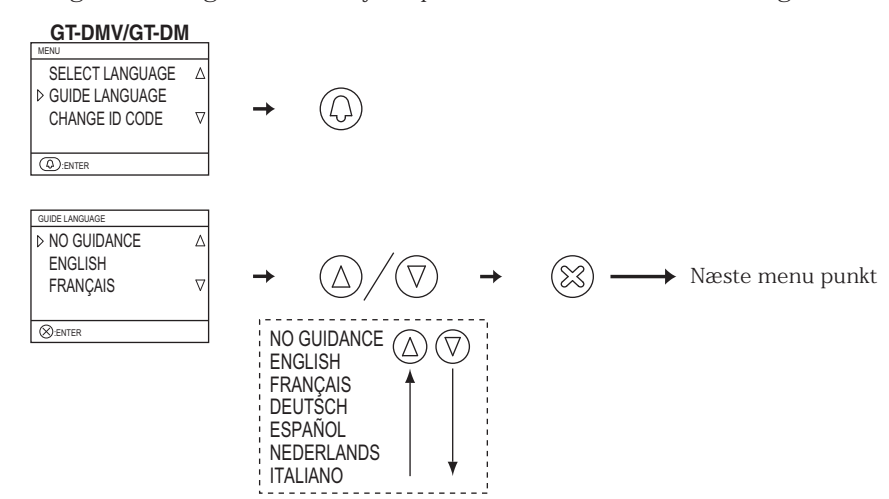

## 5-13 Opsætning af STANDBY besked i DISPLAY

GT-NS-V/GT-NS: Indstil switch 3 på SW1 for at ændre velkomst besked i displayet.

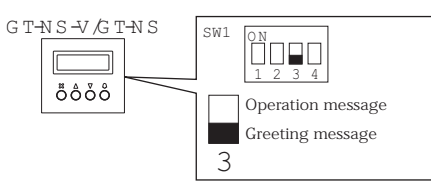

• GT-DMV/GT-DM: Gå i programmering og vælg "STANDBY SCREEN".

#### GT-DMV/GT-DM

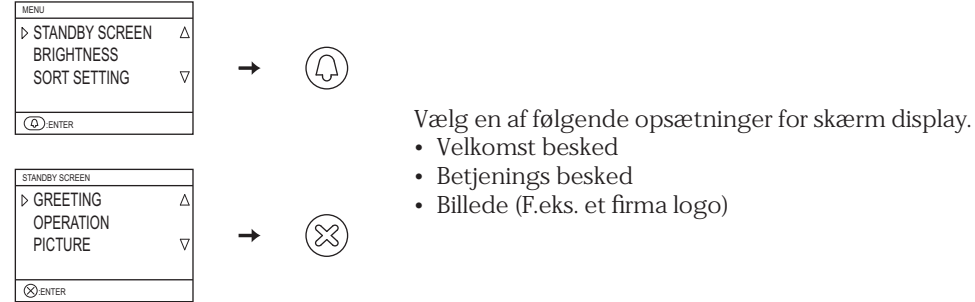

\* Ændring af velkomst besked

GT-NS, GT-DM: Gå i programmering og vælg "CHANGE GREETING". Velkomst beskeden kan indeholde op til 160 karakterer. Tast [\*]for at slette en eksisterende velkomst besked.

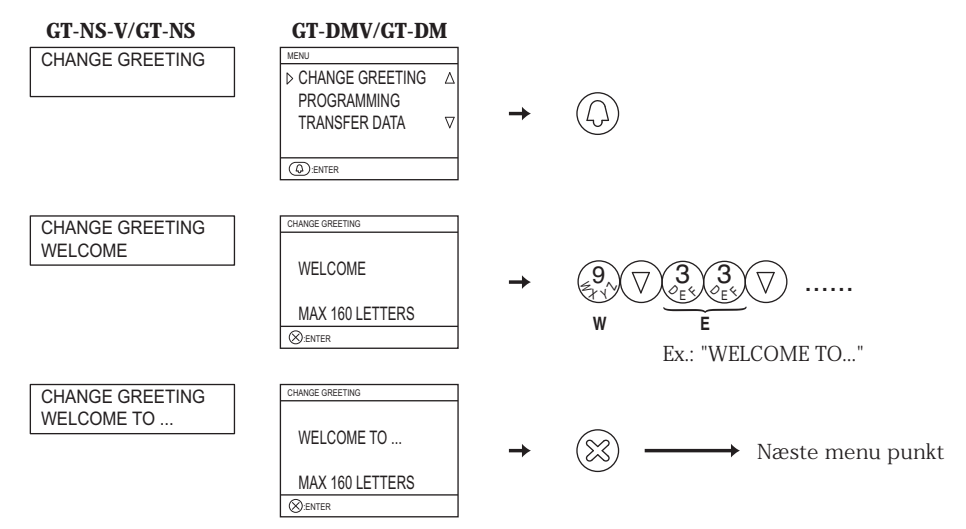

\* Indsætning af billede

For detaljer se text (.txt) fil der installeres i samme mappe som "setup tool" (.exe).

## 5-14 Opsætning for visning af RUM nr. i display

Opsæt dørstationens display til kun at vise beboernavn eller også RUM nr.. Fabriksindstillet til også at vise RUM nr.. ● GT-NS-V/GT-NS: Indstilling foretages med switch 2 på SW1 for ændring af vis nr. i displayet.

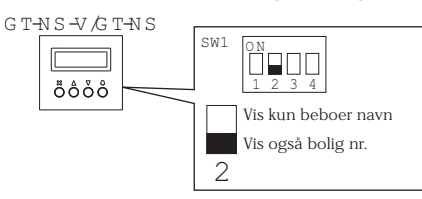

• GT-DMV/GT-DM: Gå i programmering og vælg "DISPLAY ROOM NO.". Vælg ON (RUM nr. vises) eller OFF (kun beboernavn vises).

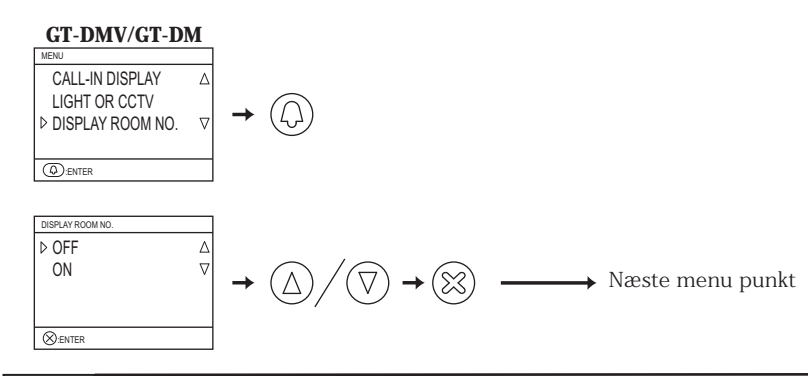

## 5-15 Indstilling af hastighed for rulletekster

Hastigheden for rulletekster til lange beboernavne og skærmtekster (17 karakterer og mere) på dørstationer og servicestationer kan ændres. Fabriksindstillet til "5".

 GT-NS-V/GT-NS, GT-DMV/GT-DM, GT-MK: Gå i programmering og vælg "SCROLL SPEED". Vælg et tal mellem 0 og 9. 0 = Langsomt 9 = Hurtigst.

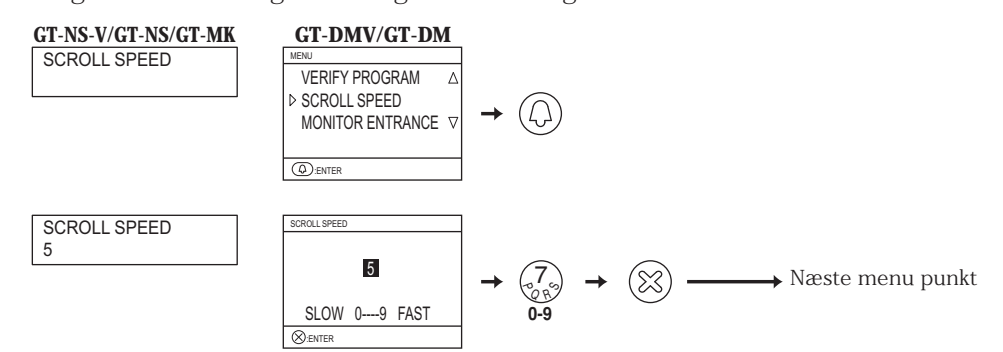

## 5-16 Opsæt sorterings rækkefølge ved søgning

Opsæt sorteret visning til enten i RUM nr. rækkefølge eller alfabetisk navne rækkefølge. Fabrikindstillet til navne sorteret rækkefølge. ● GT-NS-V/GT-NS, GT-DMV/GT-DM, GT-MK: Gå i programmering og vælg "SORT SETTING".

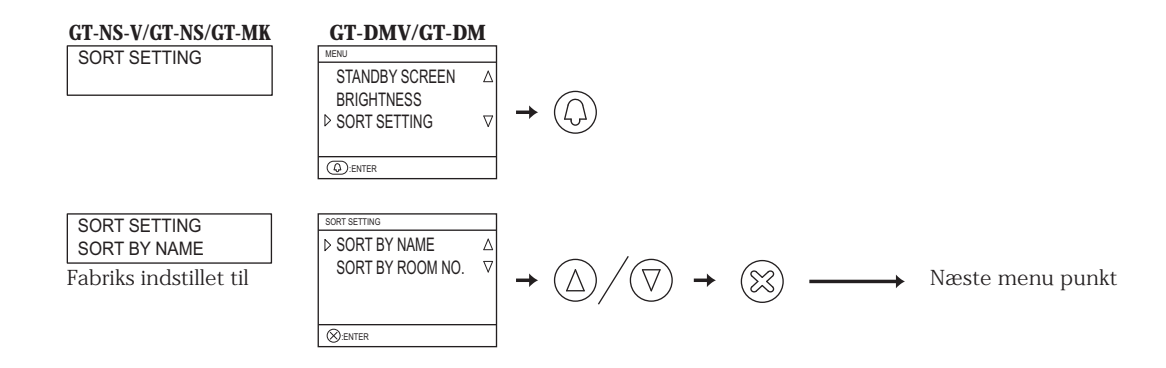

## 5-17 Opsætning af adgangskoder for nøglefri adgang

Op til 500 adgangskoder kan opsættes til nøglefri adgang fra dørpanelet.

\*Kodelængde kan opsættes til at indeholde 4 - 6 cifre i kode længde. Fabriks indstillet til 4 cifre.

\* Kodelængde opsætning

GT-NS-V/GT-NS, GT-DMV/GT-DM: Gå i programmering og vælg "ACCESS CODE".

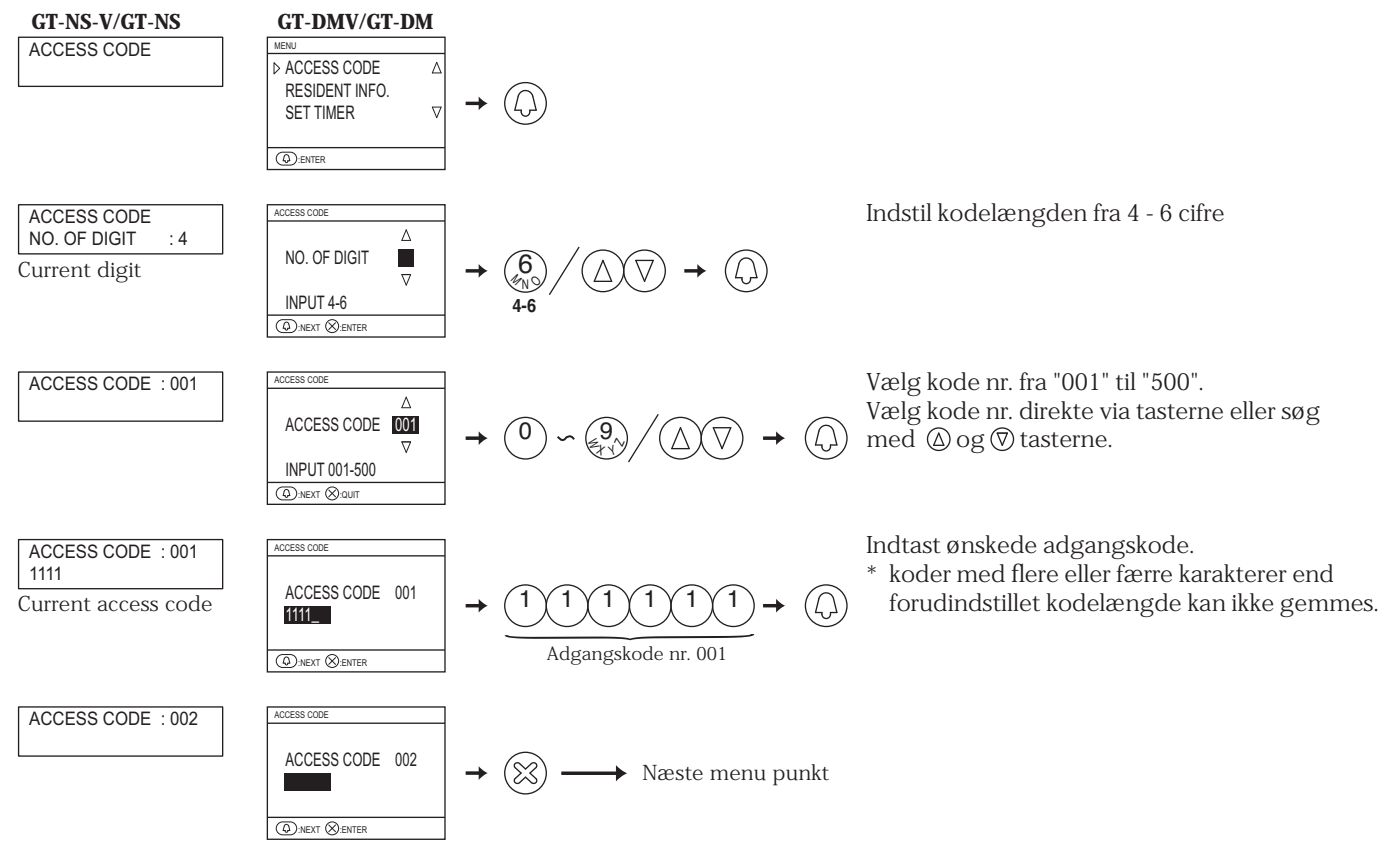

### 5-18 Monitorering opsætning

Det er muligt at opsætte et video dørsystem til monitorering fra boligers video svarstationer til dørpanelets kamera. Fabriksindstillet til ikke muligt.

• GT-DA-L/GT-DA: Opsætning foretages med switch 1 på SW2.

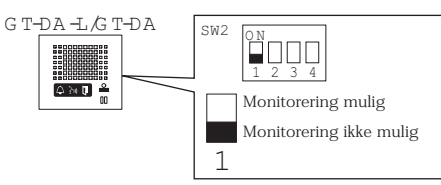

• GT-DMV/GT-DM: Gå i programmering og vælg "MONITOR ENTRANCE".

#### GT-DMV/GT-DM

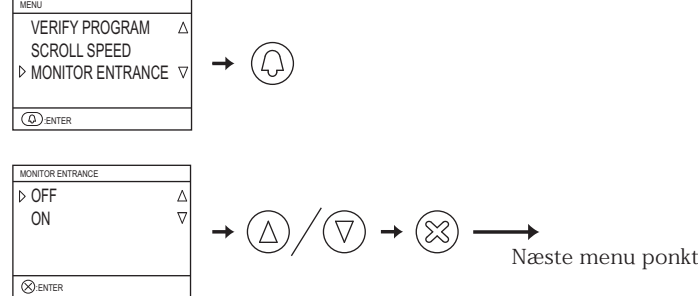

## 5-19 Skæmvisning under opkald

Skærmvisning på video svarstationer kan opsættes i forskellige sekvenser "ZOOM", "WIDE", "ZOOM 3s >> WIDE", eller "WIDE 3s >> ZOOM". Fabriksindstillet til "ZOOM".

• GT-VA: Opsætning foretages via switch 3 og 4 på SW1.

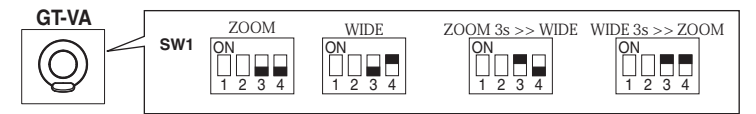

#### • GT-DMV/GT-DM: Gå i programmering og vælg "CALL-IN DISPLAY".

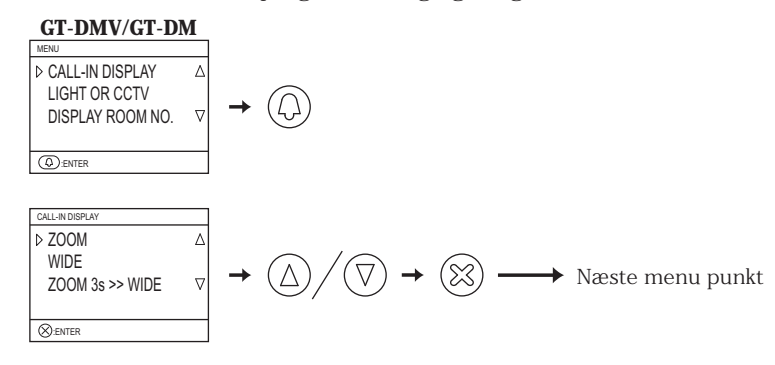

### 5-20 Ekstra kamera opsætning

Vælg "LIGHT CONTROL" eller "CCTV SWITCH" for skift mellem dørkamerea og eksternt kamera visning på video svarstation. Fabriksinstillet til OFF = ("LIGHT CONTROL").

• GT-VA: Opsætning ændres med switch 2 på SW1.

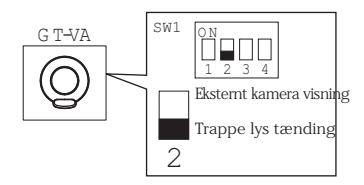

● GT-DMV/GT-DM: Gå i programmering og vælg "LIGHT eller CCTV". Vælg ved at taste 🛆 eller 🕅 tasten.

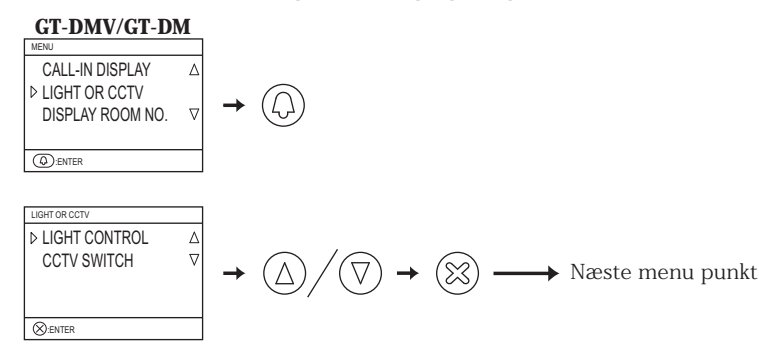

### 5-21 Justering af brightness

Skærm brightness kan kun justres på dørstationerne GT-DMV/GT-DM.

● Gå i programmering og vælg "BRIGHTNESS". Vælg et tal mellem 0 og 9. 0 = mørkere 9 = lysere. Fabriks indstillet til "6".

#### GT-DMV/GT-DM

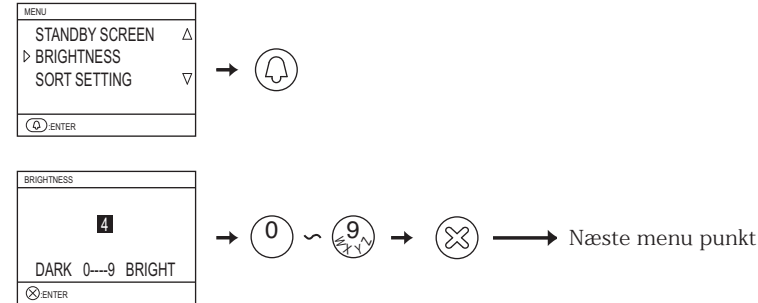

## 5-22 LCD skærm opsætning

Bevægelsessensoren kan opsættes til forskellige funktioner med dørpanelerne GT-DMV/GT-DM. Fabriksindstillet til sensor funktion.

- Sensor funktion: LCD displayet vil automatisk tænde når en person står forand dørpanelet. Afstanden til person detekteringen er afhængig af retningen, personen kommer frem til panelet.
- Energi besparende opsætning: Detektion aktiveres ikke af bevægelsessensor. Når en tast på panelet aktiveres vil LCD display tænde.

⚠ Undgå at placere planter eller andre bevægelige objekter foran sensoren. Også med panelet placeret hvor der kan forekomme stærkt sollys på sensoren kan dette aktivere display tænding

• Aktiver opsætningen med switch 2 og 3 på SW2.

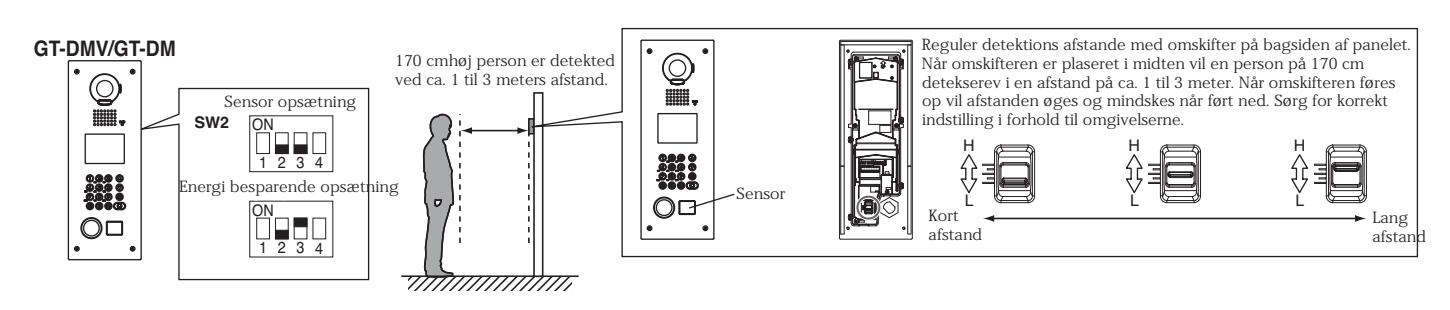

## 5-23 Viderstilling af opkald til servicestationen

Mulighed for om dørkald og alarmopkald fra boliger viderstilles til servicestationen via RY-RY terminal. Opsætningen definerer om dørkald og alarmtryk overførres til en servicestation

GT-MK: Gå i programmering og vælg "OPTIONAL OUTPUT".

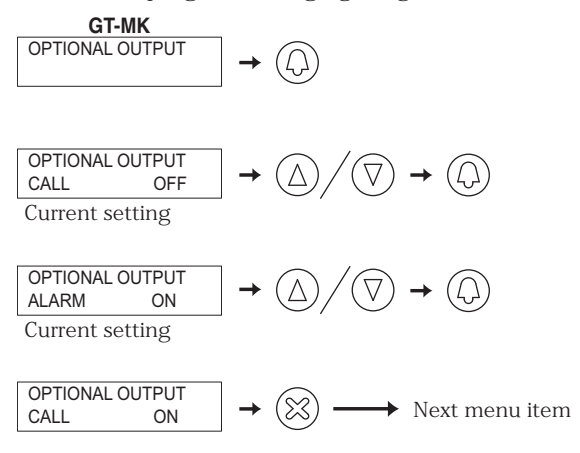

Vælg om opkald til boliger viderstilles til servicestationen eller ej.

Vælg om nødopkald fra boliger skal modtages på servicestationen eller ej. (Kun aktuel hvis flere servicestationer i et system)

### 5-24 Opsætning for kun modtagelse af opkald på servicestationen

Servicestationen kan opsættes til kun at modtage opkald. Indstillet fra fabrik til også at foretage opkald. • GT-MK: Opsættes via switch 3 på SW1.

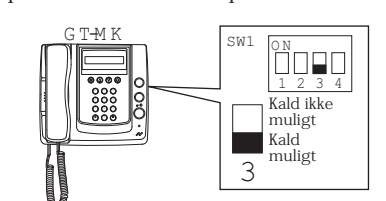

## 5-25 Opsætning af zoom funktion

Billede der vises ved opkald fra dørpanel kan indstilles til fast optimal zoom possition. Fabrikindstillet til center visning.

Udfør denne opsætning i programmerings indstilling.

⚠ Når dørpaneler med direkte opkaldstryk benyttes, er dernne opsætning ikke mulig, ligesom boligens video svarstationer skal være med funktionen ZOOM/WIDE for udnyttelse af automatik facilteten.

Setting using an entrance station  $10\ensuremath{\,\mathrm{key}}$ 

#### Modul opbygget digital dørstation

- Gå i programmerings opsætning
- 1 Fjern frontpanelet for talemodulet.
- 2 Løsne gummi beskyttelsen for programmerings switchen og aktiver denne med en tynd skruetrækker eller lignende.

LED indikeringen vil blinke i 6 til 15 sek. indtil den lyser konstant og opsætning kan begyndes.

**3** Tast [#] tasten på GT-10K modulet.

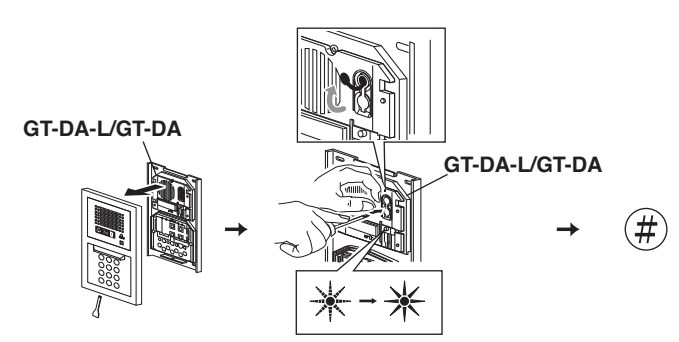

- Indstil kamera positionen med tasterne [1] til [9] på GT-10K modulet.
  - Du kan kontrollere indstillingen ved at taste TALK tasten eller løfte røret af på en video svarstation i systemet.

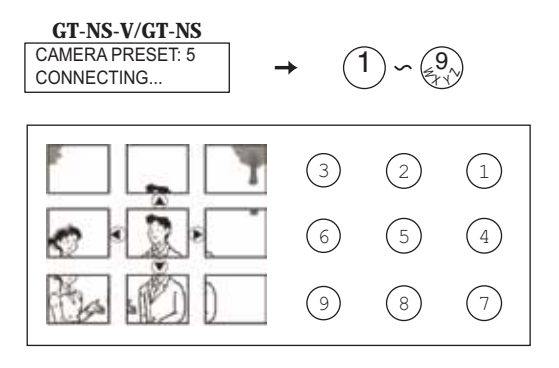

#### Panel dørstationen

- Gå i programmerings opsætning
  - 1 Gå i programmering og vælg "PROGRAMMING".
  - 2 Når LED er tændt tastes [#] på tastaturet.

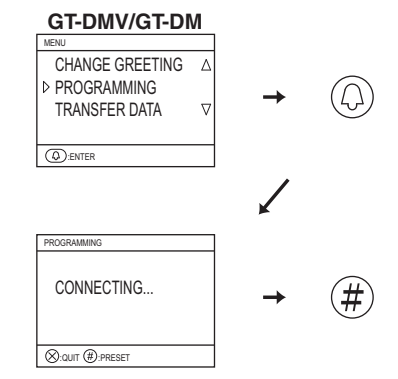

 Indstil kamera positionen med tasterne [1] til [9] via tastaturet
 Du kan kontrollere indstillingen ved at taste TALK tasten eller løfte røret af på en video svarstation i systemet.

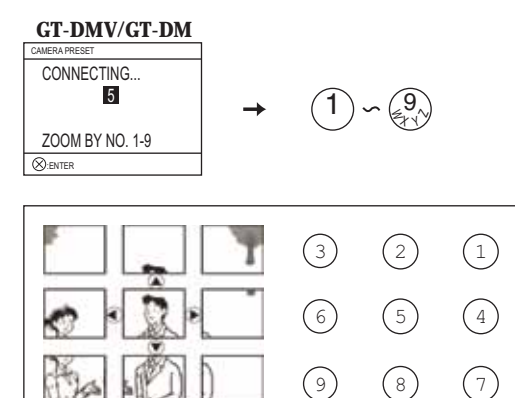

- Afslut zoom opsætningen
  - 1 Tast  $\otimes$  tasten for at gemme indstillingen.
  - 2 Tast een gang på programmerings switchen på GT-DA-L modulet for at afslutte opsætningen.

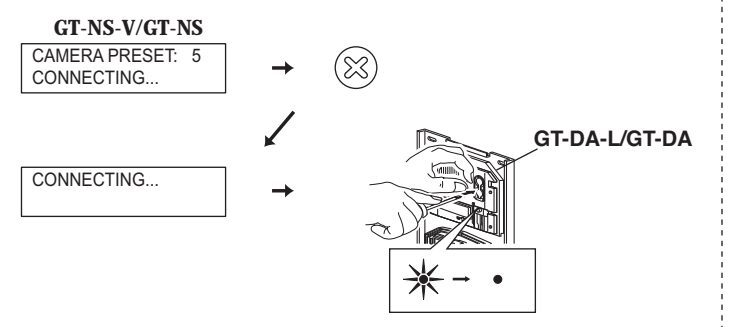

- Afslut zoom opsætningen
  - 1 Tast ⊗ tasten for at gemme opsætningen.
  - 2 Tast 🛞 tasten for at retunere til menu.

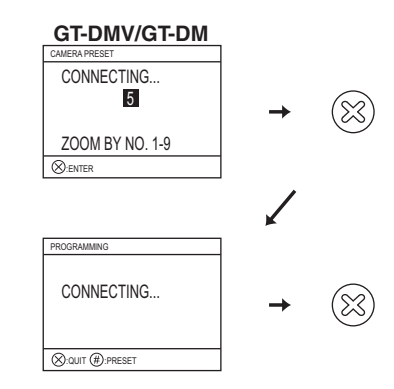

Anden mulig opsætnings metode: Opsætning via boligens svarstation (Kun muligt på svarstationer der har zoom/wide funktion) Når der er opkald fra dørstationen kan svarstationen opsættes til anden zomm position end den forud definerede på dørstationen. når der skiftes mellem vidvinkel og zoom på svarstationen, zoom visningen starter altid fra den forud definerede indstilling.

- 1 Gå til programmerings indstilling på dørstationen.
- 2 Start communikationen fra en bolig svarstation til dørstationen ved at taste TALK tasten, billede vises.
- 3 Juster zoom possitionen med [▲], [▼], [◀], og [▶] tasterne på bolig svarstationen.
- 4 Tast [ ZOOM/WIDE] tasten (i mindst 2 sekunder). Der vil høres et Beep fra svarstationen og indstillingen er OK.
- 5 Afslut kommunikationen ved at taste STOP tasten.
- 6 Forlad programmerings indstilling på dørstationen.

\* I programmerings mode vil der kunne kaldes op fra dørst. til en bolig svarstation, men kameraindstilling kan ikke gennemføres. \* Den indstillede kamera opsætning fra een bolig svarstation vil være gældende for alle svarstationer i systemet.

OBS:

2. For at ændre en allerede programmeret kamera indstilling skal ny indstilling gennemføres.
Den oprindelige indstilling overskrives.
2. Den opsatte kamera indstilling vises også på ekstra og understationer i samme bolig.
\*Opsætning kan ikke udføres via understationer.

## 5-26 Baglys justering (kun i dagtimer)

Hvis dørstatioen med kamera er placeret hvor der er en stækt baggrunds belysning, kan der kompenseres for dette.

- 1 Gå til programmerings indstilling på dørstationen.
- 2 Start communikationen fra en bolig svarstation til dørstationen ved at taste TALK tasten, billede vises.
- 3 Tast [🐲 ADJUST] tasten for at jusere brightness til et passende niveau.
- 4 Tast [🐲 ADJUST] tasten (i mindst 2 sekunder). Der vil høres et Beep fra svarstationen og indstillingen er OK.
- 5 Afslut kommunikationen ved at taste STOP tasten.
- 6 Forlad programmerings indstilling på dørstationen.

## 5-27 Opsætning af kamerabelysning

I mørke vil kamera LED belysning automatisk tænde ved behov under opkald fra dørstation. Automatisk lystænding for kamera kan afbrydes.

Fra fabrik er kameralyset sat til automatisk aktivering ved behov.

• GT-VA, GT-DMV/GT-DM: Opsættes via switch 1 på SW1.

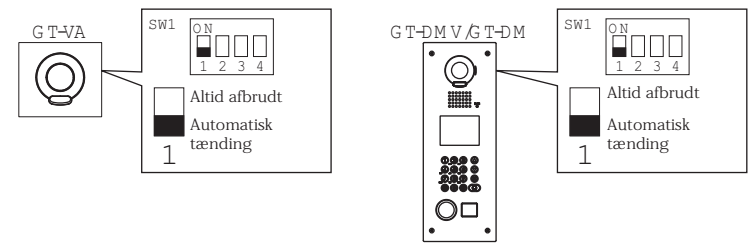

## 5-28 Trappelys tænding via opkaldstryk

Et ledigt opkaldstryk på GT-SW modulet kan opsættes til at tænde trappelyset

- 1 Fjern frontpanelet for talemodulet.
- 2 Løsne gummi beskyttelsen for programmeringssvitchen og aktiver denne med en tynd skruetrækker eller lignende.
- 3 Medens LED i brug blinker (i ca. 15 sekunder), tastes, kortvarigt, det opkaldstryk der skal kunne tænde trappelyset, og et bekræftende Beep vil lyde for korrekt programmering

\* Opkaldstrykket kan ikke samtidig benyttet til bolig opkald.

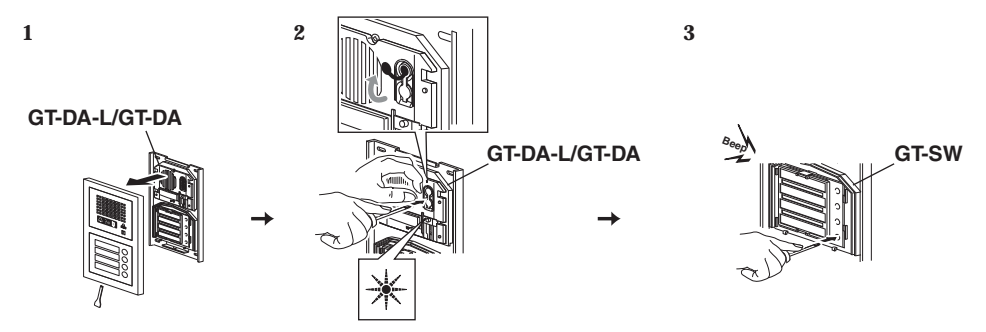

Tastes opkaldstrykket, vil et potentilfri kontaktsæt fra GT-RY relæet kunne aktiveres for eks. signal til lysautomat.

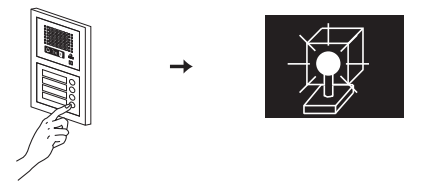

## 6 Opsætning af GT-2C-L

- 1. Se detaljeret information i GT-2C-L medfølgende manual for betjening og opsætning.
- $\triangle$  2. Faktiske skærmbileder kan afvige afhængig af system type.
- $\Delta$  3. Når opsætninger er ændret, skal enheden slukkes og tændes igen inden kontrol af opsatte funktioner.

## 6-1 Adgang til MENU

1 Når systemet ikke er i brug tastes [2/2) ADJUST] tasten samtidig med [2, ZOOM/WIDE] tasten indtil et advarsels skærmbillede vises. Tast derefter [III] MENU] tasten under aktuelle skærmpunkt

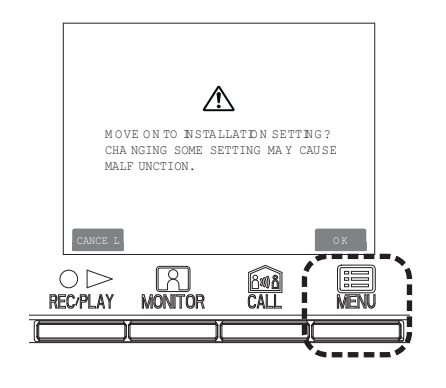

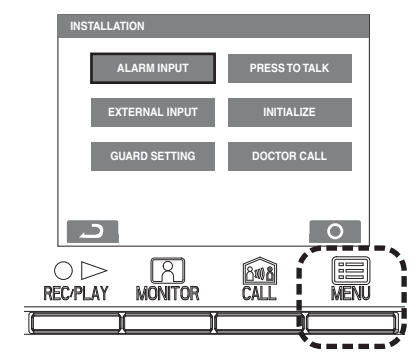

3 For at afslutte en opsætning, tastes [○ OFF] tasten for at retunere til standby. I nogle tilfælde gemmes en opsætning ved gentastning på [■ MENU] tasten.

Tast [OD REC/PLAY] tasten for at annulere en indtastning og returnere til sidste skærmvisning.

## 6-2 Opsætning til servicestation

Ændre tekst der vises på GT-2C-L enheden ved kald fra en servicestation.

- 1 Efter opsætninger under punkt 1 i afsnit 6-1, vælges "GUARD SETTING" i "INSTALLATION" skærmvisningen og tast [
  MENU] tasten.

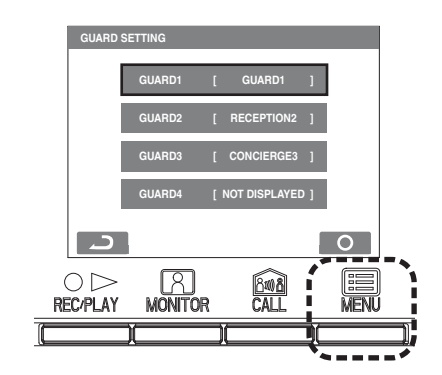

## 6-3 Opsætning af nødopkald

Vælg om nødkald skal være mulig eller ikke mulig.

- Efter opsætninger under punkt 1 i afsnit 6-1, vælges "ALARM INPUT" i "INSTALLATION" skærbilledet og tast
   MENU] tasten.
- 2 Vælg "DISABLE", "N/O", eller "N/C" i "ALARM INPUT" skærmbiledet. Tast [■ MENU] tasten for at afslutte og gå tilbage til sidste skærmbillede.

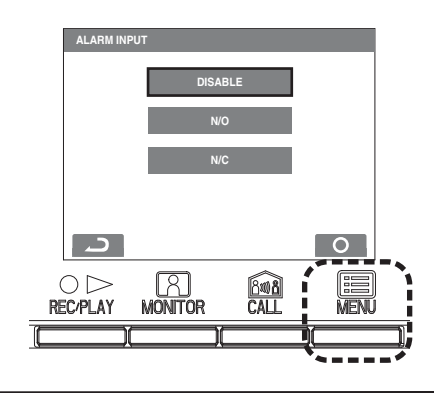

## 6-4 Opsætning af eksterne indput

Opsætning af op til 3 eksterne indput fra potentialfrie sensorer.

- Efter opsætninger under punkt 1 i afsnit 6-1, vælges "ALARM INPUT" i "INSTALLATION" skærbilledet og tast
   MENU] tasten.
- 2 I "EXTERNAL INPUT SETTING" skærmbiledet vælges mellem "SENSOR1" til "SENSOR3" og tast [ ■ MENU] tasten.
- 3 Vælg mellem "DISABLE/UTILITY/SECURITY" i hvert skærmbilede for "SENSOR1 SETTING" til "SENSOR3 SETTING" og tast [■ MENU] tasten.

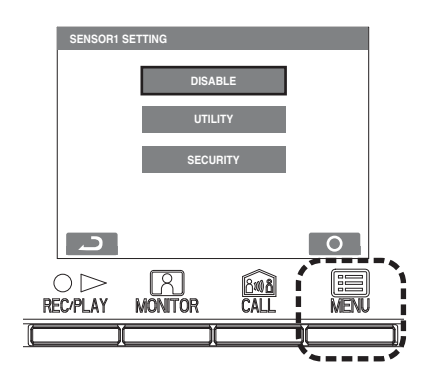

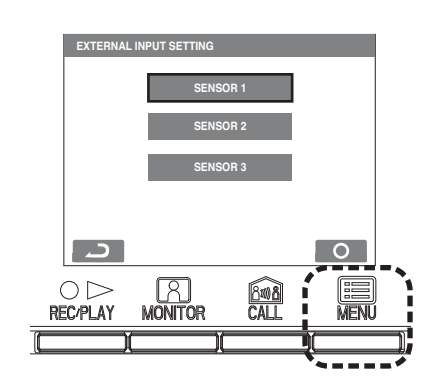

Utility sensor opsætning (detektion metode)

4 Når "UTILITY" er valgt, vælges der mellem "N/O" eller "N/C" i "UTILITY-SENSOR DETECTION METHOD" skærmbillede og tast [
MENU] tasten.

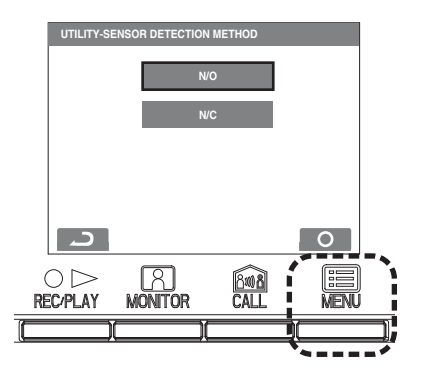

Sikkerheds sensor opsætning (detektions metode)

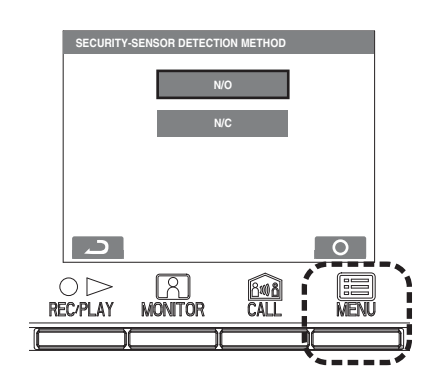

Security sensor (alarm transfer)

5 Når [SECURITY] er valgt i [EXTERNAL INPUT SETTING] skærmbillede vælges [ALARM TRANSFER] og tast [ MENU] tasten.

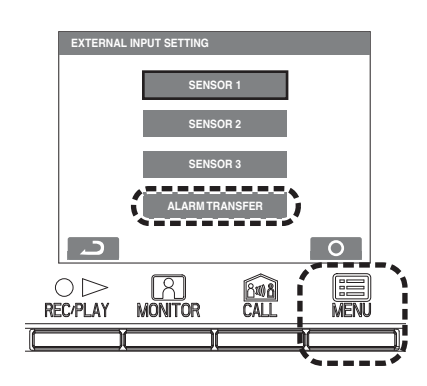

6 Vælg mellem "ENABLE/DISABLE" i "SECURITY ALARM TRANSFER" skærmbilledet. Tast [I MENU] tasten for at afslutte opsætningen.

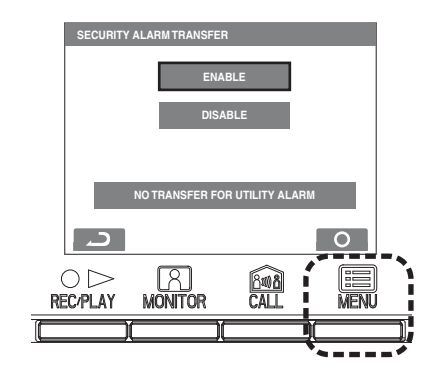

## 6-5 Opsætning til "Doktor kald"

Opsæt Doktor kald til at være muligt eller ikke muligt.

- 1 Efter opsætninger under punkt 1 i afsnit 6-1, vælges "DOCTOR CALL" i "INSTALLATION" skærmbilledet og tast [I] MENU] tasten.
- 2 Vælg mellem "ENABLE/DISABLE" i "DOCTOR CALL" skærmbilledet. Tast [ ■ MENU] tasten for at afslutte opsætningen

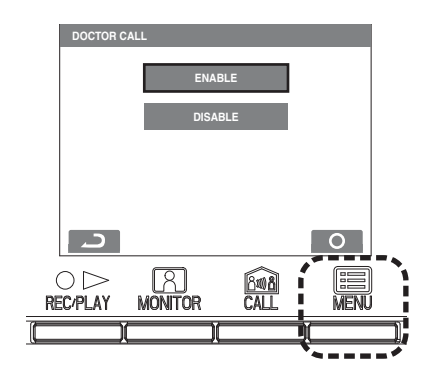

## 6-6 Opsætning for tryk og tal funktion

Opsætning af tryk og tal funktioner muligt eller ikke muligt

- 1 Efter opsætninger under punkt 1 i afsnit 6-1, vælges "PRESS TO TALK" i "INSTALLATION" skærmbilledet og tast [I MENU]tasten.
- 2 Vælg mellem "ENABLE/DISABLE" i "PRESS TO TALK" skærmbilledet. Tast [■ MENU] tasten for at afslutte opsætningen.

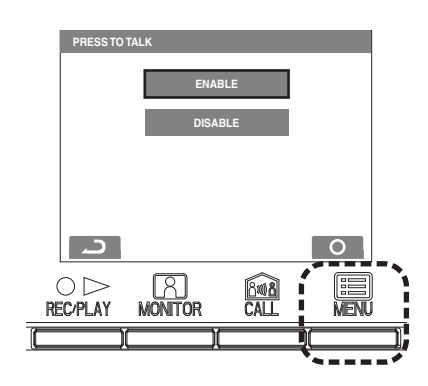

## 6-7 Initalisering

Alle opsætnings parametre kan opsættes inden levering

 $\triangle$  1. Optaget billeder slettes og opsætninger nulstilles.  $\triangle$  2. Dip switch opsætninger slettes ikke.

Nulstilling med "Restor default setting" menupunktet

| Opsætnings navn           |                | Beskrivelse                                                                                             |
|---------------------------|----------------|----------------------------------------------------------------------------------------------------|
| DATE/TIME                 |                | JAN/01/2011 00:00                                                                                       |
| LANGUAGE                  |                | ENG FRA DEU ITA NED ESP                                                                                 |
| ENTRANCE CALL TONI        | Ξ              | $\mathfrak{P}1 \bullet \mathfrak{P}2 \bullet \mathfrak{P}3 \bullet \mathfrak{P}4 \bullet \mathfrak{P}5$ |
| DOOR CALL TONE            |                | $\mathfrak{P}1 \bullet \mathfrak{P}2 \bullet \mathfrak{P}3 \bullet \mathfrak{P}4 \bullet \mathfrak{P}5$ |
| GUARD CALL TONE           |                | $\mathfrak{P}1 \bullet \mathfrak{P}2 \bullet \mathfrak{P}3 \bullet \mathfrak{P}4 \bullet \mathfrak{P}5$ |
| DOCTOR CALL               |                | ENABLE DISABLE                                                                                          |
| PRESS TO TALK             |                | ENABLE DISABLE                                                                                          |
| PICTURE MEMORY            | Pictures       | All saved pictures are erased.                                                                          |
|                           | Screen         | •Zoom X 6                                                                                               |
|                           |                | •Wide X 6                                                                                               |
|                           |                | •Zoom X 3, Wide X 3                                                                                     |
|                           |                | •Wide X 3, Zoom X 3                                                                                     |
| CALL DURATION             |                | 30 sec. • 45 sec. • 60 sec. • 90 sec. • 120 sec.                                                        |
| NIGHT ILLUMINATION        |                | ENABLE • DISABLE                                                                                        |
| ALARM INPUT               |                | DISABLE •N/O •N/C                                                                                       |
| EXTERNAL INPUT (S1 to S3) |                | DISABLE • UTILITY • SECURITY                                                                            |
| UTILITY-SENSOR Detection  |                | N/O •N/C                                                                                                |
|                           | Alarm timer    | 10 sec. • 1 min. • 10 min. • 1HOUR • CONT                                                               |
| SECURITY-SENSOR           | Detection      | N/O • N/C                                                                                               |
|                           | Alarm timer    | 10 sec. • 1 min. • 10 min. • 1HOUR • CONT                                                               |
|                           | Alarm Transfer | ENABLE • DISABLE                                                                                        |
| DEPARTURE TIMER SETTING   |                | 0 sec. • 30 sec. • 60 sec. • 120 sec. • 300 sec. •                                                      |
|                           |                | 600 sec.                                                                                                |
| ARRIVAL TIMER SETTING     |                | 0 sec. • 30 sec. • <u>60 sec.</u> • 120 sec. • 300 sec. •                                               |
|                           |                | 600 sec.                                                                                                |
| SECURITY PIN              |                |                                                                                                    |
| RESET SETTING             |                | ENABLE • DISABLE                                                                                        |
| GUARD (GUARD 1 to 4)      |                | GUARD • RECEPTION • CONCIERGE • NOT                                                                     |
|                           |                | DISPLAYED                                                                                               |

\* er oprindelige indstillinger.

## TEKNISKE FORHOLDSREGLER

#### TEKNISKE FORHOLDSREGLER

| • Funktions temperature                | : Dørstationer: -20 $^{\circ}$ C til +60 $^{\circ}$ C                                                            |
|----------------------------------------|----------------------------------------------------------------------------------------------------|
|                                        | Bolig svarstationer: 0 $^{\circ}$ C to +40 $^{\circ}$ C                                                          |
|                                        | Servicestationer: $0 \degree C$ to +40 $\degree C$                                                               |
|                                        | Kontrolenheder: 0 $^{\circ}$ C to +40 $^{\circ}$ C                                                               |
| <ul> <li>Mounting location:</li> </ul> | Installer ikke en video dørstation hvor der er et stærkt lys bag besøgende i form af stærkt sollys eller skarpt  |
| C                                      | lys fra eks. udstillingsvindue.                                                                                  |
|                                        | Panel dørstationen har bevægelsessensor integret i fronten. Placer ikke bevægelige objekter foran panelet.       |
|                                        | Også stærkt lys vil forringe sensorens virkemåde.                                                                |
| • Regnskærm:                           | Selvom alle typer dørpaneler er modstandsdygtige overfor direkte regn, vil en regnskærm øge beskyttelsen         |
| _                                      | af dørpanelet.                                                                                                   |
| • Ændringe/udskiftning:                | Efter en komponent er tilføjet eller udskiftet i en eksisternde installation skal forsynings spændingen til alle |
|                                        | kontrolenheder, kortvarrigt afbrydes og tændes igen.                                                             |
|                                        | derefter programmeres og indstilles nødvendige parametre.                                                        |
| <ul> <li>Rengøring:</li> </ul>         | Aftør og rengør anlægsdele med en blød klud med kun neutrale rengørringsmidler.                                  |
|                                        | Kameraglas og bevægelses sensorens front bør regmæssigt aftørres for optimal funktion og kvalitet                |
| <ul> <li>Reperationer:</li> </ul>      | Hvis en enhed ikke fungerer korrekt bør en kvallitficeret teknikker tilkaldes for service                        |
|                                        |                                                                                                    |

- 1 Efter opsætninger under punkt 1 i afsnit 6-1, vælges "INITIALIZE" i "INSTALLATION" skærmbilledet og tast [I] MENU] tasten.
- 2 Tast [■ MENU] tasten i "INITIALIZE" skærmbilledet for at gennemføre en komplet initalisering. Tast [○▷ og REC/PLAY] tasten for at annulere en initalisering og vend tilbage til foregående menu.

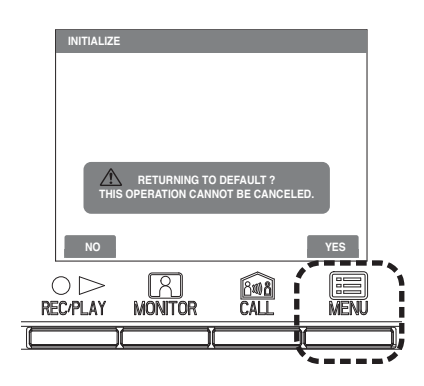

**3** Status LED og tone afbrudt LED tænder under en initialisering. Skærmen slukkes når initaliseringen er gennemført. (Status LED blinker.)

## Warranty

Aiphone warrants that its products have no material or workmanship defects under normal use conditions for two years after delivery to the end user. Aiphone will perform repair or replacement free of charge if the product is defective and the warranty applies to the defect. Aiphone reserves unto itself the sole right to make the final decision whether there is a defect in materials and/or workmanship and whether or not the product is under warranty. This warranty shall not apply to any Aiphone product which has been subject to misuse, neglect, accident, or to use in violation of instructions furnished, nor extended to units which have been repaired or altered outside of the factory. This warranty does not cover batteries or damage caused by batteries used in connection with the unit. Any repairs must be made at the shop or place designated in writing by Aiphone. Aiphone will not be responsible for any costs incurred during on-site service calls. Aiphone will not provide compensation for any loss or damage incurred by the breakdown or malfunction of its products during use, or for any consequent inconvenience or losses that may result.

lpha (WEEE) indicates applicability to the EU.

This equipment has been tested and found to comply with the limits for a Class B digital device, pursuant to Part 15 of the FCC Rules. These limits are designed to provide reasonable protection against harmful interference in a residential installation. This equipment generates, uses, and can radiate radio frequency energy, and if not installed and used in accordance with the instructions, may cause harmful interference to radio communications. However, there is no guarantee that interference will not occur in a particular installation. If this equipment does cause harmful interference to radio or television reception, which can be determined by turning the equipment off and on, the user is encouraged to try to correct the interference by one or more of the following measures: •Reorient or relocate the receiving antenna •Connect the equipment into an outlet on a circuit different from that to which the receiver is connected. Increase the separation between the equipment and receiver. •Consult the dealer or an experienced radio/TV technician for help.

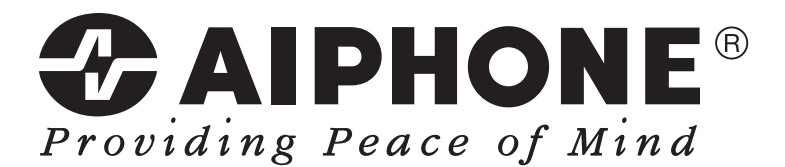

IMPORTØR Kaj Larsen Communication A/S Turøvej 13-19, Vollerslev 4100 Ringsted Tif. 5687 9200 www.kajlarsen.dk kajlarsen@kajlarsen.dk